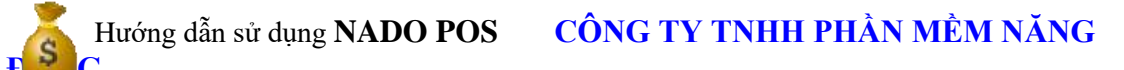

### **1.TỔNG QUAN**

#### 1.1. Giới thiệu phần mềm bán hàng NADO POS

- NADO POS là phần mềm bán hàng được xây dựng trên nền tảng Microsoft Visual Studio Và SQL Server là một trong những công nghệ hiện đại và phổ biến nhất hiện nay trên thế giới. NADO POS được thiết kế thông minh và linh hoạt rất dễ cho việc nâng cấp vào bảo trì phần mềm. NADO POS có thể chạy trên máy tính cá nhân hoặc mạng nội bộ cho phép nhiều người cùng chia sẻ một cơ sở dữ liệu.
- NADO POS phù hợp với các cửa hàng bán shop, cửa hàng tiện lợi nhỏ, các cơ sở cắt đá, cắt kính ....
- NADO POS được thiết kế thông tin chỉ cần nhập một lần từ màn hình nhập phát sinh, hệ thống sẽ tự động ghi vào các sổ bán hàng, tồn kho, công nợ, doanh thu, chi phí. Các số liệu được lưu chuyển trong nhiều kỳ kế toán và luôn bảo đảm nguyên tắc liên tục.
- Hệ thống báo cáo của NADO POS được bao gồm như sau:

+ Các báo các chi tiết nhằm phản ánh các hoạt động bán hàng như: doanh thu, lãi gộp, tồn kho, công nợ, tiền mặt.

+ Ngoài ra NADO POS còn cung cấp cho người dùng các báo cáo theo ý muốn bằng công nghệ ADO.

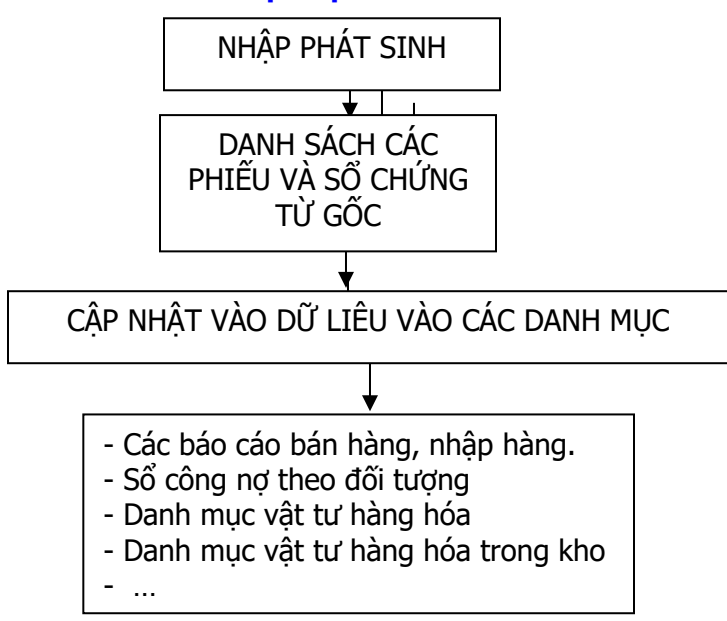

Theo sơ đồ trên thì bạn thấy số liệu khi "Nhập phát sinh" chứng từ sẽ được lưu vào Sổ chứng từ gốc và các danh mục. Sau đó khi bạn sửa số liệu trong "Sổ chứng từ gốc" và chọn mục "Cập nhật dữ liệu vào các danh mục" thì chương trình sẽ tự động cập nhật lại vào các danh mục.

### 1.2. Cách vào chương trình

- Khởi động chương trình Window
- Để khởi động phần mềm NADO POS bạn hãy Doulbe Lick vào Biểu tượng phần mềm trên màn Desktop

Circuitto

1

Màn hình phần mềm lập tức xuất hiện như sau:

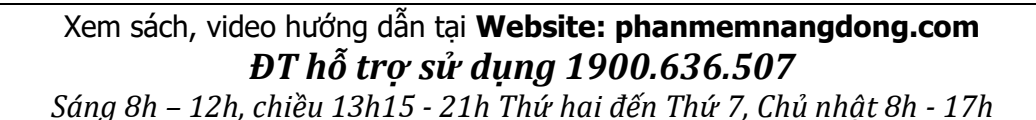

#### SƠ ĐỒ HOẠT ĐỘNG CỦA NADO POS

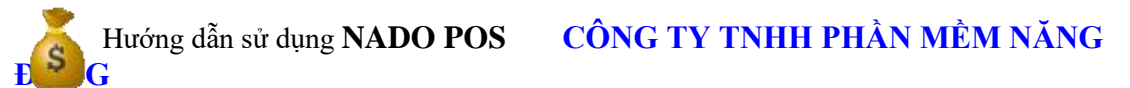

| 🍐 Database Logon                     | ×                                           |
|--------------------------------------|---------------------------------------------|
| 🕞 Thông tin đăng n                   | hập                                         |
|                                      |                                             |
| Tên server                           | DESKTOP-9ETHNAK\SQLEXPRESS -                |
| Tên database                         | BH1001 ~                                    |
| Người dùng<br>Mật <mark>k</mark> hẩu | QUANLY<br>*                                 |
| ОК                                   | List All Database Thoát<br>Mở TV Trợ giúp ? |

Ở màn Hình Database Logon Bạn hãy đăng nhập như sau:
 +Tên Server: tên server là tên máy tính cài SQL server (Máy chủ) có biểu tượng thường là ở bên góc phải của thanh Start.
 Running - \\SERVER - MSSQLServer

🚽 🔇 🔽 🗊 🧑 9:40 AM

<u>Chú ý:</u> nếu bạn mà thay đổi tên máy tỉnh thì tên của Server cung thay đổi theo. **+ Tên Database** : Nhập tên Database mà bạn làm việc <u>Chú ý:</u> khi bạn sử dụng nhiều Database, để có thể chọn Database bạn nhập Mật khẩu trước sau đó bạn mới nhấp nút List All Database khi đó bạn đến ô Database để chọn Data bạn cần làm việc

 + Người sử dụng : Người sử dụng có quyền cao nhất thường là QUANLY, riêng các máy trạm tùy theo bạn yều cầu người cài đặt cung cấp cho bạn.

+ Mật khẩu: Mới lần đầu sử dụng thường mật khẩu là số 1, bạn có thể vào phần mềm thay đổi tùy theo ý của bạn.

⇒ Xong khi bạn điền đầy đủ thông tin bạn click OK màn hình chọn kỳ làm việc hiện lên như sau:

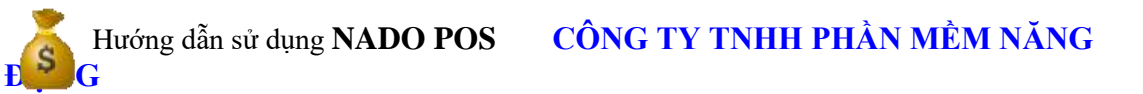

| Chọn tháng làm việc                         |    | × |
|---------------------------------------------|----|---|
| Đơn vị bạn đang làm việc                    |    |   |
| CÔNG TY TNHH THƯỜNG MẠI ABC                 |    |   |
| ABC_2016                                    |    |   |
| Chọn kỳ làm việc<br>Tháng I v<br>Năm 2016 v |    |   |
|                                             | эк |   |

- Lúc này màn hình sẽ cho bạn biết tên công ty, Data mà bạn đang làm việc, bạn chọn tháng và năm làm việc của mình.

<u>Chú ý</u>: Phần mềm Smart mỗi năm bạn làm việc bạn phải tạo một Database mới, mỗi công ty bạn tạo cho một Database.

- Bạn nhấp nút OK sẽ xuất hiện giao diện chính của phần mềm như sau:

| Menu                                                                                                    | Nghiệp vu                                                                                                    | Mở nhanh     |
|----------------------------------------------------------------------------------------------------|----------------------------------------------------------------------------------------------------|--------------|
| <ul> <li>01 - Bán hàng</li> <li>02 - Đơn hàng bán</li> <li>03 - Mua hàng</li> <li>16 - Đơn hàng mua</li> <li>04 - Thu - Chi</li> <li>05 - Xuất kho và Chuyển kho</li> <li>06 - Hệ thống danh mục</li> <li>07 - Báo cáo bán hàng</li> <li>08 - Báo cáo mua hàng</li> <li>09 - Báo cáo tồn kho</li> <li>10 - Báo cáo công nợ</li> <li>11 - Báo cáo tiền mặt</li> <li>12 - Xử lý cuối tháng</li> <li>13 - Bảo trì hệ thống</li> <li>14 - Công cụ tiện ích</li> <li>15 - Phân quyền sử dụng</li> </ul> | 01 - Bán hàng       Image: Construct of the system         02 - DS Phiếu bán hàng       Image: Construct of the system         03 - Mua hàng       Image: Construct of the system         03 - Mua hàng       Image: Construct of the system         04 - DS Phiếu mua hàng       Image: Construct of the system         04 - DS Phiếu mua hàng       Image: Construct of the system         05 - Đơn hàng bán       Image: Construct of the system         06 - DS đơn hàng       Image: Construct of the system         07 - Đơn hàng mua       Image: Construct of the system         08 - DS đơn hàng mua       Image: Construct of the system | 09 - Mở KTSC |
| Thông tin đăng nhập<br>DESKTOP<br>9ETHNAK(sqlexpress BH1001                                                                                                    | CÔNG TY TNHH PHẦN MỀM                                                                                                    | NĂNG ĐỘNG    |

Xem sách, video hướng dẫn tại **Website: phanmemnangdong.com** ĐT hỗ trợ sử dụng 1900.636.507

Sáng 8h – 12h, chiều 13h15 - 21h Thứ hai đến Thứ 7, Chủ nhật 8h - 17h

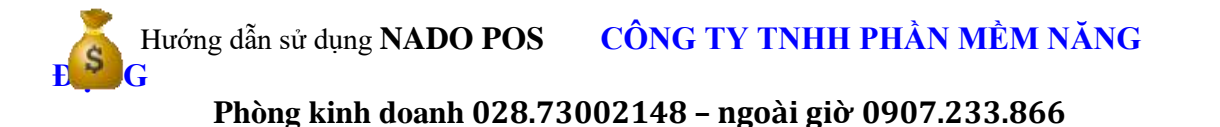

Đến đây bạn đã khởi động thành công phần mềm bán hàng NADO POS

### 1.3. Các menu làm việc chính của NADO POS

### **1.3.1.** Menu làm việc chính của NADO POS

 Dựa trên các nghiệp vụ phát sinh thường xảy ra và dựa trên các đối tượng liên quan đến kế toán. Smart được thiết kế với các menu làm việc chính như sau:

| Menu Chính                          | Menu Con                                                                                                    | Chức năng                                                                                                    |
|-------------------------------------|----------------------------------------------------------------------------------------------------|----------------------------------------------------------------------------------------------------|
|                                     |                                                                                                    |                                                                                                    |
| ■ 01 - Bán hàng                     | <ol> <li>Bán hàng shop</li> <li>Bán hàng</li> <li>Bán hàng đá-<br/>kính</li> <li>Bán hàng lô</li> <li>Báo giá</li> <li>Hàng bán bị trả<br/>lại</li> <li>Danh sách<br/>phiếu bán hàng</li> <li>DS phiếu báo<br/>giá</li> <li>Danh sách<br/>phiếu trả lại</li> <li>Danh sách<br/>phiếu trả lại</li> </ol>                                                                                                    | <ol> <li>Form để nhập phát sinh bán<br/>hàng</li> <li>Form chung để nhập ps bán<br/>hàng</li> <li>Form để nhập bán hàng đá,<br/>kính</li> <li>Form để nhập bán hàng theo lô</li> <li>Form để nhập báo giá</li> <li>Form để nhập hàng bán bị trả<br/>lại</li> <li>Để xem và sửa các phiếu bán<br/>hàng đã nhập</li> <li>Để xem và sửa các phiếu báo<br/>giá đã nhập</li> <li>Đế xem và sửa các phiếu trả lại<br/>dã nhập</li> <li>Đế xem và sửa các phiếu trả lại<br/>dã nhập</li> <li>Form để nhập bán hàng bằng<br/>quét mã vạch</li> </ol>                                        |
| ₽ 02 - Đơn hàng bán<br>1 - Mua hàng | <ol> <li>Nhập đơn hàng</li> <li>Đơn hàng bán<br/>tổng hợp</li> <li>Đơn hàng bán<br/>chi tiết</li> <li>Xử lý đơn hàng<br/>bán</li> <li>Xem tổng hợp<br/>đơn hàng bán</li> <li>In báo cáo đơn<br/>hàng bán</li> <li>In báo cáo đơn<br/>hàng bán</li> <li>Xem chi tiết 1<br/>đơn hàng</li> <li>Danh mục trạng<br/>thái đơn hàng</li> <li>Cập nhật trạng<br/>thái nhiều đơn<br/>hàng</li> <li>Danh mục thông<br/>báo đơn hàng</li> <li>Danh mục thông<br/>báo đơn hàng</li> <li>Phiếu Nhập<br/>kho</li> </ol> | <ol> <li>Form để nhập phát sinh đơn hàng</li> <li>Xem tổng hợp các đơn hàng bán đã nhập</li> <li>Để xem chi tiết các đon hàng bán đã nhập</li> <li>Để xem chi tiết các đon hàng bán đã nhập</li> <li>Để xem tổng hợp các đơn hàng bán sau khi xử lý xong</li> <li>Để in các báo cáo liên quan đến đơn hàng bán</li> <li>Xem chi tiết 1 đơn hàng</li> <li>Để xem trạng thái đơn hàng, đã giao hay chưa giao</li> <li>Để tạo danh mục các trạng thái của đơn hàng</li> <li>Để thông báo trạng thái của các đơn hàng, đã giao hay chưa</li> </ol> 1. Form nhập phát sinh hàng nhập kho |

Xem sách, video hướng dẫn tại **Website: phanmemnangdong.com DT hỗ trợ sử dụng 1900.636.507** Sáng 8h – 12h, chiều 13h15 - 21h Thứ hai đến Thứ 7, Chủ nhât 8h - 17h

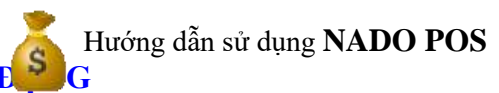

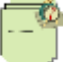

|                               | <ol> <li>Phiếu nhập kho<br/>lô</li> <li>Danh sách<br/>phiếu nhập kho</li> <li>Phiếu trả hàng<br/>đã mua</li> <li>Danh sách<br/>phiếu trả hàng<br/>đã mua</li> <li>Phiếu trả hàng<br/>đã mua</li> <li>Phiếu nhập kho<br/>đá kính</li> </ol>                                                     | <ol> <li>Form nhập phát sinh<br/>hàng nhập kho theo<br/>từng lô</li> <li>Để xem và sửa các phiếu<br/>nhập kho đã nhập .</li> <li>Form nhập phát sinh trả<br/>lại hàng đã mua</li> <li>Để xem và sửa các phiếu<br/>trả hàng đã mua</li> <li>Form nhập phát sinh khi<br/>nhập kho đá và kính</li> </ol>                                                                                                    |
|-------------------------------|----------------------------------------------------------------------------------------------------|----------------------------------------------------------------------------------------------------|
| ₽ 16 - Đơn hàng mua           | <ol> <li>Danh sách đơn<br/>hàng mua</li> <li>Nhập đơn hàng<br/>mua</li> <li>Danh sách đơn<br/>hàng mua chi<br/>tiết</li> <li>Xử lý đơn hàng<br/>mua</li> <li>Tổng hợp đơn<br/>hàng mua –<br/>Sau xử lý</li> <li>In đơn hàng<br/>mua</li> <li>Xem nhanh<br/>qua các đơn<br/>hàng mua</li> </ol> | <ol> <li>Để xem các đơn hàng mua</li> <li>Để thêm mới các đơn hàng mua</li> <li>Xem chi tiết các đơn hàng mua</li> <li>Xử lý tình trạng các đơn hàng mua</li> <li>Xử lý tình trạng các đơn hàng mua</li> <li>Xem tổng hợp sau khi xử lý</li> <li>In các báo cáo đơn hàng mua</li> <li>Xem nhanh các dh mua</li> </ol>                                                                                                    |
| ⊕ 04 - Thu - Chi              | <ol> <li>Thu tiền</li> <li>Danh sách<br/>phiếu thu tiền</li> <li>Chi tiền</li> <li>Danh sách<br/>phiếu chi tiền</li> </ol>                                                                                                    | <ol> <li>Form nhập phát sinh phiếu thu tiền</li> <li>Hiển thị các phiếu thu tiền đã nhập để sửa và xóa</li> <li>Form nhập phát sinh phiếu chi tiền</li> <li>Hiển thị các phiếu chi tiền đã nhập để sửa và xóa</li> </ol>                                                                                                    |
| ⊛ 05 - Xuất kho và Chuyển kho | <ol> <li>Xuất kho</li> <li>Chuyển kho</li> <li>Danh sách<br/>phiếu chuyển<br/>kho</li> </ol>                                                                                                    | <ol> <li>Form nhập phát sinh phiếu xuất kho</li> <li>Form nhập phát sinh phiếu chuyển kho</li> <li>Hiển thị các phiểu chuyển kho đã nhập để sửa và xóa</li> </ol>                                                                                                    |
| B 06 Hệ thống đạnh mục .      | <ol> <li>Hàng hóa</li> <li>Danh mục đơn<br/>giá bán và<br/>chiết khấu</li> <li>Đối tượng</li> <li>Danh mục<br/>chung</li> <li>Cài đặt thông<br/>số</li> </ol>                                                                                                    | <ol> <li>Để khai số dư đầu kì của hàng tồn kho, để sửa mã,xóa mã, gom<br/>mã hàng hóa</li> <li>Để khai mặc định đơn giá bán khi nhập phát sinh</li> <li>Để khai số dư đầu kì của công nợ, để tạo mới, sửa mã, gom mã<br/>nhà cung cấp và mã khách hàng</li> <li>Để khai các loại chứng từ mẫu in, tạo mới các nhóm, các danh<br/>mục công trình hoặc cấu thành sản phẩm nếu có</li> <li>Để khai báo thông tin công ty và các thông số chức năng theo<br/>dõi của phần mềm.</li> </ol> |

Xem sách, video hướng dẫn tại **Website: phanmemnangdong.com ĐT hỗ trợ sử dụng 1900.636.507** Sáng 8h – 12h, chiều 13h15 - 21h Thứ hai đến Thứ 7, Chủ nhật 8h - 17h

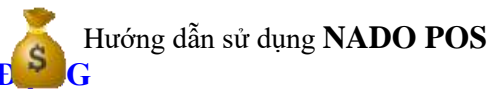

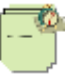

| ie⊢07 - Báo cáo bán hàng                     | Từ 1 đến 15 Các báo cáo phân tích bán hàng, doanh thu, giá vốn, lãi gộp .                                                                                                    |
|----------------------------------------------|----------------------------------------------------------------------------------------------------|
| 🕸 <mark>08 - Báo cáo mua hàng</mark>         | <ol> <li>Báo cáo mua hàng. Để xem các báo cáo liên quan đến hàng hóa, nhà cung cấp về chủng loại<br/>và sản lượng.</li> </ol>                                                                                                    |
| 루 09 - Báo cáo tồn kho                       | <ol> <li>Hàng hóa<br/>chung</li> <li>Hàng hóa theo<br/>kho</li> <li>Hàng hóa theo<br/>lô</li> <li>Hàng hóa theo<br/>lô</li> <li>Hàng hóa theo<br/>dĩ hàng hóa theo<br/>lô</li> <li>Hàng hóa theo<br/>dĩ hàng hóa theo nhiều kho</li> <li>Để in các báo cáo tổng hợp nhập<br/>xuất tồn, chi tiết từng loại hàng hóa<br/>, chi tiết từng kho. Trường hợp theo<br/>dĩi hàng hóa theo nhiều kho</li> <li>Để in các báo cáo tổng hợp nhập<br/>xuất tồn, chi tiết từng loại hàng hóa<br/>, chi tiết từng loại phọp nhập</li> </ol> |
| 10 - Báo cáo công nợ<br>10 - Báo cáo công nợ | <ol> <li>Theo đối tượng</li> <li>Theo hợp đồng</li> <li>Theo công<br/>trình</li> <li>Theo hóa đơn</li> <li>Theo hóa đơn</li> <li>D<sup>e</sup> in các báo cáo công nợ, chi tiết công nợ theo từng đối tượng</li> <li>D<sup>ê</sup> in các báo cáo công nợ, chi tiết công nợ theo từng đối tượng,<br/>và theo hợp đồng</li> <li>D<sup>ê</sup> in các báo cáo công nợ, chi tiết công nợ theo từng đối tượng,<br/>và theo công trình</li> <li>Theo hóa đơn</li> </ol>                                                           |
| 11 - Báo cáo tiền mặt                        | <ol> <li>Sổ quỹ tiền</li> <li>Để xem nhật ký các khoản thu,<br/>chi . và xem tiền đang tồn quỹ<br/>bao nhiêu</li> </ol>                                                                                                    |
| 12 - Xử lý cuối tháng                        | <ol> <li>Xử lý đơn giá         <ol> <li>Để xừ lý ra giá vốn các mặt<br/>hàng ta đã bán trong kì</li> <li>Để xử lý đơn giá nhập kho khi</li> <li>Để xử lý đơn giá nhập kho khi</li> <li>Có hàng trả lại.</li> </ol> </li> </ol>                                                                                                    |

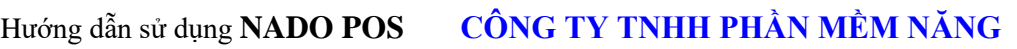

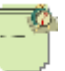

| 🖷 13 - Bảo trì hệ thống              | Từ 1 đến 7 là các chức năng để cập nhật và kiểm tra các dữ liệu chúng ta đã làm.                                                                            |
|--------------------------------------|----------------------------------------------------------------------------------------------------|
| ₽ <mark>14 - Công cụ tiện ích</mark> | Từ 1 đến 39 là các chức năng nạp số dư từ năm này qua năm khác, xử lý giá vốn , lãi gộp, sao lưu dữ<br>liêu, backup dữ liêu .                               |
| 0-15 - Phân quyền sử dụng            | Từ 1 đến 10 là các chức năng phân quyền . Khi đơn vị chúng ta có nhiều nhân viên cùng sử dụng . Để có thể phân chia chức năng, quyền hạn của từng nhân viên |

### 2. CÁCH KHAI BÁO THÔNG TIN BAN ĐẦU

### 2.1.Cặt đặt thông số ban đầu:

#### Bạn vào 06. Hệ thống danh mục => 5. Cài đặt thông số

Ta có 2 mục :

- **01**. Cài đặt thông số (Dùng khai báo tên ban đầu cho hình thức kế toán công ty )
- Trong bảng này đầu tiên bạn khai vào cột giá trị từ ID01 -> ID08 thông tin của cống ty mà bạn đang làm việc. Tiếp theo bạn khai tại dòng ID14 phương pháp đánh giá hàng tồn kho, nếu bạn theo dõi tồn kho theo phương pháp bình quân gia quyền thì bạn đặt là BQGQL, nhập trước xuất trước thì đặt là NTXT, nhập sau xuất trước là NSXT, thực tế đích danh là HT. Chú ý nếu tại dòng ID14 bạn theo dõi hàng tồn kho theo phương pháp mà không phải là bình quân gia quyền thì tại dòng ID28 theo dõi hàng hóa theo lô bạn phải đặt là T.

**02**. Khai báo tùy chọn riêng (Dùng cho khai báo 1 số trường hợp đặc biệt).

- Ở 3 bảng khai báo này chúng tạ nhấn F10(Mở chế độ chỉnh sửa) để khai báo thông tin.
- Trước khi sử dụng phần mềm bạn phải vào mục "Cài đặt thông số để khai bảo". Đây là điều kiện bắt buộc bởi nếu bạn không khai báo trước thì NADO POS sẽ lấy theo chế độ mặc nhiên. Có nhiều chế độ có thể chưa phù hợp với đơn vị của bạn. Ví dụ mặc nhiên phương pháp tính giá xuất kho là Bình quân gia quyền (BQGQL). Nhưng đơn vị của bạn lại sử dụng Nhập trước xuất trước mà bạn đã vào hết số liệu rồi thì lúc đó rất khó xử lý lại.
- Cột mã "IDV" và cột "TEN", "GHICHU" luôn cố định. Người sử dụng chỉ khai báo ở cột "Giá Trị".
- Nhập tên công ty, địa chỉ, mã số thuế, tên giám đốc, kế toán trưởng, người lập sổ. (Giám đốc, kế toán trưởng, người lập sổ không được để trống, phải để dấu nháy trong ô khi ta không điền tên).
- Điền chữ "T" để sử dụng chức năng đó. Ngược lại là chữ "F".
- Khi khai báo tài danh sách tài khoản thì bắt buộc mã tài khoản phải đặt trong dấu " ví dụ ('131'). Trong trường nhiều tài khoản thì khai báo dạng như sau ('131','331').

Sáng 8h – 12h, chiều 13h15 - 21h Thứ hai đến Thứ 7, Chủ nhật 8h - 17h

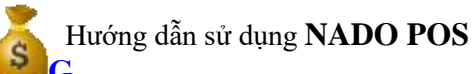

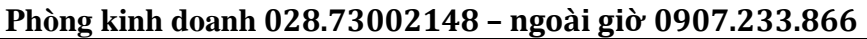

- Nếu đang sử dụng mà bạn thay đổi trong cài đặt thông số thì có thể dẫn tới một số lỗi. Ví dụ lúc đầu bạn khai báo phương pháp xuất kho là BQGQL những sau một thời gian bạn đổi lại thành NTXT thì khi xuất kho phần mềm sẽ không hiểu và có thể xảy ra một số lỗi về dữ liệu.Vì vậy trước khi sử dụng bạn hãy kiểm tra kỹ phần này nhé.
- Khi ta khai báo chữ T tại cột giá trị thì ta phải khai báo danh sách tài khoản theo dõi chức năng tại những dòng Danh sách tài khoản tương ứng ví dụ như ta bật chức năng **Theo dõi công nợ theo từng hóa đơn Theo T** thì ta khai báo tài khoản theo dõi tại **Danh sách tài khoản Sổ CÔNG Nợ THEO HÓA ĐƠN**

| TEN                                           | GIATRI                                           |  |  |  |
|-----------------------------------------------|--------------------------------------------------|--|--|--|
| Tên công ty                                   | Công Ty TNHH Phần Mềm Năng Động                  |  |  |  |
| Địa chỉ                                       | M17 LÊ HOÀNG PHÁI,GÒ VẤP,TP.HCM                  |  |  |  |
| Mã số thuế                                    | 0304733866                                       |  |  |  |
| Giám đốc                                      | 1                                                |  |  |  |
| Kế toán trưởng                                | 1                                                |  |  |  |
| Người lập sổ                                  | 1                                                |  |  |  |
| Thủ Kho                                       | 1                                                |  |  |  |
| Thủ Qũy                                       | 1                                                |  |  |  |
| Theo dõi công nợ theo từng hóa đơn            | F                                                |  |  |  |
| Theo dõi công nợ theo từng hợp đồng           | F                                                |  |  |  |
| Danh sách tài khoản SỐ CÔNG NỢ THEO HÓA ĐƠN   | ('131','331','141')                              |  |  |  |
| Danh sách các tài khoản DOANH THU             | ('511','5111','5112','5113','5114','711','3387') |  |  |  |
| Danh sách tài khoản SỐ THEO DÔI CONG TRINH    | ('621','622','131')                              |  |  |  |
| Phương pháp đánh giá hàng tồn kho             | BQGQL                                            |  |  |  |
| Theo dõi nhiều kho                            | F                                                |  |  |  |
| Thư mục lưu file XML của HTTK 130             | C:\Program Files\HTKK130\DataFiles\              |  |  |  |
| Tống hợp chi phí theo TK,ĐTPN,YTCP            | F                                                |  |  |  |
| Tổng hợp chi phí theo công trình              | F                                                |  |  |  |
| Danh sách tài khoản SỔ CÔNG NỢ THEO ĐỐI TƯỢNG | ('131','331','141','136','336')                  |  |  |  |
| Kỳ hạch toán                                  | 2009                                             |  |  |  |
| Đường dẫn Thư mục SMART                       | D:\NANGDONG_NET\PMKT_NET\SMART\                  |  |  |  |
| Danh sách tài khoản SỔ CÔNG NỢ THEO HỢP ĐỒNG  | ('1311','1312','131')                            |  |  |  |
| Theo dõi chi phí theo yếu tố chi phí          | F                                                |  |  |  |
| Danh sách tài khoản SỐ YẾU TỐ CHI PHÍ         | ('6428','641')                                   |  |  |  |
| Danh sách tài khoản SỔ TỔNG HỢP CHI PHÍ       | ('6428','641')                                   |  |  |  |
| Danh sách tài khoản SỔ VÂT TƯ HÀNG HÓA        | ('1521','156','1561','155','002')                |  |  |  |
| Tiêu đề Menu Bar                              | DYNAMIC SOFTWARE                                 |  |  |  |
| Theo dõi hàng hóa theo từng lô                | F                                                |  |  |  |
| Áp dụng theo quyết định số                    | 15                                               |  |  |  |
| Theo dõi hàng hóa theo quy cách               | F                                                |  |  |  |
| Tính số dư trên màn hình nhập                 | F                                                |  |  |  |
| Danh sách tài khoản CN không bù trừ           | ('131','331')                                    |  |  |  |
| Số số lẻ thập phân cho cột số lượng           | 2                                                |  |  |  |

Xem sách, video hướng dẫn tại **Website: phanmemnangdong.com ĐT hỗ trợ sử dụng 1900.636.507** Sáng 8h – 12h, chiều 13h15 - 21h Thứ hai đến Thứ 7, Chủ nhật 8h - 17h

# Hướng dẫn sử dụng NADO POS CÔNG TY TNHH PHÀN MÈM NĂNG

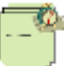

#### Phòng kinh doanh 028.73002148 - ngoài giờ 0907.233.866

| TEN                                         | GIATRI            |
|---------------------------------------------|-------------------|
| In chứng từ 2 liên trên một trang           | 2                 |
| Theo dõi công nợ theo tuổi                  | F                 |
| Tự động tăng số hóa đơn                     | Т                 |
| Gán số chứng từ bằng số HĐ                  | Т                 |
| Khóa dữ liệu theo ngày                      | F                 |
| Ngày bắt đầu khóa                           | 20090101          |
| Ngày kết thúc khóa                          | 20090331          |
| Danh sách User bị khóa                      | Admin,NHAT,QUANLY |
| Kiểm tra tài khoản hàng hóa có              | F                 |
| Theo dõi công nợ theo công trình            | F                 |
| Danh sách tài khoản công nợ theo công trình | ('1312','331')    |
| Cach Sap Xep KTSC                           | STT_SC            |
| Kiểm tra quỹ tiền mặt                       | F                 |
| Kiểm tra hàng tồn kho                       | F                 |
| Mở sổ chứng từ gốc dạng phiếu               | F                 |
| Số số lẻ thập phân cột đơn giá              | 2                 |
| Số số lẻ thập phân cột Tiền USD             | 2                 |
| Chỉ nhập TK chi tiết                        | Т                 |
| Mã công ty                                  | 1001              |
| Hide Mã ĐTPN,YTCP,TK khi nhập xuất kho      | F                 |
| Chọn danh sách cột khi mở KTSC              | Т                 |
|                                             |                   |

### 2.2.Khai báo số dư đầu kỳ

### 2.2.1. Danh mục Đối tượng và công nợ đầu kì .

Trong NADO POS thì Danh mục khách hàng chính là "**danh mục đối tượng**" . Chúng ta vào mục **06. Hệ thống danh mục => 03. Đối tượng => 01.Danh mục đối tượng kiểu form** 

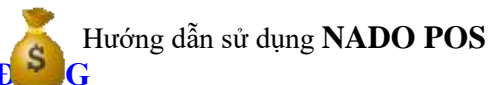

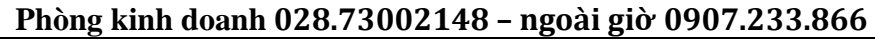

| Phần Mêm Bán Hàng NadoPOS                                                                                                    | oPOS                     |                        |
|----------------------------------------------------------------------------------------------------|--------------------------|------------------------|
| Menu                                                                                                    | Nghiệp vu                | Mở nhanh               |
| O1 - Bán hàng     A     Ø2 - Đơn hàng bán                                                                                                    | 01 - Bán hàng 🕒          | 09 - Mở KTSC 🛛 📿       |
| e 03 - Mua hàng<br>e 16 - Đơn hàng mua                                                                                                    | 02 - DS Phiếu bản hàng 💄 | 10 - Chon tháng        |
| ⊕ 04 - Thu - Chl                                                                                                    | 03 - Mua hàng 🐻          | 11 - Xem tŏn kho       |
| <ul> <li>05 - Xuat kho va Chuyen kho</li> <li>06 - Hệ thống danh mục</li> </ul>                                                                                                    | 04 - DS Phiếu mua hàng 🗍 | 12 - Xem công nơ       |
| ⊪ 01 - Hang hoa<br>⊪ 02 - Danh mục đơn giá bán, chiết khấu                                                                                                    | 05 - Đơn hàng bán 🛛 🧮    | 13 - Chon database 🛛 🍡 |
| <ul> <li>03 - Đối tượng</li> <li>01 - Danh mục đối tượng - Kiểu Form</li> </ul>                                                                                                    | 06 - DS đơn hàng         | 14 - Liên hệ 🔀         |
| <ul> <li>02 - Danh mục đối tượng - Kiểu Bảng</li> <li>03 - Danh mục số dư theo đối tượng</li> </ul>                                                                                   | 07 - Đơn hàng mua 📑      | 15 - Report động 📃     |
| <ul> <li>04 - Danh mục số dư theo đối tượng và chi nhánh</li> <li>05 - Danh mục số dư theo đối tượng và công trình</li> <li>06 - Danh mục số dự theo đối tượng và hợp đồng</li> </ul> | 08 - DS đơn hàng mua     | 16 - Mở Teamviewer 💽   |

Trong bảng này ta sẽ có 2 tab . 1tab để ta khai số dư đầu kì của công nợ và 1 tab để ta thêm mới đối tượng

| titege e | the differen   |                                                                                                    | 114          |                 | 18         |            |             |            |            |            |           |            |              |          |
|----------|----------------|----------------------------------------------------------------------------------------------------|--------------|-----------------|------------|------------|-------------|------------|------------|------------|-----------|------------|--------------|----------|
| TR.      | 105.01794      | Tên 45 tarên pháp rable                                                                                                    | and Dar Ne   | webrat.         | Vol PS NO  | Web Ro. Cd | YOU CK NO.  | Include:   | Mi Milei İ | Michiles 2 | Histoin 2 | Tán mhóm á | Tilm philm 2 | Tile ats |
| 0        |                | (4)                                                                                                    |              |                 |            |            |             |            |            | 0          |           | 0          | 4            |          |
| EL .     | CTUADITATI     | C congity them bandan                                                                                                    | 5,90,500     |                 |            | 8. I C     | 1,707,108   |            | 10         |            |           |            |              |          |
| н.       | CT368NHA       | CONG TH CO PHAN JAPANA VIET HAM                                                                                                    | 1,452,500    |                 |            | 20-        | 0 1,452,500 |            |            |            |           |            |              |          |
| <u>n</u> | CTILIDEN.      | Cleg to TREE Cile Hileg Tel: Le tie tim                                                                                                    | 5,475,000    |                 |            | () 5       | 0 3,475,806 |            | 0.         |            |           |            |              |          |
| 1        | CTVINCOPI.     | Chip ty Cliptile Johns Throng the Tile                                                                                                    | 1,872,590    |                 |            | 1 S        | 0 1,872,500 |            | ē. —       |            |           |            |              |          |
| 1.1      | CTWITUNE       | K Công tác viện Vũ Thị Luyffy                                                                                                    | 2,258,000    |                 |            | K          | 2,264,800   |            | i.         |            |           |            |              |          |
| 1        | EURING.        | with Cubing                                                                                                    | 125,000      |                 |            | 3          | 0 133,006   |            | 1          |            |           |            |              |          |
| 1        | 11.00088       | an Deig 1956                                                                                                    | 154,000      |                 | (          | 1          | 0 158,800   |            | i.         |            |           |            |              |          |
| 1        | INCHAP         | Gain tile Only                                                                                                    | 1,758,000    |                 |            | 1          | 0 1,258,900 |            | 1          |            |           |            |              |          |
| ŧ        | DVXHMM         | Rdry 30 kbare                                                                                                    | 465,000      |                 |            | 1          | 0 464,000   |            | i i        |            |           |            |              |          |
| 1        | 16291          | units malar                                                                                                    | 1,105,000    |                 |            | 2          | 0 1,106,900 |            | ř.         |            |           |            |              |          |
| i P      | HORNA          | Cóng to Trees D4 Dy Hox Ma-                                                                                                    | 3, 195,000   |                 | 1.6        | 19 C       | 0 3,195,808 |            | iii -      |            |           |            |              |          |
| 1        | HIGTHERH       | Husing Qull: Triefi                                                                                                    | 1,130        |                 |            | 1          | 0 3,318     |            | 1          |            |           |            |              |          |
|          | HTHOA.         | Minding Thirting                                                                                                    | 6,045,500    |                 |            | 6 6        | 0 6.345,500 |            | £          |            |           |            |              |          |
|          | HANG           | white the bit of the second second se | 129,000      |                 |            | 5 C        | 0 129,200   |            | £.,        |            |           |            |              |          |
|          | HANGE .        | We Hore-208                                                                                                    | 177,000      |                 | . (        | £          | 0 172,000   |            | 1          |            |           |            |              |          |
|          | 1036741        | thi, Jaseph                                                                                                    | 427,000      |                 |            | 1          | 0 427,500   |            | i .        |            |           |            |              |          |
|          | ATTR           | and this                                                                                                    | 1,100,000    |                 |            | 1.         | 0 1,109,000 |            | 1          |            |           |            |              |          |
|          | LTDRO          | A& Th Oer                                                                                                    | 103,000      |                 |            | 5          | 0 800,800   |            | 0          |            |           |            |              |          |
|          | LTGING         | LA Thi Geney                                                                                                    | 1,427,888    |                 |            | ¥1         | 6 6,477,508 |            | 6          |            |           |            |              |          |
| E.       | LTTHENI.       | Lê Tale Thên                                                                                                    | 838,500      |                 |            | 2          | 0 658,500   |            | Ú.         |            |           |            |              |          |
| 17       | LTTTN60        | salt Thy Thanh Thats                                                                                                    | 1,475,400    |                 | 0.6        | 1          | 0 5,875,000 |            |            |            |           |            |              |          |
| 1        | LTTTRUY        | Lê Thi Thu Tray                                                                                                    | 1,477,000    |                 |            | 3          | 0 1,477,806 |            | 1          |            |           |            |              |          |
| 1        | LWANH          | LE sile Arts                                                                                                    | 5,897,000    |                 |            | 1.         | 5,000,000   |            | í.         |            |           |            |              |          |
| i.       | IVTHANUL       | 5.8 Sile Thing                                                                                                    | 1.250,000    |                 |            | 1          | 0 1,256,800 |            | ii -       |            |           |            |              |          |
| 6        | NCAM           | Nation Clary                                                                                                    | 1,997,000    |                 |            | 1          | 1,167,000   |            | 1          |            |           |            |              |          |
| 6        | 100400         | Nguyễn Didu                                                                                                    | 1/9.000      |                 |            | 3          | 0 129,800   |            | i s        |            |           |            |              |          |
| 11       | NGHT .         | dh Nghi                                                                                                    | 458,000      |                 | 16         | 3          | 0 404,000   |            | Ê.         |            |           |            |              |          |
| 1        | THEORYS.       | Npole te Ding                                                                                                    | 118,000      |                 |            | 1          | 0 110,000   |            | 1          |            |           |            |              |          |
|          |                |                                                                                                    | URLANA, DURT |                 | 10,110,000 | 1,01.6     | 10.10.01    | 79,351,810 | 1          |            |           |            |              |          |
| -        | estante litera | 0.000                                                                                                    |              |                 |            |            |             |            |            |            |           |            |              |          |
| 1        | ne la          | 1 He                                                                                                    |              | and in terms of |            | -          | New Ab.     |            |            | 100 10     | -         | 100 The    |              |          |

Tại đây ta ấn vào nút **thêm đối tượng** phần mềm sẽ hiện ra form để ta khai đối tượng và số dư đầu kì vào .

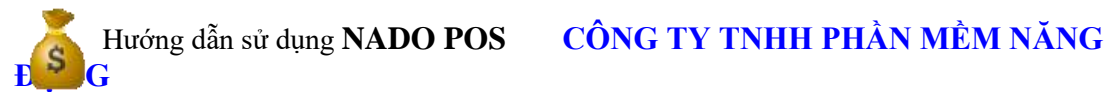

| 110000          |                                      | 1                        | and an an other states of the state of the state of the |                     |            |
|-----------------|--------------------------------------|--------------------------|---------------------------------------------------------|---------------------|------------|
|                 |                                      | MEM Nang Dong            | Công Ty TNHH                                            | KH01                | MEDT       |
| Lưu             | 1.4                                  | 0                        | Dư Có Vnd                                               | 1,000,000           | Dư Nợ Vnd  |
| 71-41           |                                      | 0.00                     | Dư Cổ Usd                                               | 0.00                | Dur Nợ Usd |
| thoat           |                                      |                          | 1                                                       | Tiếp                |            |
| Dư có Usd Dư Nợ | Vnd Dư Nơ Vnd Dư có                  | g pháp nhân              | Tên đó                                                  | Må DTPN             | Mā TK      |
| 0.00            | 1,000,000                            | ilina Đôna               | d Ty TNHH Phần I                                        | KHOL CÔN            | > 131      |
| hr              | Vind Dur Not Vind Dur<br>s.,oso,.con | g pháp nhân<br>làng Đông | Tên đồ<br>g Tự Trihei Phần                              | M&-DTPN<br>KHOL CON | M8 TK      |

+ Tại ô Tài Khoản ta đánh hoặc chọn TK công nợ ví dụ 131 ta muốn khai báo trước , Sau đó tại ô MÃ ĐT ta ấn F4 để list ra danh sách đối tượng pháp nhân để chọn hoặc ấn nút F1 để tìm kiếm tên hoặc mã khách hàng.

-Sau đó enter xuống khai số tiền dư nợ hoặc dư có VND hoặc dư nợ dư dư có USD. Nếu công ty không theo dõi công nợ USD thì ấn vào ô **ÂN** để biến mất 2 ô tiền USD tiết kiệm thời gian nhập liệu. Sau đó ta tiếp tục ấn **ENTER** cho khách hàng nhảy xuống dưới như trên hình. Phần mềm sẽ tự trả về ô **MÃ ĐT** để ta khai khách hàng hoặc nhà cung cấp tiếp theo.

+ Khi khai xong tài khoản công nợ (vd 131) ta tiếp tục chọn tk công nợ tiếp theo và khai tiếp. Khi đã hoàn thành ta ấn nút **LƯU** là xong.

+ Sau đó ta tắt(hoặc ấn F7 rồi ESC) bảng SỔ công nợ theo đối tượng. Thì sẽ xuất hiện các công nợ khách hàng ta vừa khai báo.

Tại tab thứ 2 **Danh mục đối tượng** ta muốn thếm đối tượng mới ta cũng ấn nút **Thêm đối tượng** và khai báo vào các trường hiển thị trên màn hình .

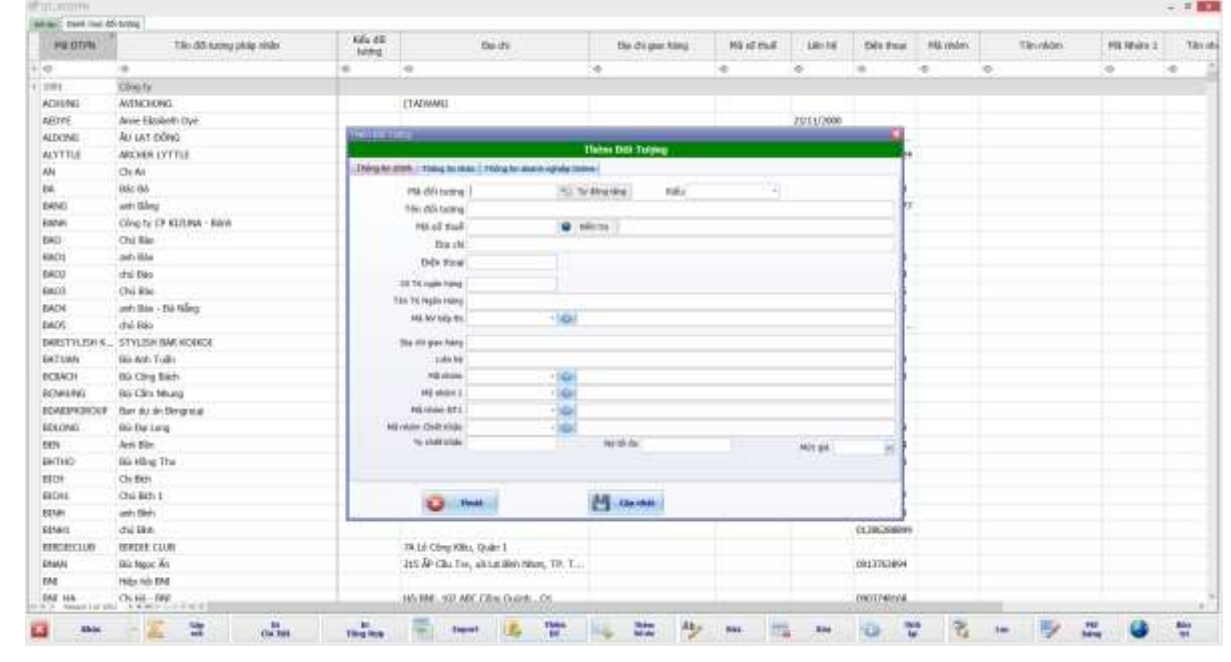

### 2.2.2 Khai báo số dư đầu kỳ hàng hóa, nguyên vật liệu

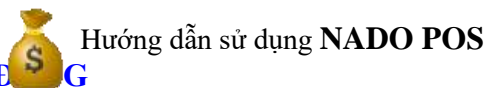

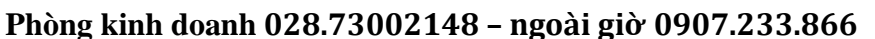

| Menu                                                                                                    |                                                              |                        |                 | Nghiệp vụ                   | Mở nhanh                 |
|----------------------------------------------------------------------------------------------------|--------------------------------------------------------------|------------------------|-----------------|-----------------------------|--------------------------|
| 01 - Bán hàng                                                                                                    |                                                              |                        | <u>^</u>        | 01 - Bán hàng 🛛 🧮           | 09 - Mở KTSC 🛛 📿         |
| <ul> <li>02 - Don hàng t</li> <li>03 - Mua hàng</li> <li>16 - Đơn hàng r</li> <li>04 - Thu - Chi</li> </ul>                                                            | nua<br>Chuyển kha                                            |                        |                 | 02 - DS Phiếu bán hàng 👌    | 10 - Chon tháng          |
| <ul> <li>05 - Xuat kno va</li> <li>06 - Hệ thống đ</li> <li>01 - Hàng hói</li> </ul>                                                                                   | anh mục                                                      |                        |                 | 04 - DS Phiếu mua hàng 🚺    | 12 - Xem công ng 🧕       |
| 01 - Danh                                                                                                    | nục hàng hóa                                                 | i chung - Kiếu         | Form            | 05 - Đơn hàng bán 🦷         | 13 - Chọn database       |
| - 03 - Danh                                                                                                    | nực năng hóa<br>nực hàng hóa                                 | theo <mark>kh</mark> o | Bang            | 06 - DS đơn hàng 📲          | 14 - Liên hê 🛃           |
| - 04 - Danh<br>- 05 - Danh                                                                                                    | nục hàng hóa<br>nục lô hàng                                  | ı theo lô              |                 | 07 - Đơn hàng mua           | 15 - Report động 📃       |
| <ul> <li>⇒ 02 - Danh m,</li> <li>⇒ 03 - Đổi tượn</li> <li>⇒ 04 - Danh m,</li> <li>⇒ 05 - Cài đặt ti</li> <li>⇒ 07 - Báo cáo bái</li> <li>⇒ 08 - Báo cáo mai</li> </ul> | c đơn giá bán<br>g<br>c chung<br>nông số<br>n hàng<br>a hàng | ı, chiết khấu          |                 | 08 - DS đơn hàng mua        | 16 - Mở Teamvlewer       |
| <ul> <li>00 - Báo cáo tồn</li> <li>10 - Báo cáo côo</li> </ul>                                                                                                    | kho                                                          |                        |                 |                             |                          |
| <ul> <li>11 - Báo cáo tiếi</li> <li>12 - Xử lý cuối t</li> </ul>                                                                                                    | n mặt<br>háng                                                |                        |                 |                             | 4                        |
| Thông tin đãng nhập                                                                                                    |                                                              |                        |                 |                             |                          |
| DESKTOP-<br>9ETHNAK\sqlexpress                                                                                                    | BH                                                           | 1001                   |                 | CÔNG TY TNHH PHẦN MỀM       | NĂNG ĐỘNG                |
| 27.04.2020                                                                                                    | 10.2019                                                      | CILIANII V             | Trat altin + 10 | 00 626 507 . 038 710 00 711 | Kinh deaph 000 7000 0140 |

Vào 06-Hệ thống danh mục => Hàng hóa =>Chọn "01.Danh mục hàng hóa chung kiểu form" nếu bạn theo dõi hàng hóa,nguyên vật liệu, CCDC theo phương pháp BQGQ -> Chọn " 02.Hàng hóa theo kho" nếu bạn theo dõi hàng hóa,nguyên vật liệu, CCDC theo nhiều kho -> Chọn "03.Hàng hóa theo lô" nếu bạn theo dõi hàng hóa, nguyên vật liệu, CCDC theo phương pháp nhập trước – xuất trước, nhập sau – xuất trước, hay thực tế đích danh để khai số dư đầu kỳ. Tại bảng này ta ấn nút Thêm để khai báo mã hàng mới và số dư đầu kì của hàng hóa . Như hình dưới đây

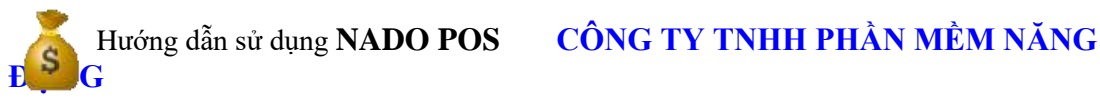

| 1ã vạch      |             |                                      |           |               |         |               |   |
|--------------|-------------|--------------------------------------|-----------|---------------|---------|---------------|---|
| 1ã hàng hóa  | HH1         |                                      | Tư đông   | tăng          |         |               |   |
| ên hàng hóa  | HANG2 HOA 1 |                                      |           |               |         |               |   |
| ên gọi khác  |             |                                      |           |               |         |               |   |
|              |             |                                      |           |               |         |               |   |
|              |             | _                                    |           | Đơn giá bán 1 | 260,000 | Đơn giá bán : | 2 |
| )ơn vị tính  | KG          | •                                    |           | Đơn giá bán 3 |         | Đơn giá bán 4 | 4 |
| Ký hiệu      |             | <ul> <li>Nhập 000 là dịch</li> </ul> | i vụ      | Đơn giá bán 5 |         |               |   |
| 'K hạch toán | 156         | -                                    |           |               | 1       | 2             | 3 |
|              | Số lượng    | Đơn giá                              | Ciá tri   | Đơn vị tính   |         |               |   |
| Tồn đầu kỳ   | 10,000      | 250.000                              | 2 500 000 | Hệ số quy đổi |         |               |   |
| , on dda ry  | 10.000      | 250,000                              | 2,000,000 | Tồn ĐK - ĐV1  |         | Tồn ĐK - ĐV2  |   |
|              |             |                                      |           |               |         |               |   |
| 1ã nhóm      |             | <b>*</b>                             |           | TK doanh thu  | •       | TK giá vốn    |   |
| 1a nhom 1    |             | •                                    |           | TK chiết khấu |         | TK trà lai    |   |
| 1ă nhóm 2    |             |                                      |           |               |         | I K U d Iại   |   |
| Tôn nhỏ nhất | 0.000       | I on Ion nhat                        | 0.000     | Thue suat     | 0 -     | % chiết khấu  |   |

### 3. NHẬP PHÁT SINH, IN PHIẾU VÀ SỬA CHỨNG TỪ

- Phần mềm NADO POS cho chức năng rất đơn giản để một nhân viên dễ dàng nhập một chứng từ và in ra chứng từ, bởi vì Smart chỉ có một màn hình nhập duy nhất, nếu đã biết nhập một chứng từ thì các chứng từ còn lại cũng có thể nhập được.
- Cách thực hiện nhập phát sinh như sau:

### 3.1 .Nhập phát sinh:

#### 3.1.1.Thực hiện Nhập và in phiếu bán hàng :

#### 3.1.1.1 Nhập và in phiếu bán hàng shop :

Để nhập phiếu bán hàng shop ta vào mục 01. Bán hàng => 01- Bán hàng shop. Hoặc ta có thể chọn mục
 01- bán hàng ở Nghiệp vụ ở bên trái màn hình.

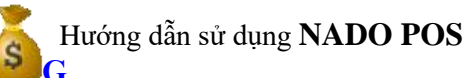

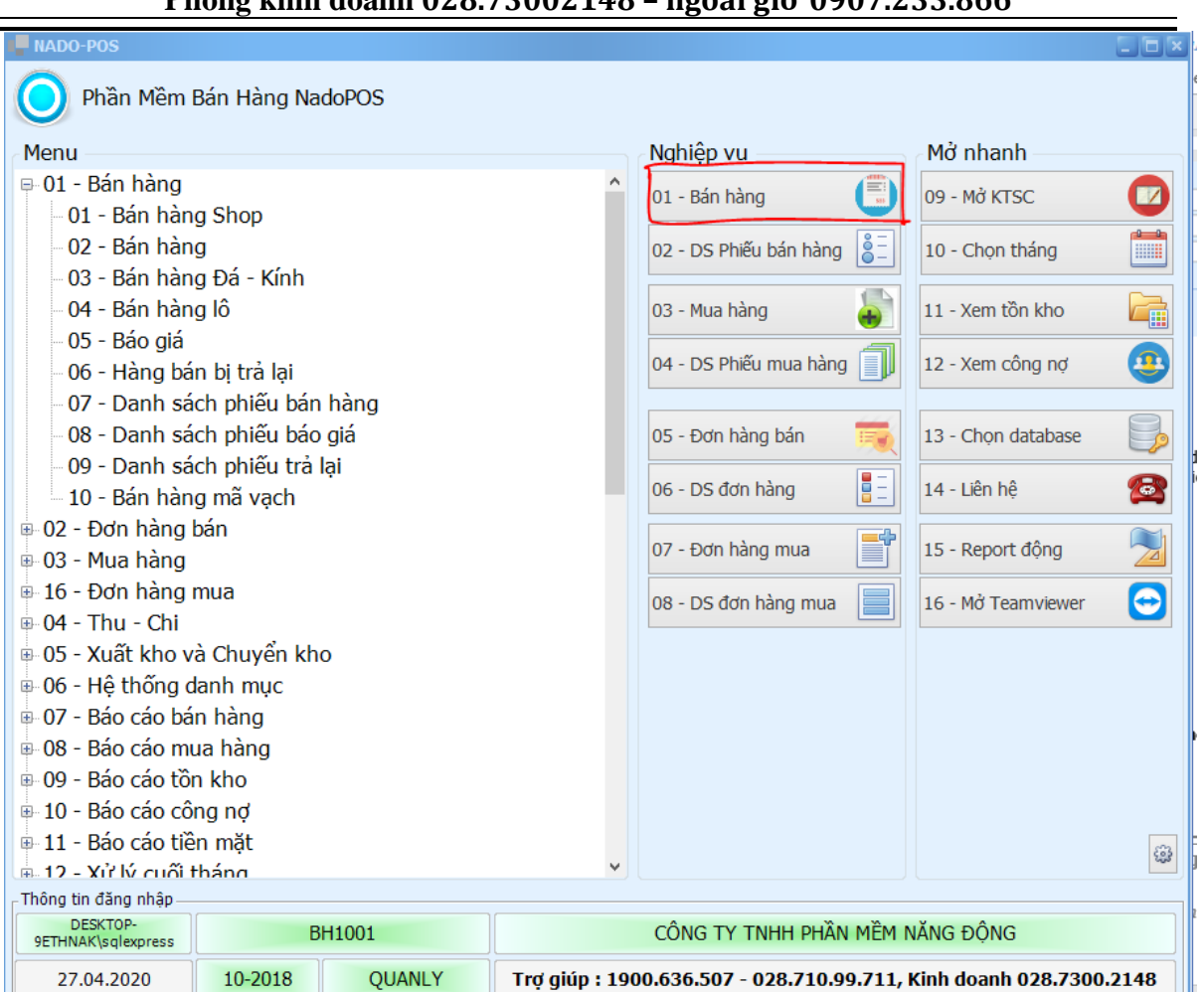

Lúc này phần mềm sẽ hiện ra form bán hàng cho chúng ta nhập . Ở đây ta chọn khách hàng đã có hoặc thêm mới bằng cách ấn vào nút dấu + để thêm mã khách hàng mới . Ở ô hình thức thanh toán ta chọn Nợ, Tiền mặt hoặc chuyển khoản .Sau đó ta chọn Mã hàng hóa cần bán enter nhập đầy đủ số lượng, đơn giá, chiết khấu , thuế đến khi dòng hàng hóa nhảy xuống phía dưới. Sau đó ta chọn tiếp mặt hàng tiếp theo và enter để nhập .

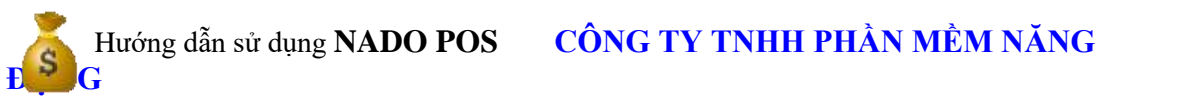

| Dania<br>Saran<br>Art Bilo<br>NV Gao<br>Stu<br>Công thin |                   | cla via by       | Head a start<br>Sector<br>Sector<br>Sec | YAKINIKI () 144      | dit. Denna Har ko        | •             | Từng tiên hàng<br>Tổng aố hượng<br>Nự ci<br>Ng mộ<br>Chiết Shiệu | n, ma, see<br>a see al |
|----------------------------------------------------------|-------------------|------------------|----------------------------------------------------------------------------------------------------|----------------------|--------------------------|---------------|------------------------------------------------------------------|------------------------|
| <b>196 19</b> 1                                          | 50 logng<br>0.000 | Bors gia<br>0.00 | Tiles Ved<br>0                                                                                                    | %-051<br>E           | Chair bhan 5 0           | 19            | Tilm May 0.00<br>Tiling can<br>0 0                               | <u> </u>               |
| Minister<br>Minister<br>Minister<br>Minister             | ine (             | No dan sac       | 11 AN MARGE AND                                                                                                    | a Trais a disconsi 🖧 | taatada (2) Higher  <br> | ing the state | 60.00                                                            |                        |
|                                                          |                   |                  | 1 A                                                                                                    |                      |                          | 101           |                                                                  |                        |

Sau khi nhập xong các mặt hàng xuất bán. Ta kiểm tra tổng tiền và số lượng ở góc trên màn hình nếu đúng rồi thì ấn nút F12 lưu. Sau khi lưu xong ta có thể ấn nút IN hoặc tổ hợp phím ctrl+ I thì phần mềm sẽ in trực tiếp phiếu ra máy in, Nếu ta muốn xem phiếu trước khi in thì ấn nút View hoặc nút ctrl+ p phần mềm sẽ xuất ra file excel để chúng ta xem trước khi in. Lưu ý mẫu in phiếu bán hàng in từ phần mềm thì có thể tùy chỉnh theo nhu cầu của shop, cửa hàng chúng ta nhé.

### 3.1.1.2 Thực hiện nhập phiếu bán hàng theo lô :

Dùng thực hiện nghiệp vụ bán hàng khi cửa hàng có theo dõi hàng theo lô và hạn sử dụng. Ví dụ : các cửa hàng bán thuốc ...

| Dring<br>Nhân vi<br>Kî | ini daaxaa<br>ên<br>ma | Hauther Barriege LE | 96/23     |         | enant kang<br>Dain tina<br>Stat an<br>Stat an<br>Inf Agent Kan | Na         |          |     |            | + | Tổng tiến<br>Tổng số<br>(<br>Chiế | s hàng<br>lượng<br>Nợ cũ<br>lợ mới<br>t khiếu |      |        | • • • |
|------------------------|------------------------|---------------------|-----------|---------|----------------------------------------------------------------|------------|----------|-----|------------|---|-----------------------------------|-----------------------------------------------|------|--------|-------|
| м                      | нн                     | 1.0                 | Han       | dùng    | ovt                                                            |            |          |     |            |   |                                   | Tốr                                           | tống | Tôn lõ |       |
| Số lượng               |                        | Dơn giả             | Tilin Vnd | % CX    | 1 Chiế                                                         | t Khẩu 1   | 46 TS    |     | Tiền thuế  |   | Tổng tiên                         |                                               | 0.00 |        | -     |
| Nertal                 | ti nit :               | No dark mai         | Y9 (017   | stime a | m pré i Molein de                                              | ine à cite | 151 20 1 | NO. | nóng tilte |   | #11.0%                            |                                               |      |        | -     |
|                        |                        |                     |           |         |                                                                |            |          |     |            |   |                                   |                                               |      |        |       |
|                        |                        |                     |           |         |                                                                |            |          |     |            |   |                                   |                                               |      |        |       |
| a haastaff - A         | ******                 | 0                   | 10        | 8.000   |                                                                | 4.4        | 4        | . 4 | 6          |   |                                   |                                               |      |        |       |

Để nhập chứng từ này ta vào mục **01.Bán hàng => 04. Bán hàng lô** 

Xem sách, video hướng dẫn tại **Website: phanmemnangdong.com ĐT hỗ trợ sử dụng 1900.636.507** Sáng 8h – 12h, chiều 13h15 - 21h Thứ hai đến Thứ 7, Chủ nhật 8h - 17h

Ở form này ta nhập giống như bán hàng shop chỉ khác ở mã hàng hóa ta sẽ chọn thêm lô để xuất hàng ra . Các thao tác khác ta thực hiện giống như bên phiếu bán hàng shop.

### 3.1.1.3 Thực hiện nhập chứng từ bán hàng đá kính .

Chứng từ này dùng cho nhập nghiệp vụ bán hàng cho các đơn vị hoạt động cắt đá, kính . Ở chứng từ này sẽ có chiều dài , chiều rộng và số tấm để chúng ta nhập vào và phần mềm sẽ quy đổi thành m cho chúng ta. Để thực hiện nhập chứng từ này chúng ta vào mục **01.Bán hàng => 03. Bán hàng đá kính.** Ở form này ta nhập như phiếu bán hàng bình thường chỉ khác là sẽ có thêm các ô Dài, rộng, số tấm để chúng ta nhập vào.Sau đó enter phần mềm sẽ tính ra số mét và chúng ta nhập tiếp đơn giá , chiết khấu, thuế như phiếu bán hàng bình thường ta ấn F12 lưu

|            | 1       | the Dorothic Harp |       |         |      |         | 1040.581   | VXVIN       | NH WEX         | uân Wi  | n            |           |                  |        | Tổng tiến | n hàng  |            |    |
|------------|---------|-------------------|-------|---------|------|---------|------------|-------------|----------------|---------|--------------|-----------|------------------|--------|-----------|---------|------------|----|
| 0090       | 000007  | - 19              | 06/21 |         |      |         | Distants   | . 0958110   | 011            |         |              |           | +                |        | Tống số   | luiging |            | 8  |
| Nhân viên  |         |                   |       |         |      |         | 094        | av 109 Lå H | Hing Phong, P  | 9, TP 8 | Bho Lộc, Liê | re Dijing |                  |        |           | Nợ cũ   |            |    |
| Kho        |         |                   |       |         |      |         | - 581      | P11         |                |         |              |           |                  |        |           | Vợ mới  |            | ۰. |
| Công trình |         |                   |       | 14 E    | +    |         | 144        | pite        |                |         |              |           |                  |        | Chië      | t khấu  |            | •  |
|            |         |                   |       | 111     | -    |         | He mark to | an red      |                |         |              |           | -                |        |           |         |            |    |
|            |         | -                 |       |         |      |         |            |             |                |         |              |           |                  | Tôn k  | iho       |         |            |    |
| 120212     |         | HQp               | 19690 | NOT COM | 0    |         |            |             |                |         |              |           |                  | 24,0   | 00        |         |            |    |
| Dài        | Rộng    | Số tấm            | Ső    | nét     | 6    | )ơn giả |            | Tiên Ve     | sd .           | the CK  | Chi          | iit Khi   | ău I             | No 15  | Tiên      | thuế    | Tổng tiên  |    |
| 2,000.000  | 200.000 | 3.000             | 1.2   | 00      | 1    | 600,00  | 0          | -700.94     |                |         |              |           |                  |        |           |         |            |    |
| Same and   |         | The dark real     | av.   |         | 1015 | 101150  | 95 Maria   | Despe       | Think Mr. (PE) | 5.10    | OWNER        | 9.73      | Tite tool<br>VHI | 101615 |           | 2010    | 35-provile |    |
|            |         |                   |       |         |      |         |            |             |                |         |              |           |                  |        |           |         |            |    |
| . 0        | •       |                   | 0     |         |      |         |            |             |                |         | -            | 0         |                  |        | 9         |         |            |    |
| 0          | •       |                   | 0     |         |      |         |            |             | -              |         | *            | 0         |                  |        | 0         |         |            |    |
|            | •       |                   | e     |         |      |         | •          | •           | -              |         | τ            | 0         |                  |        | 0         |         |            |    |
|            | •       |                   | 0     |         |      |         |            |             |                |         |              | 0         |                  |        | <b>6</b>  |         |            |    |

### 3.1.1.4 Thực hiện nhập Phiếu bán hàng mã vạch

Dùng thực hiện các nghiệp vụ bán hàng sử dụng máy quét mã vạch, thường sử dụng ở các cửa hàng tiện lợi . Để nhập chứng từ này ta vào mục **01.Bán hàng => 10.Bán hàng mã vạch** .Ở form này ta chỉ cần dùng máy quét mã vạch, quét mã vạch của mặt hàng ta xuất thì phần mềm sẽ xuất lập tức mặt hàng ta quét. Lưu ý mã hàng hóa phải được tạo mã vạch trước ở danh mục hàng hóa. Và ta nên gán đơn giá bán cho từng mặt hàng. Thì khi quét phần mềm sẽ xuất số lượng, đơn giá, thành tiền luôn cho chúng ta rất là nhanh .

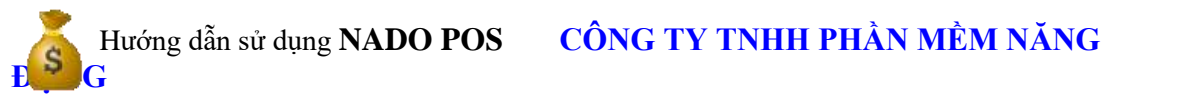

| Phòng kinh | oanh 028.73002148 - ngoài giờ 0907.233.866 |   |
|------------|--------------------------------------------|---|
|            |                                            |   |
|            |                                            | _ |
|            |                                            |   |

| A COLUMN A  | 1212      |                     |                                                                                                    |                 |                |          |        |                |                  |                |         | 1.1.1       |
|-------------|-----------|---------------------|----------------------------------------------------------------------------------------------------|-----------------|----------------|----------|--------|----------------|------------------|----------------|---------|-------------|
|             |           | Hits Don Blin Hang- | Berrice-                                                                                                    |                 |                |          |        |                |                  | Tổng tiên hàng |         | 1.172,727   |
|             | and the   |                     |                                                                                                    |                 |                |          | Mā vac | h              |                  | % CK           |         |             |
|             | chan tary |                     |                                                                                                    |                 |                |          |        |                |                  | Chiết khốu     |         |             |
|             | see the   |                     |                                                                                                    |                 | 03588          |          |        |                |                  | Tone TY        |         | 1 4 70 70 7 |
|             | Bia (M    |                     |                                                                                                    |                 |                |          |        |                |                  | Tong 11        |         | 1,17,777    |
| -           |           |                     |                                                                                                    |                 | 11 12          |          |        | 1              |                  |                |         |             |
| 46,100,0.48 | E         | Torcherit mus       | 17 047                                                                                                    | Silving Tree pr | Then the WD. G | (Ordina) | 78 190 | T(log 18v      | 31.05            |                |         |             |
| e.          | - 00      |                     |                                                                                                    |                 | - 1+           | *        | o -    | + 0            |                  |                |         |             |
| 1           | 10445-108 |                     | a decision de la companya de la companya de la companya de la companya de la companya de la companya de la comp | 1.000 1.000     | ne unne i      | e – 1    |        | L. S. H. B. B. |                  |                |         |             |
|             |           |                     |                                                                                                    |                 |                |          |        |                |                  |                |         |             |
|             |           |                     |                                                                                                    |                 |                |          |        |                |                  |                |         |             |
|             |           |                     |                                                                                                    |                 |                |          |        |                |                  |                |         |             |
|             |           |                     |                                                                                                    |                 |                |          |        |                |                  |                |         |             |
|             |           |                     |                                                                                                    |                 |                |          |        |                |                  |                |         |             |
|             |           |                     |                                                                                                    |                 |                |          |        |                |                  |                |         |             |
|             |           |                     |                                                                                                    |                 |                |          |        |                |                  |                |         |             |
|             |           |                     |                                                                                                    |                 |                |          |        |                |                  |                |         |             |
|             |           |                     |                                                                                                    |                 |                |          |        |                |                  |                |         |             |
|             |           |                     |                                                                                                    |                 |                |          |        |                |                  |                |         |             |
|             |           |                     |                                                                                                    |                 |                |          |        |                |                  |                |         |             |
|             |           |                     |                                                                                                    |                 |                |          |        |                |                  |                |         |             |
|             |           |                     |                                                                                                    |                 |                |          |        |                |                  |                |         |             |
|             |           |                     |                                                                                                    |                 |                |          |        |                |                  |                |         |             |
|             |           |                     |                                                                                                    |                 |                |          |        |                |                  |                |         |             |
|             |           |                     |                                                                                                    |                 |                |          |        |                |                  |                |         |             |
|             |           |                     |                                                                                                    |                 |                |          |        |                |                  |                |         |             |
|             |           |                     |                                                                                                    |                 |                |          |        |                |                  |                |         |             |
|             |           |                     |                                                                                                    |                 |                |          |        |                |                  |                |         |             |
|             |           |                     |                                                                                                    |                 |                |          |        |                |                  |                |         |             |
|             |           |                     | 1.4                                                                                                    | 100 110         | AM LINGSON     | e        | _      | LULAN          |                  |                |         |             |
|             | 4         |                     |                                                                                                    |                 |                |          |        |                |                  |                | 1100000 | +           |
| 00          | Dia est   | 162                 | COLLA P                                                                                                    | 199             | shifti<br>Fi   | 3        | 10     |                | 78<br>Thank toen | Davis s.led    | 9       | Lan.<br>FU  |

Sau khi xuất xong ta kiểm tra số lượng và tổng tiền hàng nếu đúng rồi thì ấn nút lưu và in phiếu đưa cho khách hàng là xong.

### 3.1.1.5.Thực hiện nhập hàng bán bị trả lại

Form chứng từ này dùng để nhập hàng ta bán nhưng khách hàng trả lại. Để nhập hàng bán bị trả lại ta vào mục **01.Bán hàng =>06. Hàng bán bị trả lại** lúc này phần mềm sẽ hiện ra form cho chúng ta nhập nghiệp vụ này.

|                 |           | Magazine Westing   | 1.5     |            | 1         | 1982 194             | VX      | VINH V          | Xuên V | 94h               |           | T          | ống tiên hàng   |       | 71.001.000  |
|-----------------|-----------|--------------------|---------|------------|-----------|----------------------|---------|-----------------|--------|-------------------|-----------|------------|-----------------|-------|-------------|
| 10              | 00997 000 | - box              | 23/04/2 | 1          |           | 0.0-1                | os (812 | RETINIES        |        |                   | +         | 1          | Tổng số lượng   |       | -00         |
| hhār            | n viên    | E.                 |         |            |           | -                    |         | Lễ Hồng Phong   | PT, TP | itio Lộc, Lâm Đốn | 9         |            | Nợ cũ           |       |             |
|                 | Kho -     |                    |         |            |           |                      | -       |                 |        |                   |           |            | Nợ mới          |       | -76,096,000 |
|                 |           |                    |         |            |           | of Date 1            | in Tilr | 1 mật           |        |                   |           |            | Chiết khếu      |       |             |
|                 |           |                    |         |            |           |                      |         |                 |        |                   |           |            | Số tiên chi trà |       |             |
|                 |           |                    |         | Số lượn    |           | Đơn giá              |         | Tiên Ve         | d      | No CK             | Chill Khi | iu 1       | Tống tiên       |       |             |
|                 |           | 1                  | ni:     | 0.000      |           | 0                    |         | 0.085           |        |                   |           | 0          | 0               |       |             |
|                 |           |                    |         |            |           |                      |         | Ton kh<br>0.000 | •      |                   |           |            |                 |       |             |
| Norensal        |           | The dash mut       | π       | evelet nve | 0 000     | n manuta tab         | 0.0     | is Ting Tile    |        | Dr mi             |           |            |                 |       |             |
| 0               | •         |                    | - 0     |            |           |                      | -       | -               | •      |                   |           |            |                 |       |             |
| -               | i in inst |                    |         |            |           | card ication i       |         | ¥ 1.810         |        |                   | 1         |            |                 |       |             |
| tiont           | 1000      | e sol ster cartage | 110     | u -18      | eoo, 1,07 | CH17 HEARD, 184 1    |         |                 |        |                   |           |            |                 |       |             |
|                 |           |                    |         |            |           |                      |         |                 |        |                   |           |            |                 |       |             |
|                 |           |                    |         |            |           |                      |         |                 |        |                   |           |            |                 |       |             |
|                 |           |                    |         |            |           |                      |         |                 |        |                   |           |            |                 |       |             |
|                 |           |                    |         |            |           |                      |         |                 |        |                   |           |            |                 |       |             |
|                 |           |                    |         |            |           |                      |         |                 |        |                   |           |            |                 |       |             |
|                 |           |                    |         |            |           |                      |         |                 |        |                   |           |            |                 |       |             |
|                 |           |                    |         |            |           |                      |         |                 |        |                   |           |            |                 |       |             |
| n. i. Berritari |           |                    | 1.60    | *          | 2,30      | LINE ( 19,000,000) ( | -       | 4 3,08.0        | •      |                   |           |            |                 |       |             |
|                 | Vie       | w                  |         | 1449.0     | ίθ.       | U                    |         | 10              |        | 151               | 1         | tele their | 100             | 144   | 0 c         |
| 10              | CH I      | • 0.0              |         | 11         | -         | 10                   |         | Dit + 1         |        |                   |           | 100        | 1.64            | in in | 10          |

Xem sách, video hướng dẫn tại **Website: phanmemnangdong.com ĐT hỗ trợ sử dụng 1900.636.507** Sáng 8h – 12h, chiều 13h15 - 21h Thứ hai đến Thứ 7, Chủ nhật 8h - 17h

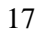

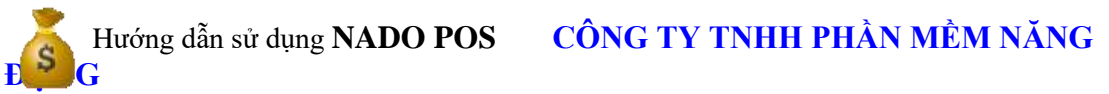

-Ở đây ta cũng nhập các thông tin khách hàng trả hàng, mặt hàng trả, số lượng, đơn giá, thành tiền. Sau khi nhập xong ta kiểm tra lại và ấn F12 lưu là xong. Lúc này phần mềm sẽ giảm doanh thu, giảm giá vốn và nhập kho lại hàng bán bị trả lại cho chúng ta.

### 3.1.2 Thực hiện nhập các phiếu mua hàng, nhập kho:

### 3.1.2.1 Nhập phát sinh phiếu nhập kho :

- Chứng từ này dùng để ta nhập hàng vào kho, để nhập chứng từ này ta vào mục **03.Mua hàng** = >**01. Phiếu nhập kho** sau đó phần mềm sẽ hiện ra form cho chúng ta nhập liệu . Ở đây ta nhập đầy đủ thông tin nhà cung cấp, hình thức thanh toán, mã hàng nhập vào, Số lượng, đơn giá , thành tiền. Lưu ý nếu muốn them nhà cung cấp mới ta ấn vào nút dấu + ở gần thông tin khách hàng. Còn nếu thêm mã hàng mới thì ấn nút dấu + ngay gần mã hàng ta chọn. Phần mềm sẽ hiện lên form cho chúng ta thêm mới vào . Sauk hi nhập xong ta kiểm tra xem tổng lượng, tổng tiền đúng chưa. Nếu đúng rồi ta ấn f12 lưu là xong.

| 11  | Tổng tiên hàng    |   |       |                 | y Wards   | V0.20    | INH    | VXI           | -    | -          |               |              |       | 99 (AG)               | 10            | ucoWeb 1 |              |                |
|-----|-------------------|---|-------|-----------------|-----------|----------|--------|---------------|------|------------|---------------|--------------|-------|-----------------------|---------------|----------|--------------|----------------|
|     | Tổng số lượng     |   | +     |                 |           |          | 11001  | Real 1913     |      |            |               |              | 01/21 | 1                     | ,             |          | Pall: 000003 | Drive          |
|     | Nợ cũ             |   | 3     | ir, Like filmig | TP: Bio U | heisz Pl | 3 1900 | with 300      |      |            |               |              |       |                       |               | _        | viên         | Minin vie      |
|     | Ng mbi            |   |       |                 |           |          |        | 1.00          | . 54 |            |               |              |       |                       | -             |          | Kho          | Kh             |
|     | Chiết khẩu        | - |       |                 |           |          |        | ina NI        | Part | 1          |               | 1            |       |                       |               |          | zinh         | Công trìn      |
|     | Tijn Mie<br>0.000 |   |       |                 |           |          |        |               |      | e. 180     | vi this Tay   | theo mine    |       |                       |               |          | 4            | 880114         |
|     | Theorem           |   |       | -               |           | 14       | 1255   | 0.0000        |      |            | 33 - 14<br>33 |              |       |                       | 1813          | 246      | (a)))        |                |
|     | 20,000            |   |       | time the        |           |          | 180 1  | Chieft R      |      | 46 CH.     | 0             | 20,0         |       | 00                    | on g<br>000.0 | 2,000    | 000          | 10.000         |
| 115 |                   |   | 100   |                 |           | tuf      | -      | Con under     | Tel. |            | Bergt         | streng       | ave   | and the body          | -             |          |              | 27.555<br>11-5 |
|     |                   |   | 00100 |                 | ing rent. | MDI      |        | 1.040.000     | - DE | CALL BUILD |               |              |       | and the second second |               | 11       | A deve mus   | Mag            |
|     | -                 |   | and a | ¢               |           |          | 0 4    | in and in the | a    | -          | -             | (unessivity) | •     | *                     |               |          | in den mut   | No. o          |
|     |                   |   |       | •               |           |          | 0 · ·  |               |      |            | -             |              | •     | •                     | *             |          |              | Jake et        |
|     |                   |   |       | •               |           |          | 0      | -             |      | -          | -             |              | 0     | •                     | -             |          |              | Sec. 1.07      |

### 3.1.2.2 Nhập phát sinh phiếu nhập kho lô :

- Chứng từ này dùng để ta nhập hàng vào kho mà có theo dõi hàng hóa theo nhiều lô, để nhập chứng từ này ta vào mục **03.Mua hàng = >02. Phiếu nhập kho lô** sau đó phần mềm sẽ hiện ra form cho chúng ta nhập liệu . Ở chứng từ này chúng ta nhập tương tự phiếu nhập kho chỉ khác là chúng ta sẽ nhập thêm số lô, tên lô, ngày lô, hạn dùng, nhà sản xuất để theo dõi khi xuất bán ra sau này .

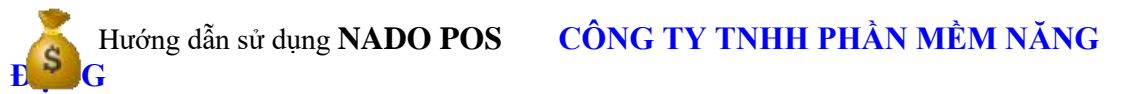

| A ROLLING                  |        |        |        |          |              |         |             |          |       |         |           |          |      |           |       | _       |           |              |        |
|----------------------------|--------|--------|--------|----------|--------------|---------|-------------|----------|-------|---------|-----------|----------|------|-----------|-------|---------|-----------|--------------|--------|
|                            |        |        | mainta | ntie-tat |              |         |             |          |       |         |           |          |      |           |       |         | Tốn       | g tiên hàng  | 400,00 |
| - 280                      | in l   | 000008 |        | 1        | 23/06/       | 25      |             |          |       | -       | -         |          |      |           |       | +1      | Tố        | ng số lượng  | 20     |
| Nhân vi                    | sin    |        |        | 1        | - Contractor |         |             |          |       | 20.0    | 6         |          |      |           | -     | _       |           | Nợ cũ        |        |
|                            | the    | _      | _      |          |              |         |             |          |       | 2010    | 4         |          |      |           |       |         |           | Nợ mới       | 400,00 |
|                            |        |        |        |          |              |         |             |          |       |         | No No     |          |      |           |       | 1.4     |           | Chiết khẩu   | 1.1    |
|                            |        |        |        |          |              |         |             |          |       |         |           |          |      |           |       |         | 1         | ilin trá NCC |        |
| н                          | (5 H)  | e.     |        | ÐVT      |              |         |             |          |       |         |           |          |      |           | Tön b | ñng     | Tôn ló    |              |        |
| 020229                     |        |        |        | Gói      | -These       | week to | apaule (Per | (be real |       |         |           |          |      |           | 12    | 9.00    | 0.000     |              |        |
| 5                          | 5ő Lő  | 2      |        |          |              | Té      | m tô        |          |       | Ng      | aiy lû    | Hand     | tung |           | Nhà s | in xuit |           | Nhà cung cấp |        |
| 40010                      |        |        | - 26   | 110      |              |         |             |          |       | 23/06/2 | a         |          |      |           |       |         | - L       |              |        |
| Số lượn                    | 0      |        | Don g  | iá       |              | Tiến    | Vnd         |          | 44 CK | c       | hiết Khốu | - 10     | 18   | Tiến      | thui  |         | Tổng tiên |              |        |
| 111.000                    | 1      |        | 1,13   | 6,364    |              | 196.    | 194,384     |          | ¥.    |         |           | 0        |      |           |       | 0       | 12633     | 6,364        |        |
| MEDMINIAL CO               | ð índa | 10     | TÜVÁN  | FINC:    | 11           | 10      | stone       | na je    | Thier | iove h  | Cheriolas | 10-9.160 |      | -         | uini. |         |           |              |        |
| e: e                       | _      |        |        |          |              | 9       |             | -        | -     | -       | -         |          | 0    |           |       |         |           |              |        |
|                            |        |        |        |          |              |         | 100.00      | 6 10     |       | 40.802  |           | +10.00   |      |           |       |         |           |              |        |
| the second set of a lot of |        |        | P. 1   |          |              |         |             |          | -     |         |           |          |      |           |       |         |           |              |        |
|                            | View   | 6      |        |          | Hoy p        | 6.illa  |             | 100      |       | 31      | _         | 12       |      | beh sktr. |       | 2       | KTR       | · A          | Law    |

### 3.1.2.3 Nhập phát sinh phiếu trả hàng đã mua

Chứng từ này dùng để ta trả lại hàng đã mua cho nhà cung cấp. Để nhập chứng từ này ta vào mục **03.Mua hàng = >04. Phiếu trả hàng đã mua** sau đó phần mềm sẽ hiện ra form cho chúng ta nhập liệu. Ở đây ta cũng nhập tượng tự như các chứng từ trên .Sau khi nhập xong thì phần mềm sẽ xuất hàng ra trả lại nhà cung cấp cho chúng ta.

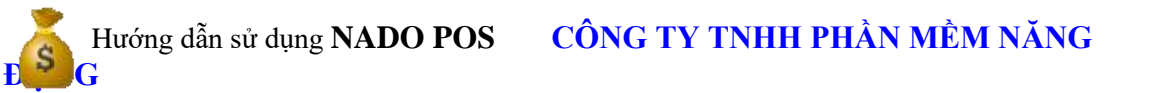

| TH.        |                    |          |               |          |       |              |                |      |
|------------|--------------------|----------|---------------|----------|-------|--------------|----------------|------|
| X          | uất Kho Trả Li     | ai Hàng  | Khách hàng    | an.      |       |              | Tổng tiền hàng |      |
| Chứng từ I | +                  | 23/06/21 | Điện thoại    |          |       | +            | Tổng số lượng  |      |
| Nhân viên  | -                  |          | Địa chí       |          |       |              | Nợ cũ          |      |
| Kho        | (ciji.             |          | Ghi chú       |          |       |              | Nợ mới         |      |
| 37521      |                    |          | HT thanh toán |          |       |              | Chiết khẩu     |      |
|            |                    |          |               |          |       |              | Số tiên thu    |      |
|            | -                  | Số lượng | Đơn giá       | Tiến Vnd | 96 CK | Chiết Khâu 1 | Tổng tiên      |      |
|            | 1                  |          |               | 17.11.   |       |              |                |      |
|            |                    |          | 16.11         | Ton kho  |       |              |                |      |
|            |                    |          |               |          |       |              |                |      |
|            |                    |          |               |          |       |              |                |      |
| Record D o | f0 + = = +<br>View |          |               | In       |       | Dani         | sách rai       | Lini |

### 3.1.2.4 Nhập phát sinh phiếu nhập kho đá, kính

-Chứng từ này dùng để nhập kho các đơn vị cắt đá, cắt kính. Ở chứng từ này khi nhập chiều dài, chiều rộng và số tấm phần mềm sẽ nhân ra mét cho chúng ta để tính giá. Để nhập kho đá, kính ta sẽ vào mục **03.Mua hàng => 06.Phiếu nhập kho đá, kính.** Phần mềm sẽ hiện ra form chúng ta nhập. Ở đây chúng ta cũng nhập như chứng từ nhập kho thông thường, chỉ khác là ta sẽ nhập thêm các số đó dài,rộng,số tấm sau đó enter phần mềm sẽ nhân ra số mét cho chúng ta. Sau đó ta nhập tiếp đơn giá, thành tiền, thuế, chiết khấu . Sau khi nhập xong ta kiểm tra xem chứng từ đã đúng về số lượng, số tiền và thông tin chưa. Nếu đúng rồi ta ấn **F12** lưu là xong.

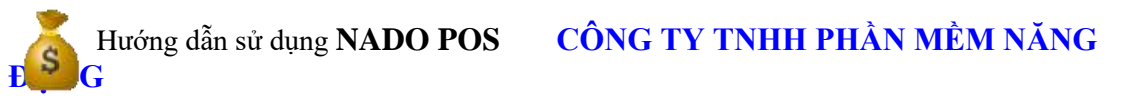

|                  |               | EL MILLE I | nio :      |      |      |       |        | -      | w W   |                 | water. | and a        |          |                 | 7.1                                                                                                    | TO    | ng tiên hàng  |    | 17,190,00   |
|------------------|---------------|------------|------------|------|------|-------|--------|--------|-------|-----------------|--------|--------------|----------|-----------------|----------------------------------------------------------------------------------------------------|-------|---------------|----|-------------|
| i Skin           | 1             | 112        |            |      |      |       |        |        |       | CATION          |        |              |          | 040             | -i -                                                                                                    | T     | ing să lugang |    | 42          |
| nosta            | 00001         | 1          | 21/06/23   |      |      |       |        | 7      |       | R ( S Hint Base | P1 7   | 1 Hiles Like | See. 6   | dai:            | -                                                                                                    |       | No cũ         |    | -70.000.000 |
| Nhân việc        | 9<br>         | h          |            |      |      |       |        |        | -     | a La reng marg  | 1911   | r. bao ba    | , Lore p | till -          |                                                                                                    |       | Nama          |    | A1 720.000  |
| Kho              | 2             |            |            |      |      |       |        |        |       | 2               |        |              |          |                 | -                                                                                                    |       | Child khou    |    |             |
| Công trình       | ۶.            |            |            |      |      | j)    |        |        |       | •               |        |              |          |                 |                                                                                                    |       | Chief Hinds   |    |             |
|                  |               |            | +          |      |      |       |        |        |       |                 |        |              |          |                 | Tõ                                                                                                    | n kho |               |    |             |
| INH              |               | 8          | н –        | 6094 |      |       |        |        |       |                 |        |              |          |                 | 0                                                                                                    | 000   |               |    |             |
| Dài              | Rộng          | Sőti       | Sin        | 55 0 | nét  |       | Đơn gi | iá     | Tië   | in Vnd          | . 461  | CK .         | Chuết    | Khiu 1          | % TS                                                                                                    |       | Tiên thuế     | Tô | ng tiên     |
| 2,500.000        | 1,000.000     | 3.00       | 00         | 7.5  | 00   |       | 600    | 000,   | 4,5   | 00,000          |        |              |          | (               | 5D                                                                                                    |       | 450,000       |    | 4,950,000   |
| #                | The dark over |            | sa serinda | 107  | -    | Máng. | ső tán | stang  | noigi | maintainte      | 76-58  | cost in a    | 4.11     | tils that<br>MG | nting mila                                                                                                    | du.   | 191.01        |    | stanger     |
| - 41             |               |            | -0         | •    |      | -     | -      | -      | -     | +               | -      | -            | -0.      |                 | -                                                                                                    |       |               | _  | -           |
| a (24            |               |            | rine -     |      |      |       |        | n ==== |       |                 |        |              |          |                 |                                                                                                    |       |               |    | * ***       |
| - 4<br>100       |               |            | а.<br>А    | •    | -    | -     |        |        | -     | -               | •      | -            | 10       | -               | -<br>                                                                                                    | *     |               |    | *.00        |
|                  |               |            |            |      |      |       |        |        |       |                 |        |              |          |                 |                                                                                                    |       |               |    |             |
|                  |               |            |            |      |      |       |        |        |       |                 |        |              |          |                 |                                                                                                    |       |               |    |             |
| a<br>a baar of s |               |            |            |      | Last | 1     | 0      | L 640  | 1 300 | 17. pro. 000    |        |              | 40       | 1700            | 5, <b>1</b> 5, <b>1</b> |       |               |    | R-MI        |

# 3.1.3Thực hiện nhập phát sinh thu, chi tiền3.1.3.1Nhập phát sinh thu tiền

- Chứng từ này để chúng ta nhập nghiệp vụ thu tiền của khách hàng. Để nhập chứng từ này ta vào mục 04.Thu-chi => 01.Thu tiền phần mềm sẽ hiện ra form cho chúng ta nhập liệu thu tiền khách hàng. Ở form này sẽ hiện ra nợ cũ của khách hàng để chúng ta biết. Chúng ta chọn khách hàng, diễn giải và số tiền thu. Sau khi nhập xong ta ấn F12 lưu là xong. Sau đó muốn in phiếu thu ta ấn nút In trên màn hình. Hoặc chúng ta muốn xuất phiếu thu ra excel thì chọn nút View.

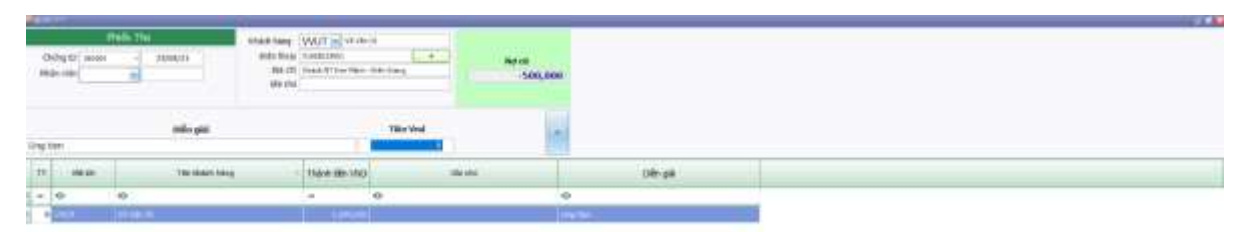

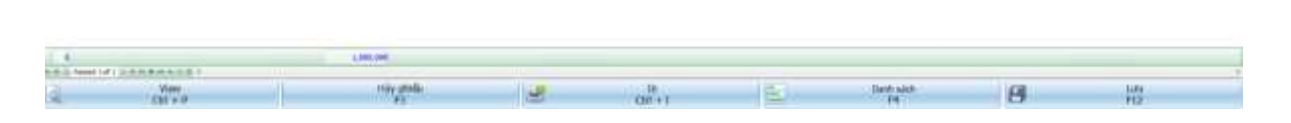

Xem sách, video hướng dẫn tại **Website: phanmemnangdong.com ĐT hỗ trợ sử dụng 1900.636.507** Sáng 8h – 12h, chiều 13h15 - 21h Thứ hai đến Thứ 7, Chủ nhật 8h - 17h

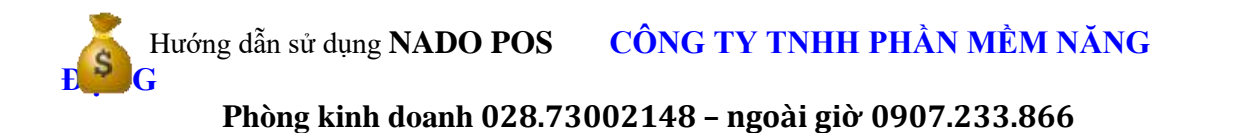

### 3.1.3.2 Nhập phát sinh chi tiền

- Chứng từ này để chúng ta nhập nghiệp vụ chi tiền trả nhà cung cấp hoặc chi trả chi phí. Để nhập chứng từ này ta vào mục **04.Thu-chi => 03.Chi tiền** phần mềm sẽ hiện ra form cho chúng ta nhập liệu. Ở form này ta lưu ý đến mục kiểu chi .Nếu ta để số 1 thì là chi trả tiền công nợ, nếu ta để số 2 thì là chi trả chi phí . Khi ta để số 2 thì ở mục maytcp ta sẽ chọn chi phí tương ứng, nếu chưa có mã ytcp ta đánh mã muốn tạo rồi enter phần mềm sẽ cho ta tạo mã chi phí mới.

| Thêm YTCP          |                                  | — |       | $\times$ |
|--------------------|----------------------------------|---|-------|----------|
|                    | Thêm vào danh mục yếu tố chi phí |   |       |          |
| Mã yếu tố chi phí  | VPP                              |   |       |          |
| Tên yếu tố chi phí | chi phí văn phòng phẩm           |   |       |          |
| L                  |                                  |   |       | )        |
|                    | Thêm                             |   | Bỏ qu | a        |

- Còn đối với nhập chi trả tiền công nợ thì ta chỉ cần chọn khách hàng, phần mềm sẽ hiện nợ cũ của khách hàng ra và chúng ta nhập diễn giải và số tiền chi trả là xong .

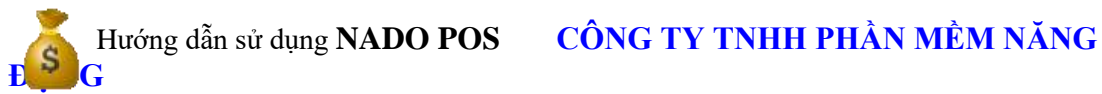

|                                                                                                    |                                                                                                    |                                                                                                    |                                                                                                    | -                      |              |         |             |         |           | - 🔀    |
|----------------------------------------------------------------------------------------------------|----------------------------------------------------------------------------------------------------|----------------------------------------------------------------------------------------------------|----------------------------------------------------------------------------------------------------|------------------------|--------------|---------|-------------|---------|-----------|--------|
|                                                                                                    | Pl                                                                                                    | niếu Chi                                                                                                    |                                                                                                    | Khách hàng             | 1001 💌 😋     | ông ty  |             | 2       |           |        |
| Chứng từ                                                                                                    | 000002                                                                                                    | - 23/0                                                                                                    | 6/21                                                                                                    | Điện thoại             |              |         |             |         | No. 10    |        |
| Nhân viên                                                                                                    |                                                                                                    |                                                                                                    | 24 20 C                                                                                                    | Địa chi                |              |         | +           |         | Nộ Cũ     | 0      |
| Kiếu chi                                                                                                    | 2                                                                                                    | Chin                                                                                                    | ohí                                                                                                    | Ghí chú                | l.           |         |             |         |           |        |
|                                                                                                    | 2010/08                                                                                                    | 1                                                                                                    |                                                                                                    |                        |              |         |             |         |           |        |
| The Frier                                                                                                    | ALTACAD                                                                                                    |                                                                                                    |                                                                                                    |                        |              |         |             |         |           | 40 - M |
|                                                                                                    |                                                                                                    | D                                                                                                    | iễn giải                                                                                                    |                        |              |         | Tiên Vnd    |         |           |        |
| chi tiền nước                                                                                                    | 5                                                                                                    |                                                                                                    |                                                                                                    |                        |              | II      | 0           |         |           | *      |
| 1000                                                                                                    |                                                                                                    |                                                                                                    |                                                                                                    |                        |              |         |             |         |           |        |
| TT M                                                                                                    | а кн                                                                                                    |                                                                                                    | Tên khách hàn                                                                                                    | ng                     | Thành tiền ' | VND     |             | Ghi chủ |           |        |
| 2 - alle                                                                                                    |                                                                                                    | #Dc                                                                                                    |                                                                                                    |                        | -            |         | 100         |         |           | e[]t   |
| 0 1001                                                                                                    |                                                                                                    | công tự                                                                                                    |                                                                                                    |                        | 6.000        | 000     |             |         |           | chi    |
| 0 1001                                                                                                    |                                                                                                    | Cong (y                                                                                                    |                                                                                                    |                        | 0,000        | 1000    |             |         |           | (60)   |
|                                                                                                    |                                                                                                    |                                                                                                    |                                                                                                    |                        |              |         |             |         |           |        |
|                                                                                                    |                                                                                                    |                                                                                                    |                                                                                                    |                        |              |         |             |         |           |        |
|                                                                                                    |                                                                                                    |                                                                                                    |                                                                                                    |                        |              |         |             |         |           |        |
|                                                                                                    |                                                                                                    |                                                                                                    |                                                                                                    |                        |              |         |             |         |           | 1      |
|                                                                                                    |                                                                                                    |                                                                                                    |                                                                                                    |                        |              | 5.405VA | 9           |         |           |        |
| 0                                                                                                    |                                                                                                    |                                                                                                    |                                                                                                    |                        | 6,000        | 0,000   |             |         |           |        |
| Record                                                                                                    | for i e e                                                                                                    |                                                                                                    | 1 Lundel Su                                                                                                    |                        | To           | (mar    | Death at at | 1       | 1.000     |        |
| Cti                                                                                                    | rl + P                                                                                                    | Hu                                                                                                    | F3                                                                                                    | d a                    | trl + I      |         | F4          | 8       | F12       |        |
|                                                                                                    |                                                                                                    |                                                                                                    | 1. Canal                                                                                                    |                        |              |         |             | 36      | 10. 50.00 |        |
|                                                                                                    |                                                                                                    |                                                                                                    |                                                                                                    |                        |              |         |             |         |           |        |
| The Circ                                                                                                    |                                                                                                    | and the second second second                                                                                                    |                                                                                                    |                        |              |         |             |         |           |        |
| ntulucie<br>conjur intel                                                                                                    | 21/94/21                                                                                                    | Marking ESER of the                                                                                                    | te per banet figer (f                                                                                                    | Ne - 1                 |              |         |             |         |           |        |
| Units of the second second sec                                                                                                    | 2014-21<br>22-0-1                                                                                                    | Hand Tang<br>and Tang<br>Bit Si<br>On po                                                                                                    | te pe base rapid ()                                                                                                    | 1,150,000              |              |         |             |         |           |        |
| Harlis Co<br>Dony 12 install<br>Table of 1<br>Sale way 1<br>Sale way 1                                                                                                    | 2(943)<br>3884                                                                                                    | Hack targ<br>and targ<br>(04-50)<br>(04-50)<br>(04-50)                                                                                                    | te pri bant fran 21                                                                                                    | Ne os<br>3,156,080     |              |         |             |         |           |        |
| Hele De<br>Orbyte men                                                                                                    | ayaada<br>Sagaa<br>Mala gaa                                                                                                    | NAN YANG BURGER (IN THE SECOND                                                                                                    | te par been freed QF                                                                                                    | Nerat<br>3,136,000     |              |         |             |         |           |        |
| TheALCR<br>0.05(12) mml -<br>min ob<br>site on<br>1<br>104 55:<br>10 4 55:                                                                                                    | agana a<br>Sagan<br>Maka gan<br>Tan anan dag                                                                                                    | Biole Tange<br>Biole Tange<br>Biole                                                                                                    | ti po base fred (2)<br>ti no vod<br>tilne vod<br>al aberte                                                                                                    | News<br>2,158,080      | Shige        |         |             |         |           |        |
| Plank Ok           000 git         mml         ml           mike role         ml         ml           oth role         1         ml           fair role         ml         ml           fair role         ml         ml           fair role         ml         ml                                                                                                    | nie pa                                                                                                    | Northware ECEN In the NorthWare In the NorthWare In the N                                                                                                    | it get here two ()<br>its vod                                                                                                    | Nera<br>3.330,000      | ahaji        |         |             |         |           |        |
| Halo Ge           0010 Stratt                                                                                                    | ndo ga                                                                                                    | Northern Electron on the second second secon                                                                                                    | I get her reg ( )                                                                                                    | N-11<br>2.134,000      | talo ga      |         |             |         |           |        |
| Think CB<br>Boy D I Intel I<br>Boy D I Intel I<br>Inter IDI I<br>INF IDI I<br>INF IDI I | ne pr                                                                                                    | nink trag<br>and trag<br>as so<br>as so<br>as<br>as so<br>as so<br>as so<br>as so<br>as<br>as so<br>as so<br>as so<br>as so<br>as so<br>as so<br>as so<br>as so<br>as so<br>as so<br>as so<br>as so<br>as so<br>as<br>as<br>as<br>as<br>as<br>as<br>as<br>as<br>as<br>as<br>as<br>as<br>as                                                                                                    | in primer war ()<br>in primer war ()<br>in the system<br>in the system | муля<br>2,134,000<br>Ф | tale.ga      |         |             |         |           |        |
| The Constant of the Constant of the Constant o                                                                                                    | non on or other                                                                                                    | shektrang<br>anktrang<br>an | I per henri men ()<br>I ber vod<br>I ber vod                                                                                                    | муля<br>2,132,000      | ah ga        |         |             |         |           |        |
| The local second second                                                                                                    | 1999 )<br>Steps<br>The gas<br>The state large                                                                                                    | Interface EC220 in the second second                                                                                                    | I Bin viol                                                                                                    | ¥ed<br>-).15(.08)      | ah gi        |         |             |         |           |        |
| The second second secon                                                                                                    | 129420<br>The sector of the sector of the secto | Internet BC2D in the<br>and the<br>arcs of the<br>arcs of the second second second second<br>arcs of the second second                                                                                                    | I this well                                                                                                    | ••••<br>3.338.000      | Shi ya       |         |             |         |           |        |
| The back of a second second se                                                                                                    | 1299311<br>Tagas<br>Robergia<br>Tito 1224 August                                                                                                    | Internet RECEIPTION For<br>INFO                                                                                                    | I Dis vid                                                                                                    | 44-05<br>3.330,000     | Salv da      |         |             |         |           |        |
| The Constraint of Constraints of Constraints of Con                                                                                                    | nin gin                                                                                                    | Internet RESERVENT                                                                                                    |                                                                                                    | 949<br>3.330,000       | talinga      |         |             |         |           |        |
| The of Carlos and the second second s                                                                                                    | nin gin                                                                                                    | Internet RESERVENT                                                                                                    | I Dia rive                                                                                                    | ¥48<br>3.33.000        | talin ga     |         |             |         |           |        |
| The local second second                                                                                                    | ntin gin                                                                                                    | Interface (CSD) in the second second                                                                                                    | I Die vied                                                                                                    | ¥94<br>2,132,000       | Talle ga     |         |             |         |           |        |
| The local second second                                                                                                    | nda gia                                                                                                    | Interface (CON)                                                                                                    | I get her trad ()<br>I Bis vid<br>I Bis vid<br>I Bis vid                                                                                                    | ₩948<br>2,132,000      | 73% (j).     |         |             |         |           |        |
| The local second second                                                                                                    | nde gis                                                                                                    | Interface (201) (11)                                                                                                    | I Die vol                                                                                                    | ₩9.00<br>2,132,000     | 28% g8       |         |             |         |           |        |
| The second second secon                                                                                                    | nologia<br>nologia<br>nologia                                                                                                    |                                                                                                    | I Bin viol                                                                                                    | ¥##<br>1,150,000       | SSN-48       |         |             |         |           |        |
|                                                                                                    | nok gin<br>nok gin<br>Tra nash kin<br>kati kati ta ta                                                                                                    | Internet Internet Int                                                                                                    |                                                                                                    |                        | SPhoto C     |         |             |         |           |        |

#### 3.1.4 Thực hiện nhập đơn hàng bán

Chức năng này để ta nhập các đơn hàng khách đặt. Giúp ta theo dõi tiến độ của đơn hàng bán. Để nhập đơn hàng bán mới ta vào mục **02.Đơn hàng bán => 01.Nhập đơn hàng** phần mềm sẽ hiện ra form như sau

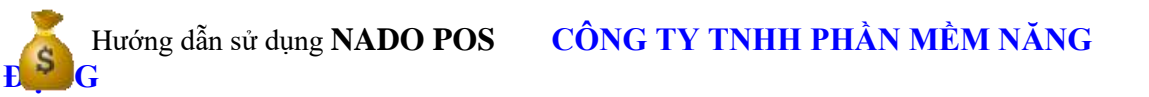

|                |         |           |              | the second second second second second second second second second second second second second second second s |                             |      |     |   | -        |    |          |              |           |      |                |            |         |         |                  | 200 |
|----------------|---------|-----------|--------------|----------------------------------------------------------------------------------------------------|-----------------------------|------|-----|---|----------|----|----------|--------------|-----------|------|----------------|------------|---------|---------|------------------|-----|
| Coale I        | dia N   | ing i thi | 6 T          |                                                                                                    |                             |      |     |   |          |    |          |              |           |      |                |            |         |         |                  |     |
| Thing          | 1       | -         | niley Jones  | at - shehrang                                                                                                  | with the rest of the second |      |     |   |          |    |          |              |           |      |                |            |         |         |                  |     |
| UNCE 1         | 340     | - 66      | Agily 32004  | a                                                                                                    |                             |      |     |   |          |    |          |              |           |      |                |            |         |         |                  |     |
| -              | Himna   | y   Dak   | golei biler  | very 10 = 00 11 Ox10 F                                                                                         | erri - Davik Tak            | Gran |     |   |          |    |          |              |           |      |                |            |         |         |                  |     |
| 8. They take t | - 15.44 | 000       | 1. 199 600 1 | all + Cory of                                                                                                  |                             |      |     |   |          |    |          |              |           |      |                |            |         |         |                  |     |
| 17.04          |         | (Test     | -            | Tal-Make rang                                                                                                  | Taritite MD                 | -    | 100 | - | 1996,120 | -  | Heat has | Chalt lengts | 17 fax 18 | -    | Westual<br>V90 | 10ing 18in | the end | int the | Hit change input | she |
| 1.0            | -       |           | 0            | *                                                                                                    |                             | •    | Φ.  | + |          | ۰. |          | -            |           | -    | -              |            |         |         | a                | 0.7 |
|                |         |           |              |                                                                                                    |                             |      |     |   |          |    |          |              |           |      |                |            |         |         |                  |     |
|                |         |           |              |                                                                                                    |                             |      |     |   |          |    |          |              |           |      |                |            |         |         |                  |     |
|                |         |           |              |                                                                                                    |                             |      |     |   |          |    |          |              |           |      |                |            |         |         |                  |     |
|                |         |           |              |                                                                                                    |                             |      |     |   |          |    |          |              |           |      |                |            |         |         |                  |     |
|                |         |           |              |                                                                                                    |                             |      |     |   |          |    |          |              |           |      |                |            |         |         |                  |     |
|                |         |           |              |                                                                                                    |                             |      |     |   |          |    |          |              |           |      |                |            |         |         |                  |     |
|                |         |           |              |                                                                                                    |                             |      |     |   |          |    |          |              |           |      |                |            |         |         |                  |     |
|                |         |           |              |                                                                                                    |                             |      |     |   |          |    |          |              |           |      |                |            |         |         |                  |     |
|                |         |           |              |                                                                                                    |                             |      |     |   |          |    |          |              |           |      |                |            |         |         |                  |     |
|                |         |           |              |                                                                                                    |                             |      |     |   |          |    |          |              |           |      |                |            |         |         |                  |     |
|                |         |           |              |                                                                                                    |                             |      |     |   |          |    |          |              |           |      |                |            |         |         |                  |     |
|                |         |           |              |                                                                                                    |                             |      |     |   |          |    |          |              |           |      |                |            |         |         |                  |     |
|                |         |           |              |                                                                                                    |                             |      |     |   |          |    |          |              |           |      |                |            |         |         |                  |     |
|                |         |           |              |                                                                                                    |                             |      |     |   |          |    |          |              |           |      |                |            |         |         |                  |     |
|                |         |           |              |                                                                                                    |                             |      |     |   |          |    |          |              |           |      |                |            |         |         |                  |     |
|                |         |           |              |                                                                                                    |                             |      |     |   |          |    |          |              |           |      |                |            |         |         |                  |     |
|                |         |           |              |                                                                                                    |                             |      |     |   |          |    |          |              |           |      |                |            |         |         |                  |     |
|                |         |           |              |                                                                                                    |                             |      |     |   |          |    |          |              |           |      |                |            |         |         |                  |     |
|                |         |           |              |                                                                                                    |                             |      |     |   |          |    |          |              |           |      |                |            |         |         |                  |     |
|                |         |           |              |                                                                                                    |                             |      |     |   |          |    |          |              |           |      |                |            |         |         |                  |     |
|                |         |           |              |                                                                                                    |                             |      |     |   |          |    |          |              |           |      |                |            |         |         |                  |     |
|                |         |           |              |                                                                                                    |                             |      |     |   |          |    |          |              |           |      |                |            |         |         |                  |     |
|                |         |           |              |                                                                                                    |                             |      |     |   |          |    |          |              |           |      |                |            |         |         |                  |     |
|                |         |           |              |                                                                                                    |                             |      |     |   |          |    |          |              |           |      |                |            |         |         |                  |     |
|                |         |           |              |                                                                                                    |                             |      |     |   |          |    |          |              |           |      |                |            |         |         |                  |     |
|                |         |           |              |                                                                                                    |                             |      |     |   |          |    |          |              |           |      |                |            |         |         |                  |     |
|                |         |           |              |                                                                                                    |                             |      |     |   |          |    |          |              |           |      |                |            |         |         |                  |     |
|                |         |           |              |                                                                                                    |                             |      |     |   |          |    |          |              |           |      |                |            |         |         |                  |     |
|                |         |           |              |                                                                                                    |                             |      |     |   |          |    |          |              |           |      |                |            |         |         |                  |     |
|                |         | 6         |              |                                                                                                    |                             | 6    |     |   |          |    |          |              | ŕ.        | #] ( |                | H          | ×.      |         |                  |     |
| A.C. Steel     |         |           | 0.11         |                                                                                                    |                             | 6    |     |   | 0        |    |          |              | ¢         | #[(  |                | ŧ] 1       | 6       |         |                  |     |

Ở form này ta ấn vào nút thêm ở bên dưới màn hình sau đó ta chọn loại chứng từ là **DHB** rồi enter và tiến hành nhập liệu .Ở màn hình này ta nhập thông tin khách hàng, thông tin các mặt hàng mà khách hàng đặt .Số lượng, đơn giá , thành tiền. Sau khi nhập xong và kiểm tra đơn hàng ta ấn nút **F12** để lưu

| 🛢 Máp dan hang Ban                                                                                                    |                     |                     |             |           |                   | 100          |
|----------------------------------------------------------------------------------------------------|---------------------|---------------------|-------------|-----------|-------------------|--------------|
| Los(C,TÚ <sup>*</sup> 12+1) - STT 1                                                                                                    |                     |                     |             | Kho       |                   |              |
| Khách hàng VXVINER 🔡 Vũ Xuấn Vinh                                                                                                    |                     |                     | T .         | 109 LÅ HÖ | ing Phong. P1.    |              |
| MST Liến trê                                                                                                    |                     |                     |             |           |                   |              |
| On nhành - Cu nhành                                                                                                    |                     |                     |             |           |                   |              |
| Thing to don hing . Thing to khat                                                                                                    |                     |                     |             |           |                   |              |
| Ma dam hàng DH8_000881 + Ngày EH 23/06/21 Ngày                                                                                                    | giao háng           | Ngdy hit kan        | HT T.toán   |           |                   |              |
| Nili Gung                                                                                                    |                     |                     | HT V.C      |           |                   |              |
| GN-drá                                                                                                    |                     |                     | Ph/V/C      |           | 0                 |              |
| MSHH                                                                                                    | 4                   |                     | The SI      | 176 61    |                   |              |
| Saw Palmetto Plus - Hú                                                                                                    | 0.9                 |                     | 104.000     | 100 00    | 00.614            |              |
| The second second secon |                     |                     | 3.830993    | d         | (MARKAN)          |              |
| Số lượng 0.000 Hú 0                                                                                                    | •) x [              | - ( <u> </u>        | 0 0         | 0         |                   | 0            |
| STT Mä HH Tén hèng hèa                                                                                                    | evr sõlvong         | Đơn giá Thành tên V | ND N-CK CHR | id wick   | Wrid 2            |              |
| 1 820069 Nomikai Bancho (Sól)                                                                                                    | G81                 | 50.000 5.000,       | 0 998       | 0 9       |                   |              |
| 2 2 CELE Sectorem Parino                                                                                                    |                     | 1.136.504           | 213         |           |                   |              |
|                                                                                                    |                     |                     |             |           | Vod<br>Tille fale | 0 27,727,273 |
|                                                                                                    | 11 (25              |                     |             |           | * Tide the        | NE 0         |
|                                                                                                    | 174                 | 1,100,004 27,727,   | 47.8        |           | Tang              | 11,121,113   |
|                                                                                                    | CONTRACTOR OF MUSIC |                     |             |           |                   |              |

#### 3.1.4 Thực hiện nhập đơn hàng mua

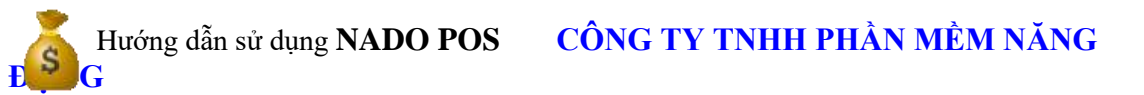

Chức năng này để ta nhập các đơn hàng ta đặt mua nhà cung cấp. Giúp ta theo dõi tiến độ giao hàng của nhà cung cấp. Để nhập đơn hàng mua ta vào mục **16.Đơn hàng mua** => **02.Nhập đơn hàng** mua lúc này phần mềm sẽ hiện ra form cho chúng ta nhập liệu vào . Ở màn hình này ta nhập thông tin khách hàng, thông tin các mặt hàng mà ta đặt .Số lượng, đơn giá , thành tiền. Sau khi nhập xong và kiểm tra đơn hàng ta ấn nút **F12** để lưu

| Mitter der haven  | ENVIL-                     |                                                                                                    |                    |             |            |         |                   |          |                  |            |        |           |             | التانك     |
|-------------------|----------------------------|----------------------------------------------------------------------------------------------------|--------------------|-------------|------------|---------|-------------------|----------|------------------|------------|--------|-----------|-------------|------------|
| Logi C.Tu         | DMH                        | 617                                                                                                    | 1                  | Tỹ giả      |            | 0.00    |                   |          |                  |            |        |           |             |            |
| Khách hàng        | VXVINH                     | 🔄 võ xuán vir                                                                                                   | ń.                 |             |            |         | 109 Là Hộng Ph    | eng. P   | 1, TP. 840 LOG   | Lâm Gâng : |        |           |             |            |
| HST               |                            | Libriti                                                                                                    |                    | Extentional | 1119111911 | P       | 24                |          | Enal             |            |        |           |             |            |
| Thing to don king | 3. Triding the state scale | e)                                                                                                    |                    |             |            |         |                   |          |                  |            |        |           |             |            |
| Má đơn hàng 1     | DMH_000881                 | · Ngày t                                                                                                    | 3H 23/06/23 ·      | Nyby piss   | hàng       | - Ngây  | hithm             |          | HT T.tea         | n          |        |           |             |            |
| Nột dụng          |                            | 99 - 1987 - 1987 - 1987 - 1987 - 1987 - 1987 - 1987 - 1987 - 1987 - 1987 - 1987 - 1987 - 1987 - 1987 - 1987 - 1 |                    |             |            |         |                   |          | Ht v.            | 4:         |        |           |             |            |
| GNI Ché           |                            |                                                                                                    |                    |             |            |         |                   |          | PN V.            | R          |        | 0 N       |             |            |
|                   | 45 Hell                    |                                                                                                    |                    | Tên hi      | ing India  |         |                   |          | Tân SL           |            | Tin (  | a 1       | Đơn giá tôn | 6          |
| 70491             |                            | Glicesamine a                                                                                                   | and Shark Cartilag |             |            |         |                   |          | 36               | 800        | 1      | 6.355.886 | 437,5       | 962 3      |
|                   |                            |                                                                                                    | tion gal           | Thành tiên  | 017        |         | 1                 |          | Tên thuế         | 76         | ng the | nh toán   | Ghí chú     | ян         |
| Số lượng          | 0.000 Chai                 |                                                                                                    | 0.00               |             | 0 00       | -       | 101               | 0        |                  | 0          |        | 07        |             |            |
| STT M5            | HH Pueraria Pute           | Tên Nêng<br>Crawit                                                                                              | futa               | evt<br>Hón  | sé luting  | 001 gii | Thirds biles VND. | **<br>** | Tiên thuế<br>VHD | % X        | 04     |           |             |            |
| 2 070491          | Glacosertine               | and Shark Cartila                                                                                               | e.                 | Ote         | 50         | 600,525 | 38,826,350        | Ð        |                  |            | 8      |           |             |            |
|                   |                            |                                                                                                    |                    |             |            |         |                   |          |                  |            |        |           |             |            |
|                   |                            |                                                                                                    |                    |             |            |         |                   |          |                  |            |        | Tiên bảng |             | 37,026,250 |
|                   |                            |                                                                                                    |                    |             |            |         |                   |          |                  |            |        | Tile thoi | E           | 0          |
| 1                 |                            |                                                                                                    |                    |             | 70         | 950,523 | 37,628,290        |          | 16               |            | 0 0    | Tống T    |             | 37,026,250 |
| Next              | 1.dt                       | View                                                                                                    | 🖉 In               | 100         | Mở bàng    |         | Từ Excel          | 1        | Khác             |            |        | Danh sách | 8           | Luru (F12) |

### 3.2. Xem và sửa dữ liệu.

### 3.2.1.Xem và sửa phiếu bán hàng và hàng bán bị trả lại

- Để xem danh sách và sửa các phiếu bán hàng chúng ta đã nhập trên phần mềm bán hàng NADO POS ta có thể mở nhanh danh sách phiếu bán hàng ở trên màn hình chính của phần mềm.

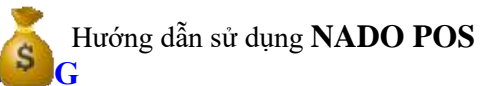

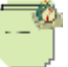

| NADO-POS                            |                                |           |                |                              |                          |
|-------------------------------------|--------------------------------|-----------|----------------|------------------------------|--------------------------|
| Phần Mềm l                          | Bán Hàng Nao                   | doPOS     |                |                              |                          |
| Menu                                |                                |           |                | Nghiệp vu                    | Mở nhanh                 |
| ■ 01 - Bán hàng                     | a Shop                         |           | ^              | 01 - Bán hàng                | 09 - Mở KTSC 🛛 🔽         |
| 01 - Ban hàn<br>02 - Bán hàn        | g<br>g                         |           |                | 02 - DS Phiếu bán hàng 炎 🗌   | 10 - Chọn tháng          |
| - 03 - Bán hàn<br>- 04 - Bán hàn    | g Đá - Kính<br>g lô            |           |                | 03 - Mua hàng                | 11 - Xem tồn kho         |
| 05 - Báo giá                        | -<br>n bi trả lại              |           |                | 04 - DS Phiếu mua hàng       | 12 - Xem công nợ         |
| 07 - Danh sá                        | ch phiếu bán                   | hàng      |                |                              |                          |
| - 08 - Danh sá<br>- 09 - Danh sá    | ch phiếu báo<br>ch phiếu trả l | giá<br>ai |                | 05 - Đơn hàng bán 👼          | 13 - Chọn database       |
| 10 - Bán hàn                        | g mã vạch                      |           |                | 06 - DS đơn hàng             | 14 - Liên hệ 🔯           |
| ⊪ 02 - Đơn hàng<br>⊪ 03 - Mua hàng  | Dan                            |           |                | 07 - Đơn hàng mua 📑          | 15 - Report động 📃       |
| ⊪ 16 - Đơn hàng<br>⊪ 04 - Thu - Chi | mua                            |           |                | 08 - DS đơn hàng mua 📃       | 16 - Mở Teamviewer 🛛 😁   |
| 🗉 05 - Xuất kho v                   | à Chuyển kho                   | 0         |                |                              |                          |
| 06 - Hẹ thông đ<br>07 - Báo cáo bá  | lann mục<br>n bàng             |           |                |                              |                          |
| ⊞ 08 - Báo cáo m                    | ia hàng                        |           |                |                              |                          |
| ⊕ 09 - Báo cáo tồi                  | n kho                          |           |                |                              |                          |
| ■ 10 - Báo cáo cô                   | na nơ                          |           |                |                              |                          |
| ⊕ 11 - Báo cáo tiề                  | n măt                          |           |                |                              | -                        |
|                                     | tháng                          |           | <b>v</b>       |                              | 523                      |
| Thông tin đăng nhập —               |                                |           |                |                              |                          |
| DESKTOP-<br>9ETHNAK\sqlexpress      | Bł                             | H1001     |                | CÔNG TY TNHH PHẦN MỀM I      | NĂNG ĐỘNG                |
| 27.04.2020                          | 10-2018                        | QUANLY    | Trợ giúp : 190 | 00.636.507 - 028.710.99.711, | Kinh doanh 028.7300.2148 |

Hoặc ta cũng có thể vào mục **01.Bán hàng => 07.Danh sách phiếu bán hàng**. Lúc này phần mềm sẽ hiện ra danh sách các phiếu bán hàng mà ta đã nhập ở đây ta có thể lọc theo ngày hoặc theo từng khách hàng ta bán. Bằng cách đánh vào khách hàng ta cần tìm hoặc 1 khoảng thời gian nào ta cần xem sau đó ấn vào nút danh sách hóa đơn bán. Phần mềm sẽ lọc ra cho chúng ta .Ở đây ta mún sửa chứng từ nào ta sẽ dùng chuột ấn vào chứng từ đó. Sau đó ấn nút Sửa trên màn hình. Phần mềm sẽ hiện ra form sửa giống như lúc ta nhập liệu để ta sửa vào. Sau khi sửa xong ta ấn F12 lưu là xong .

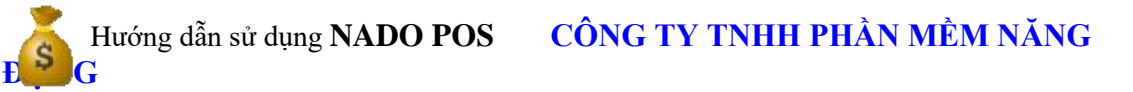

| 1         |          |            |                    |         |                   |               |          |                  |                      |                                                        |                                                                                                    |                |
|-----------|----------|------------|--------------------|---------|-------------------|---------------|----------|------------------|----------------------|--------------------------------------------------------|----------------------------------------------------------------------------------------------------|----------------|
| Des ear   | bli dei  | tala Tales | £.                 |         |                   |               |          |                  |                      |                                                        |                                                                                                    |                |
| -         |          |            | ALL DESIGNATION OF |         |                   |               |          |                  |                      |                                                        |                                                                                                    |                |
| anartic a |          | The sec    | BY VIIIII          | 1043.94 | 4                 | -30with North |          | 1                | Dom slick help dom t | Lebe.                                                  |                                                                                                    |                |
| 1000      |          | 100.0      | er, annur -        |         |                   |               |          |                  |                      |                                                        |                                                                                                    |                |
| NJAY CIT  | 95.00    | 184        | 714 8 16 MQ        | 2 04    | ndu Tileg Tiles   | 1017101980    | -        | The last tang    | 943-03 (Mod)         | De de                                                  | the second second second second second second second second second second second second second second second se | -              |
| -         |          | 4          | -                  | - +     | -                 | 1.00          |          |                  |                      |                                                        |                                                                                                    | • ?            |
| 14/19/18  | 80008    | 14         | 1,000,004          |         | 2,171 1,446,04    | H 0           | W.       | Setting .        |                      |                                                        |                                                                                                    | ChiVEW         |
| 10,10/18  | 00005    | Thread     | 4,475,253          |         | 6.475,97          | 1 LING.00     | VTTTRANS | NO THE THEY THEM |                      | 45312-34 GASt many thirty 08-000                       | 6405                                                                                                    | IN TIPOTA BUYA |
| 191218    | anne ( ) | 100        | 14,700,000         | 10 1.0  | 43,798,08         | 1 100.00      | ar.      | and V            |                      | Ching who bline have, dowing that having Bodies, \$212 | 104.04 10                                                                                                    | THE MARK AND A |
|           |          |            |                    |         |                   |               |          |                  |                      |                                                        |                                                                                                    |                |
|           |          |            |                    |         |                   |               |          |                  |                      |                                                        |                                                                                                    |                |
|           |          |            |                    |         |                   |               |          |                  |                      |                                                        |                                                                                                    |                |
|           |          |            |                    |         |                   |               |          |                  |                      |                                                        |                                                                                                    |                |
|           |          |            |                    |         |                   |               |          |                  |                      |                                                        |                                                                                                    |                |
|           |          |            |                    |         |                   |               |          |                  |                      |                                                        |                                                                                                    |                |
|           |          |            |                    |         |                   |               |          |                  |                      |                                                        |                                                                                                    |                |
|           |          |            |                    |         |                   |               |          |                  |                      |                                                        |                                                                                                    |                |
|           |          |            |                    |         |                   |               |          |                  |                      |                                                        |                                                                                                    |                |
|           |          |            |                    |         |                   |               |          |                  |                      |                                                        |                                                                                                    |                |
|           |          |            |                    |         |                   |               |          |                  |                      |                                                        |                                                                                                    |                |
|           |          |            |                    |         |                   |               |          |                  |                      |                                                        |                                                                                                    |                |
|           |          |            |                    |         |                   |               |          |                  |                      |                                                        |                                                                                                    |                |
|           |          |            |                    |         |                   |               |          |                  |                      |                                                        |                                                                                                    |                |
|           |          |            |                    |         |                   |               |          |                  |                      |                                                        |                                                                                                    |                |
|           |          |            |                    |         |                   |               |          |                  |                      |                                                        |                                                                                                    |                |
|           |          |            |                    |         |                   |               |          |                  |                      |                                                        |                                                                                                    |                |
|           |          |            |                    |         |                   |               |          |                  |                      |                                                        |                                                                                                    |                |
|           |          |            |                    |         |                   |               |          |                  |                      |                                                        |                                                                                                    |                |
|           |          |            |                    |         |                   |               |          |                  |                      |                                                        |                                                                                                    |                |
|           |          |            |                    |         |                   |               |          |                  |                      |                                                        |                                                                                                    |                |
|           |          |            |                    |         |                   |               |          |                  |                      |                                                        |                                                                                                    |                |
|           |          |            |                    |         |                   |               |          |                  |                      |                                                        |                                                                                                    |                |
|           |          |            |                    |         |                   |               |          |                  |                      |                                                        |                                                                                                    |                |
|           |          |            |                    |         |                   |               |          |                  |                      |                                                        |                                                                                                    |                |
|           |          |            | 86,717,236         | 41 3,4  | 0,010 - 86,000,00 | e cocas       |          |                  |                      |                                                        |                                                                                                    |                |
| -         |          |            |                    | -       |                   |               |          |                  |                      | 1.00                                                   |                                                                                                    |                |
| 26        | _        | View .     |                    | 2       | 100               |               | 2        | 539              | Alle .               | - IM                                                   | • •                                                                                                    | THAN           |

Tương tự như vậy đối với phiếu hàng bán bị trả lại ta cũng sẽ vào mục 01-bán hàng => 06-hàng bán bị trả lại. Phần mềm cũng sẽ hiện ra danh sách các phiếu hàng trả lại tương tự như bên phiếu bán hàng .Các thao tác sửa cũng sẽ tương tự như bên phiếu bán hàng

| Charles and                      | to Balandara | Marco To           | A DOCTOR OF THE OWNER. |            |          |           |                |              |                           |                         |         |              | -    |
|----------------------------------|--------------|--------------------|------------------------|------------|----------|-----------|----------------|--------------|---------------------------|-------------------------|---------|--------------|------|
| Thing Lose Call                  | N III        | TI' NGI<br>TI' NGI | e etetat -             | stuck king |          |           |                | C Det sets   | • O < i Hong hain 193 hai |                         |         |              |      |
| 85.00                            | 1010         | 48.8<br>346, 11    | Trive Dr. HD           | h ones     | 15ig 184 | PR D1     | Tax analy same | Hideat       | De di                     |                         | 0.00    | Mar vitraal- | 1110 |
| · · · ·                          |              |                    | +                      |            | 141      |           |                |              | ÷                         |                         |         | 0            | -    |
| <ul> <li>)</li> <li>)</li> </ul> | immin.       | 101mm              | -10.002.000            | ·          | 26,06,04 | a strates | 1534.00        |              | 101212-1012-PL W.         | Her Lite, Liter Dillion |         |              |      |
|                                  |              |                    |                        |            |          |           |                |              |                           |                         |         |              |      |
|                                  |              |                    |                        |            |          |           |                |              |                           |                         |         |              |      |
|                                  |              |                    |                        |            |          |           |                |              |                           |                         |         |              |      |
|                                  |              |                    |                        |            |          |           |                |              |                           |                         |         |              |      |
|                                  |              |                    |                        |            |          |           |                |              |                           |                         |         |              |      |
|                                  |              |                    |                        |            |          |           |                |              |                           |                         |         |              |      |
|                                  |              |                    |                        |            |          |           |                |              |                           |                         |         |              |      |
|                                  |              |                    |                        |            |          |           |                |              |                           |                         |         |              |      |
|                                  |              |                    |                        |            |          |           |                |              |                           |                         |         |              |      |
|                                  |              |                    |                        |            |          |           |                |              |                           |                         |         |              |      |
|                                  |              |                    |                        |            |          |           |                |              |                           |                         |         |              |      |
|                                  |              |                    |                        |            |          |           |                |              |                           |                         |         |              |      |
|                                  |              |                    |                        |            |          |           |                |              |                           |                         |         |              |      |
|                                  |              |                    |                        |            |          |           |                |              |                           |                         |         |              |      |
|                                  |              |                    |                        |            |          |           |                |              |                           |                         |         |              |      |
|                                  |              |                    |                        |            |          |           |                |              |                           |                         |         |              |      |
|                                  |              |                    |                        |            |          |           |                |              |                           |                         |         |              |      |
|                                  |              |                    |                        |            |          |           |                |              |                           |                         |         |              |      |
|                                  |              |                    |                        |            |          |           |                |              |                           |                         |         |              |      |
|                                  |              |                    |                        |            |          |           |                |              |                           |                         |         |              |      |
|                                  |              |                    | 10,000,000             | 10.0       | 0.00.0   | ¢         |                |              |                           |                         |         |              |      |
| -                                |              |                    | 915                    |            | 11       |           |                | and a second | 10.00                     | Upper .                 | like in |              |      |

### 3.2.2.Xem và sửa danh sách phiếu mua hàng

- Để xem danh sách và sửa các phiếu mua hàng chúng ta đã nhập trên phần mềm bán hàng NADO POS ta có thể mở nhanh danh sách phiếu bán hàng ở trên màn hình chính của phần mềm.

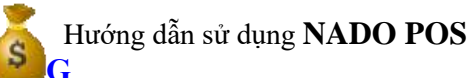

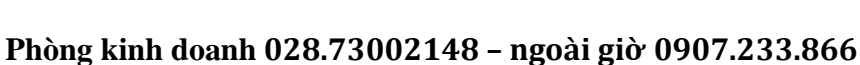

| NADO-POS                                                                                                    | •                                                                                                    |        |               |                                                                                                    |                                                                                                    |
|----------------------------------------------------------------------------------------------------|----------------------------------------------------------------------------------------------------|--------|---------------|----------------------------------------------------------------------------------------------------|----------------------------------------------------------------------------------------------------|
| Phần Mềm Đ<br>Menu                                                                                                    | 3án Hàng Nao                                                                                                    | doPOS  |               | Nahiêp vu                                                                                                    | . Mở nhanh                                                                                                    |
| <ul> <li>B-01 - Bán hàng</li> <li>02 - Đơn hàng l</li> <li>03 - Mua hàng</li> <li>16 - Đơn hàng r</li> <li>04 - Thu - Chi</li> <li>05 - Xuất kho va</li> <li>06 - Hệ thống d</li> <li>07 - Báo cáo báa</li> <li>08 - Báo cáo tồa</li> <li>09 - Báo cáo tồa</li> <li>11 - Báo cáo tĩã</li> <li>12 - Xử lý cuối t</li> <li>13 - Bảo trì hệ t</li> <li>14 - Công cụ tiệ</li> <li>15 - Phân quyền</li> </ul> | pán<br>mua<br>à Chuyển khơ<br>anh mục<br>n hàng<br>Ja hàng<br>n kho<br>ng nợ<br>n mặt<br>hống<br>hống<br>n ích<br>n sử dụng | D      |               | 01 - Bán hàng         02 - DS Phiếu bán hàng         03 - Mua hàng         04 - DS Phiếu mua hàng         05 - Đơn hàng bán         06 - DS đơn hàng         07 - Đơn hàng mua         08 - DS đơn hàng mua | 09 - Mở KTSC       Image: Comparison of the second second se |
|                                                                                                    |                                                                                                    |        |               |                                                                                                    |                                                                                                    |
| Thông tin đăng nhập                                                                                                    |                                                                                                    |        |               |                                                                                                    |                                                                                                    |
| DESKTOP-<br>9ETHNAK\sqlexpress                                                                                                    | BI                                                                                                    | H1001  |               | CÔNG TY TNHH PHẦN MỀM                                                                                                    | NĂNG ĐỘNG                                                                                                    |
| 27.04.2020                                                                                                    | 10-2018                                                                                                    | QUANLY | Trợ giúp : 19 | 00.636.507 - 028.710.99.711,                                                                                                    | Kinh doanh 028.7300.2148                                                                                                    |

Hoặc ta cũng có thể vào mục **03.Mua hàng => 03.Danh sách phiếu nhập kho**. Lúc này phần mềm sẽ hiện ra danh sách các phiếu mua hàng mà ta đã nhập ở đây ta có thể lọc theo ngày hoặc theo từng khách hàng ta bán. Bằng cách đánh vào khách hàng ta cần tìm hoặc 1 khoảng thời gian nào ta cần xem sau đó ấn vào nút danh sách hóa đơn bán. Phần mềm sẽ lọc ra cho chúng ta .Ở đây ta mún sửa chứng từ nào ta sẽ dùng chuột ấn vào chứng từ đó. Sau đó ấn nút Sửa trên màn hình. Phần mềm sẽ hiện ra form sửa giống như lúc ta nhập liệu để ta sửa vào. Sau khi sửa xong ta ấn F12 lưu là xong .

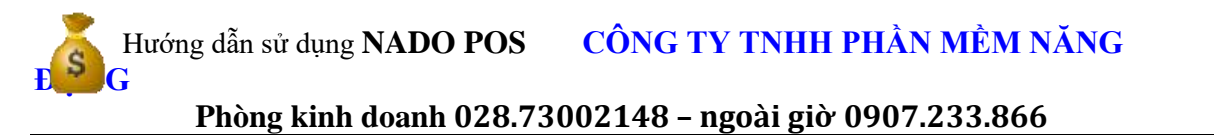

| Daniel addr                                                                                                    |               |                   |                         |              |              |           |           |                          |              |                |                                                 |   |                      |
|----------------------------------------------------------------------------------------------------|---------------|-------------------|-------------------------|--------------|--------------|-----------|-----------|--------------------------|--------------|----------------|-------------------------------------------------|---|----------------------|
| Contract of the local division of the local division of the local | e attalia tel | de tên            |                         |              |              |           |           |                          |              |                |                                                 |   |                      |
| ming<br>Lag Critic P                                                                                                    | H H           | Từ nhê<br>Dên nhê | v (10006 +<br>N 10000 + | ibika ning   |              | Make Namp |           |                          | T) then dank | alati phéla né | in the                                          |   |                      |
| NUMBER                                                                                                    | 95 c3)        | 166.<br>210: TT   | TRAILS NO               | nit of a     | the th       | 715.581   | 95.01     | TRUMANIA                 | 42           | waters         | D6-09-                                          |   | ni ena an su         |
| • •                                                                                                    |               |                   | +                       |              | -            | -         |           | 0                        |              | 9              |                                                 | 0 | 4                    |
| +                                                                                                    | sooset 1      | 10100             | CLANCING                | 41.4         | 1.100088     | 100,000   | C.        |                          |              |                |                                                 |   |                      |
| 141418                                                                                                    | 00008         | 140               | 6,585,888               | 4            | 2,000,000    | 1,000,000 | 1.388PY . | WARNY-NO.00              |              |                | 28 Phone Natio That's Gill                      |   | Chipfelig Area       |
| 141414                                                                                                    | 00000         | Throat.           | 6,817,275               | 4 4          | 8,827,371    | 1.000.000 | 1000      | (Daj filok )             |              |                | 400 Calchi Harisa Thinni B. Phil Carboo, Thú O. |   | No TENTTA BOW        |
| 183478                                                                                                    | 00004         | Nr.               | 4,731,000               |              | 4.125,000    | 6         | e autore  | (Ka Anik Tudir.          |              |                | 000 000 H)1                                     |   | No TIPISTA BOVO      |
| 183538                                                                                                    | 00000)        | TEA mile          | 3,004.000               | 31 141,000   | 20804080     | C 1       | 8.071468  | HO TH Y MIL              |              |                | Hole ville dama - Holea Tónu na                 |   | Or phi say June      |
| 163.638                                                                                                    | 00063         | (E) mile          | 40000.000               | 30 4,400,000 | 46,413,000   | 0         | 8 8903    | 130.886                  |              |                | nhi-siv, righth 5, spli 34A TSIv Phil, Im Kite  | - | Typical Oting Res.   |
| 163438                                                                                                    | 00001         | Woma:             | 45,040,000              | # 353M.96    | 45,141/371   | 1         | THREE     | National Covery Rev. Bit |              |                | 418.1.8 Them. No., Q1                           |   | Tabletic Desire Res. |
|                                                                                                    |               |                   |                         |              |              |           |           |                          |              |                |                                                 |   |                      |
|                                                                                                    |               |                   |                         |              |              |           |           |                          |              |                |                                                 |   |                      |
|                                                                                                    | 41 - 24       |                   | 80-441.00<br>#14        | M 32,24,64   | . Anciecture | 4.360,000 |           |                          |              |                |                                                 |   |                      |

Tương tự như vậy đối với phiếu trả hàng đã mua b ta cũng sẽ vào mục **03-mua hàng => 03-danh** sách phiếu trả hàng đã mua. Phần mềm cũng sẽ hiện ra danh sách các phiếu trả lại hàng đã mua tương tự như bên phiếu mua hàng .Các thao tác sửa cũng sẽ tương tự như bên phiếu mua hàng

#### 3.2.3.Xem và sửa chứng từ thu và chi

- Để xem danh sách và sửa các phiếu thu tiền chúng ta đã nhập trên phần mềm bán hàng NADO POS ta vào mục **04-Thu –chi =>02.Danh sách phiếu thu tiền**. Lúc này phần mềm sẽ hiện ra danh sách các phiếu thu tiền mà ta đã nhập ở đây ta có thể lọc theo ngày hoặc theo từng khách hàng ta bán. Bằng cách đánh vào khách hàng ta cần tìm hoặc 1 khoảng thời gian nào ta cần xem sau đó ấn vào nút xem danh sách phiếu thu. Phần mềm sẽ lọc ra cho chúng ta .Ở đây ta mún sửa chứng từ nào ta sẽ dùng chuột ấn vào chứng từ đó. Sau đó ấn nút Sửa trên màn hình. Phần mềm sẽ hiện ra form sửa giống như lúc ta nhập liệu để ta sửa vào. Sau khi sửa xong ta ấn F12 lưu là xong.

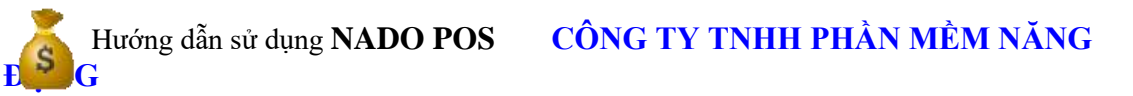

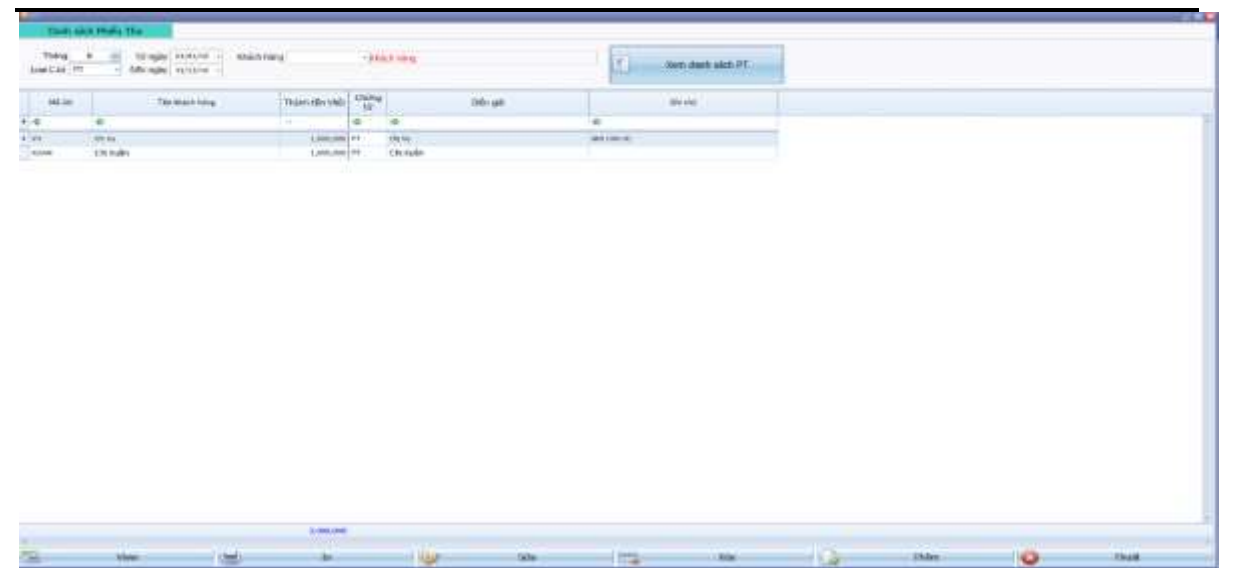

-Tương tự để xem và sửa danh sách phiếu chi tiền ta vào mục 04.thu-chi =>04.Danh sách phiếu chi tiền. Các thao tác lọc và sửa cũng tương tự như phiếu thu tiền .

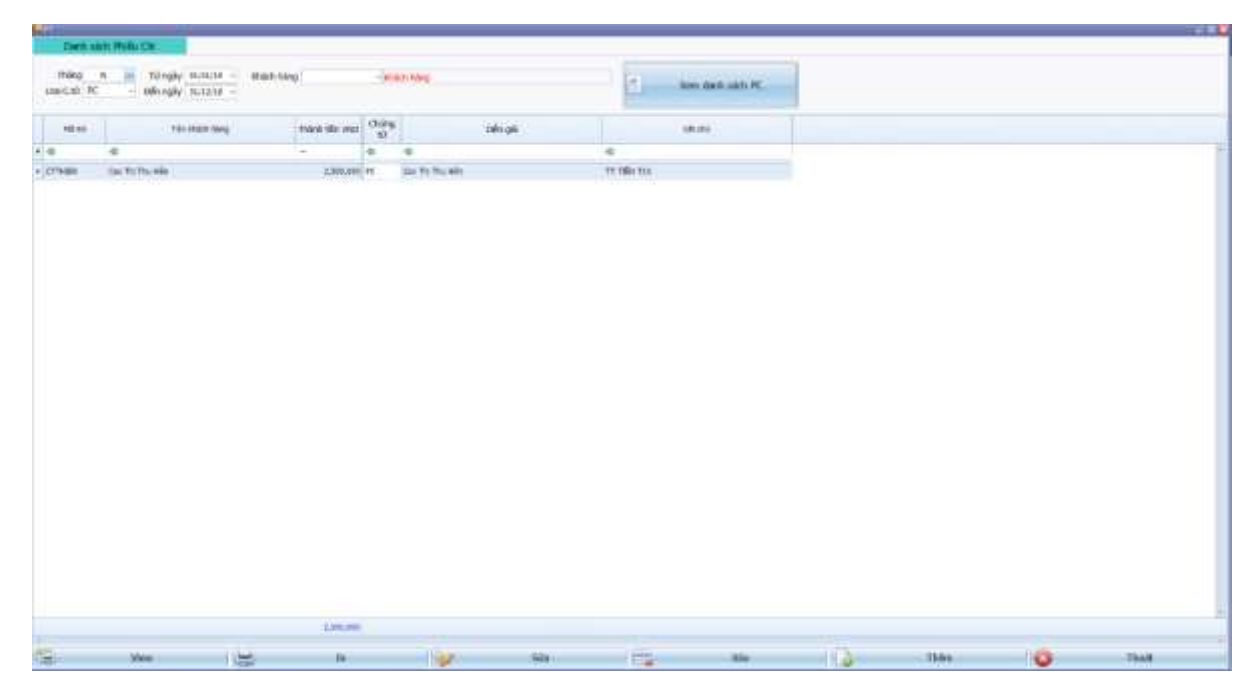

### 4. XEM CÁC BÁO CÁO BÁN HÀNG, MUA HÀNG, SỔ QUỸ, TỒN KHO, CÔNG NỢ

### 4.1.Báo cáo bán hàng

- Hàng ngày phần mềm sẽ cung cấp cho chúng ta các báo cáo bán hàng về doanh thu ,giá vốn, tình hình doanh thu từng nhân viên, hay lãi lỗ từng mặt hàng. Để xem các báo cáo bán hàng đầu tiên ta sẽ xử lý giá vốn trước.

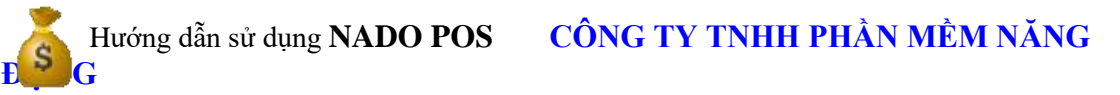

- Để xử lý giá vốn ta vào mục 12.Xử lý cuối tháng => 01. Xử lý đơn giá xuất kho => chọn mục xử lý giá tương ứng ví dụ bình quân tháng theo mặt hàng.

12 - Xử lý cuối tháng
 01 - Xử lý đơn giá xuất kho
 01 - Bình quân tháng - Theo mặt hàng
 02 - Bình quân tháng - Theo kho và mặt hàng
 03 - Bình quân theo ngày - Theo mặt hàng
 04 - Theo lô

-Sau đó phần mềm sẽ hiện lên Form xử lý ta chọn tháng và ấn xử lý là xong .

| 21.                |                                                                                                    |                            |                      |                              |
|--------------------|----------------------------------------------------------------------------------------------------|----------------------------|----------------------|------------------------------|
|                    | Xừ lý lại đơn giả và giả trị xuất kho của Vật Tư, Hàng Hóa, Thành Phẩm         theo tháng<br>theo ngày         , quý, năm         áng 1         áng 12         Dã xử lý xong đơn giá xuất kho của 10 dòng trong số chứng từ gốc         oàn       1521;         Chọn tắt cả       Chọn tải khoản         khác       Loại tiến       Loại bó phiếu nhập xuất mượn         gá trị tồn bằng 0 khi số krong tồn bằng 0       # 1. Vnd       # 1. Trong tháng                                                                                                    |                            |                      |                              |
| 1. Xử lý theo t    | háng                                                                                                    |                            |                      |                              |
| 2. Xử lý theo n    | gày                                                                                                    |                            |                      |                              |
| Chọn tháng, quý,   | năm                                                                                                    |                            | 1                    |                              |
| Từ tháng           | 1 .                                                                                                    |                            |                      |                              |
| Đến tháng          | 12 -                                                                                                    |                            |                      | Xử lý                        |
|                    |                                                                                                    |                            |                      |                              |
|                    | in the second second se |                            |                      | Thriat                       |
|                    | Thôn                                                                                                    | g bao                      |                      |                              |
|                    | Đã                                                                                                    | xử lý xong đơn giá xuất ki | ho của 10 dòng trong | số chứng từ gốc              |
| Tài khoản          | 1521,:                                                                                                    | 1                          | OK                   |                              |
|                    | Chọn tất cả                                                                                                    | Chọn tài khoản             | 1                    |                              |
| Tủy chọn khác      |                                                                                                    |                            | Loại tiền            | Loại bó phiếu nhập xuất mượn |
| 🗹 1. Xừ lý giá trị | tồn bằng 0 khi số lượn                                                                                                    | g tồn bằng 0               |                      |                              |
| 2. Xừ lý chuyế     | n kho                                                                                                    |                            | @ 1. Vnd             | I. Trong tháng               |
| 3. Xử lý cột Gĩ    | VON theo cột SO_HD                                                                                                    |                            |                      |                              |
| 🖾 4. Đơn giá chư   | yến kho = Đơn giá xuâ                                                                                                    | it kho                     |                      |                              |
| 🖾 5. Xử lý chuyể   | n kho KHÁC tải khoản                                                                                                    |                            | - 2 Mat              |                              |
| 22 6. Test         |                                                                                                    |                            | OZ. USC              | UZ. Ca nam                   |
| 🖾 7. Đơn giả chu   | yến kho = 0                                                                                                    |                            |                      |                              |

-Sau khi xử lý xong đơn giá xuất kho, ta vào **07. Báo cáo bán hàng** để xem các báo cáo bán hàng .Ở đây từ mục 1 đến 15 ta có rất nhiều báo cáo bán hàng để ta lựa chọn.

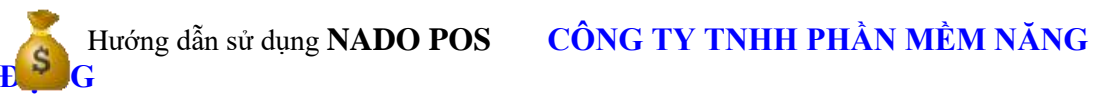

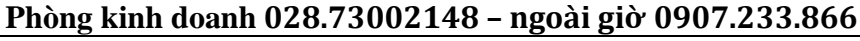

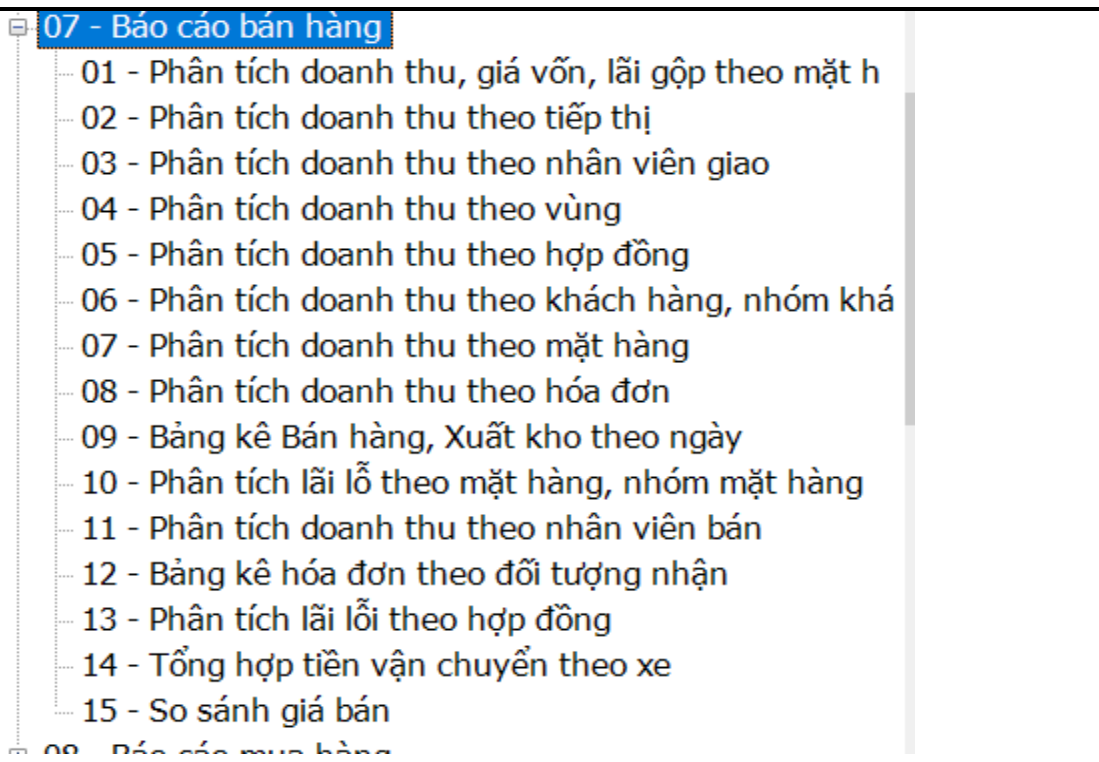

Ta chọn báo cáo bán hàng nào đó sau đó chọn ngày tháng, năm và ấn in là phần mềm sẽ xuất báo cáo bán hàng ra cho chúng ta. VD : dưới đây là báo cáo giá vốn, lãi gộp từng mặt hàng .

| CÓN<br>Bịa (<br>MAS ( | a TY TNHH PS<br>6 : MITL4 He<br>6 ftml - 83047 | (AN SEINE NÀNG BỘNG<br>ảng Phái, Ge Việp, TP BCM<br>33866 | PR      | N Tİ  | CH DOANH<br>Từ ng<br>(150) 1% doanh | THU<br>hy 01/ | <b>CHI PHÌ LĂ</b><br>10/18 đến ngâ<br>11.511.5112.51 | I <b>GÖF</b><br>y 31/1 | • THEO MĂ<br>0/18<br>111,1111,2112,3 | THÀ    | NG   |             |       |                           |          |            |
|-----------------------|------------------------------------------------|-----------------------------------------------------------|---------|-------|-------------------------------------|---------------|------------------------------------------------------|------------------------|--------------------------------------|--------|------|-------------|-------|---------------------------|----------|------------|
| str                   | Mi                                             | Tén VIIII                                                 | Sébring | 76    | Domk the                            | 96            | Chiết khẩn                                           | Tý Hệ                  | Dunnik thre                          | 90     | Theé | Ting        | .90   | Giania                    | 14       | Lii gip    |
| 4                     | VTHH                                           |                                                           |         |       | 2 4 5 5 5 5 5                       |               |                                                      | 1990                   | 100 CK                               | 1.00   | gigi | this bing   | 1.00  | 2012                      |          | 7101710    |
| -                     | 020038                                         | Onega / Knill                                             | 1,000   | 2,00  | 13/4/41                             | 1,93          | 10.2/3                                               | 2,10                   | 1.003.404                            | 1,03   |      | 1.003.434   | 1,91  | 387.0                     | 21,90    | 401.102    |
| -                     | 133069                                         | Semalab Bancho (00t)                                      | 2,000   | 8,0   | 199.000                             | 0,10          | 2.300                                                | 0,10                   | 94.505                               | 0,11   |      | 94.300      | 0,17  | 33.45                     | 40,12    | 01.470     |
| 3                     | 020212                                         | Puecasia Pure (pen.)                                      | 1,000   | 2,08  | 1.172.731                           | 2,92          | 0                                                    | 0,00                   | 1.772.727                            | 3,21   | - 0  | 1.172.721   | 3,21  | 825.51                    | 713,211  | 847.170    |
| 4                     | 090137                                         | Saw Palmette Plan                                         | 1,000   | 2,08  | 1.136.364                           | 1,87          |                                                      | 0,00                   | 1.136.364                            | 1,00   |      | 1.136,364   | 2,06  | 627,43                    | 22,19    | 308,992    |
| 3                     | 070480                                         | Glocosianine and Shark Cartilage                          | 2,000   | 4,17  | 2,345,454                           | 3,98          | 0                                                    | 0.00                   | 1343.424                             | 4,24   |      | 2,345,454   | 6,26  | 877.42                    | 10,6     | 1.468.026  |
| 1                     | 044565                                         | Sophon Pdl                                                | 1,008   | 2,08  | 1.472.727                           | 1,93          | 0                                                    | 0,00                   | 1.172.727                            | 2,12   | . 0  | 1.172,727   | 2,12  | 930.5                     | 6[3,25]  | 342.222    |
| 1                     | 155629                                         | Pasentia Pure                                             | 10,008  | 20,87 | 10 003 000                          | 32,95         | 2.000.000                                            | 76,55                  | 18 990 996                           | 62.84  |      | 18 200 000  | 72,36 | 13.783.64                 | 15 413   | 6.214.325  |
| \$                    | 68,2409                                        | More Activa - Höp M0G6i                                   | 30,000  | 62.10 | 13 200.000                          | 34,37         | 1.300.000                                            | 60,93                  | 29.700.000                           | \$2,52 |      | 28 100.000  | 38,73 | 12.875.30                 |          | 16.834.300 |
| 1                     |                                                | Ting cing                                                 | 48,006  | 111   | 48.489.999                          |               | 5.422.775                                            |                        | \$5.277.226                          |        |      | \$5.277.226 |       | 38,622.38                 | 8        | 35.054.945 |
|                       |                                                | Ngoinlag                                                  |         |       |                                     |               | Ké tolas troing                                      | 0                      |                                      |        |      |             | Ngay  | il thing 10 n<br>Gian đóc | lar 2018 |            |

### 4.2 BÁO CÁO MUA HÀNG

Phần mềm NADO Pos sẽ cung cấp cho chúng ta các báo cáo mua hàng. Để ta biết được số lượng mua hàng của từng nhà cung cấp, từng mặt hàng, từng kho, từng khoảng thời gian khác nhau. Để ta biết được biến động giá và có thể so sánh giá giữa các nhà cung cấp. Cũng như biến động về lượng mua . Để in báo cáo mua hàng ta sẽ vào mục 08. Báo cáo mua hàng=>01.báo cáo mua hàng . Ở đây phần mềm sẽ hiện ra form để chúng ta in báo cáo. Ở đây chúng ta sẽ tùy chọn thời gian, in một kho hay tất cả các kho, in 1 nhà cung cấp hay tất cả

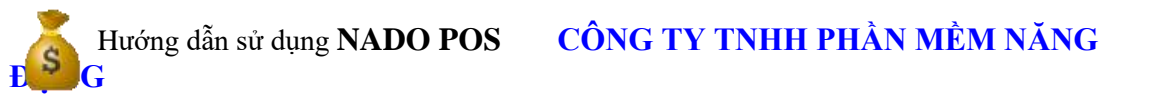

các nhà cung cấp, in 1 mặt hàng hay tất cà mặt hàng . Và chúng ta chọn mẫu in bên tay phải phần mềm cung cấp 13 mẫu in để chung ta theo dõi.

| SUPTRH                                                                     |                                                        |             |                                                                                                    |
|----------------------------------------------------------------------------|--------------------------------------------------------|-------------|----------------------------------------------------------------------------------------------------|
|                                                                            |                                                        | Số PHÂN     | I TÍCH MUA HÀNG                                                                                                    |
| Chọn tháng, qu                                                             | ıý, năm                                                |             | Chọn mẫu in                                                                                                    |
| Tháng<br>Từ ngày<br>Đến ngày<br>Ngày in<br>Mã kho<br>Nhà cung cấp<br>Mã HH | 01/10/18<br>31/10/18<br>31/10/18<br>% •<br>% •         | 📄 în tát cả | <ul> <li>01 - Chi tiết mua hảng</li> <li>02 - Chi tiết mua hảng - Subtotal theo KH</li> <li>03 - Chi tiết mua hảng - Subtotal theo Mã kho</li> <li>04 - Chi tiết mua hảng - Subtotal theo Mã công trình</li> <li>05 - Chi tiết mua hảng - Subtotal theo lố</li> <li>06 - Chi tiết mua hảng - Subtotal theo nhân viên mua</li> </ul> |
| TK hàng hóa                                                                | 156<br>Chọn tất cả<br>List nhà cung cấp<br>List Mã kho | Chen        | <ul> <li>07 - Tổng hợp mua hàng</li> <li>08 - Tổng hợp mua hàng - Theo lô</li> <li>09 - Tổng hợp mua hàng - Subtotal theo Khách Hàng</li> <li>10 - Tổng hợp mua hàng - Subtotal theo Mã kho</li> <li>11 - Tổng hợp mua hàng - Subtotal theo mã Công trình</li> <li>12 - Tổng hợp mua hàng - Subtotal theo Nhân viên mua</li> </ul>  |

Sau khi chọn xong các tiêu thức và mẫu in ta ấn nút in. Phần mềm sẽ xuất báo cáo ra excel cho chúng ta .

CONTENT THREE PROOF SATISFY SATISFY N17124 Bolog Poly (In Vip JP HCh) MNT CONTENTS

| 10.4                              | The Shadd Brog             |        | Chingie | N        |          | aden     |                  | 34.7198                       | 842  |         | Shen-gali  | Think one    | .96  | Chillibility | Think the   | .94              | The | Ting         |
|-----------------------------------|----------------------------|--------|---------|----------|----------|----------|------------------|-------------------------------|------|---------|------------|--------------|------|--------------|-------------|------------------|-----|--------------|
| 13                                | State of the second second | Logi   | - 14    | 501      | 14       | Nor      | CTYDI            | - L. 2533735                  | 6.65 | Ineres  |            |              | 4    |              | ton CK      | TE               | 100 | the borg     |
| 1473.                             | Chi Hie                    | Plue . | 00881   | 14/14/14 | Dieter . | 163516   | Hercest          | 2mbel Har                     |      | \$5,808 | 1.00円      | 18.0002018   |      | 1495.000     | 10.856.000  | $( \downarrow )$ |     | 14,410,000   |
| 8401                              | Childes                    | Plak : | 000001  | 101010   | Select . | 16/09/18 | 441522           | Shike Resultion               | -    | 30,008  | 1426.000   | 18.400.008   | - 80 | 1.010.000    | 38.898.008  |                  |     | 23,200,000   |
| Wag : Chi Kie                     |                            |        | -       |          |          |          |                  |                               | _    | 30,080  | 3.676.808  | 44,988,088   |      | 4,494,508    | 40,499,080  |                  |     | 40.450.080   |
| kerses                            | Bic Ave Tulli              | This   | 000044  | 14/12/18 | painter  | 18,13,18 | #811221          | Chihar Hyntoleton             | 14p  | 1,508   | 1405.98    | 1,410.000    | 10   |              | 1.415.000   |                  |     | 1.400.000    |
| Bill Fichnin                      | too Ave Tude-              | 144    | 000MA   | 10100    | CORRECT. | 10,16,18 | 001100           | Plar Venue                    | the  | 2,009   | 1.555.000  | 1200,000     |      |              | 3.300.000   |                  |     | 3,800,000    |
| Tilling - Bild Andr Dullin        |                            |        |         |          |          |          |                  |                               |      | 5,000   | 3.878.808  | 4,738,000    | _    |              | 4,739,080   |                  |     | 4,775,080    |
| NUM.                              | Childhin 1                 | ina.   | 000012  | 1011111  | PROCE.   | 16,35,38 | NUMBER OF STREET | predice i har-                | 140  | 1,000   | 1.656.000  | 1,810,010    |      |              | 1.856.000   |                  |     | 1,610,000    |
| HCH1                              | Chi Mih I                  | 79.6   | 00005   | AUDIO    | 10005    | 163.638  | RHORT            | Explain NE                    | the  | 1,809   | 1 227 273  | 8,087,819    |      |              | 1327.379    |                  |     | 3,827,879    |
| Tilling - Che Back &              |                            |        |         |          |          |          |                  |                               |      | 2.044   | 1177.373   | 1412.271     | 1    |              | 1.877.275   |                  | _   | 5.877.775    |
| HB4                               | Ave may he and             | Pist   | 00685   | ADDO     | oteck.   | 161818   | washet.          | Porvera.                      | Ow   | 1,809   | 1.891,000  | 1,450,000    |      |              | 1.459.000   |                  |     | 1,650,600    |
| billett.                          | Aut May - Kd- thd          | Plat   | 00686   | 14/10/10 | NUMBER   | 16,13,18 | DODDER ET        | Destroker Renabe - Hig/ \$700 | 194  | 4,000   | 100.000    | 800.018      |      |              | 808.009     |                  |     | 80.40        |
| tilling : And Mily - bijs MMI     |                            |        |         |          |          |          |                  |                               |      | 1.000   | 1.110.000  | 0.1108.000   | Se., |              | 0.150.000   |                  |     | 1,110,000    |
| STHE                              | VR TR: V Ms                | Mac    | 00811   | 10/10/10 | sauch .  | 1673/18  | 248888           | mub viante                    | Call | 1,000   | test per   | 100.008      | - 30 | 36.000       | 178.000     |                  |     | 170.60       |
| stread                            | 10 Th F MIL                | 1102   | (1996)  | 101010   | SHORE -  | into/in  | antolar.         | No Supp (Labour)              | 144  | 2,908   | 1.100.000  | 4.150.018    | 35   | 114.000      | 1.444.000   |                  |     | 3 894 200    |
| Tilling : NETTER MIN              |                            |        |         |          |          |          |                  |                               |      | 1.000   | 3.500.000  | 4,000,000    | 20   | 946,008      | 3104,000    |                  |     | 2.534.000    |
| 1.                                |                            | His .  | 000001  | 201010   | 100007   | interin  | 201010           | Fenograat Copsule (Fentbor)   | -    | 1,500   | 101.011    | 808.051      | 1    |              | 89.01       |                  |     | 809.043      |
|                                   |                            | Plus   | 00081   | 101010   | 19402    | 101018   | Second           | Multi Vitareali               | Gal  | 1,000   | 100,000    | 300.008      |      |              | 109.009     |                  |     | 300.00       |
| Tring :                           |                            |        |         |          |          |          |                  |                               |      | 2,000   | 1.009.003  | 1.109.091    |      |              | 1.000.001   |                  |     | 1.109.001    |
| THE BUILD DOCTOR                  | Consult Doorg Tax to       | Pine.  | 00001   | 181010   | panics.  | 181618   | NA100.7          | Ca (Cave the art)             | the  | 10,000  | Ame (100)  | 8,000.008    | - 10 | 100.000      | Luga.com    |                  |     | 7200.000     |
| VIAD-00(0004071,40)               | Yokoniki Desing Hyre Yo    | 194    | 00001   | 1011011  | 100001   | ininin   | 425948           | Publishis Pure                | the  | 70,000  | 1,779,797  | 20.01.010    | 10   | 10.094.346   | 11.322.010  |                  |     | 17.487.30    |
| Tiling : Valuate Straing Byte-Inc |                            | -      | 1       |          |          |          |                  |                               |      | -       | 2 813 727  | 41.001.010   |      | 18.879.540   | 41.147.373  |                  |     | 85.147.371   |
| Xing ci iking                     | 1                          | _      |         |          |          | -        |                  |                               | _    | 10.000  | NE STRIPPI | Distance and | -    | 22,000,045   | 101 247 617 |                  |     | Add THEY ALL |

Seminary series as as

### 4.3 IN BÁO CÁO HÀNG TỒN KHO

+ Hàng ngày nếu chúng ta muốn xem nhập, xuất tồn kho. Ta vào mục **09.báo cáo tồn kho**. Sau đó tùy vào đơn vị ta theo dõi hàng hóa theo lô, hàng hóa theo kho, hay chỉ theo dõi theo từng mã hàng thì ta chọn mục tương ứng . Ở đây chúng ta sẽ có các mục để in chi tiết từng mặt hàng . Hoặc để in tổng hợp nhập xuất tồn tất cả mặt hàng .

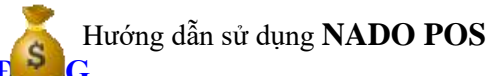

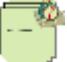

|      |       |          |                                                                                                    |          |           |         | TŐN                                                                                                    | G HỢP VÀ CHI TIẾT NHẬP )<br>Từ ngày 01/10/18 đến ngày 31/1<br>Tài khoản : 156 - Hàng hố                         | KUÃT 1<br>10/18<br>a | rðn     |         |        |          |             |                                                                                                    |         |
|------|-------|----------|----------------------------------------------------------------------------------------------------|----------|-----------|---------|----------------------------------------------------------------------------------------------------|----------------------------------------------------------------------------------------------------|----------------------|---------|---------|--------|----------|-------------|----------------------------------------------------------------------------------------------------|---------|
|      | Ching | từ       | Hó                                                                                                    | a dơn    | Mä        | TK      | Mä                                                                                                    | Tên hàng hóa                                                                                                    | OVT                  | Nhập t  | rong ký | Xuất t | rong ký  | Tôn         | cuối kỳ                                                                                                    | Đơn     |
| Loi  | 50 ·  | Ngà -    | 50                                                                                                    | - Ngà: - | π         | D.(     | HH -                                                                                                    |                                                                                                    | िल                   | SL +    | 6T 🔹    | 5L +   | GT       | <b>SL</b> + | GT .                                                                                                    | già -   |
|      | 1.1   | 1        | in dâu l                                                                                                    | ký       | 4         | 34      | 020038                                                                                                    | Omega 3 Krill                                                                                                   | Chai                 |         |         |        |          | 50,000      | 28.353.596                                                                                                    | 567.072 |
| P306 | 00006 | 16/10/18 | 00086                                                                                                    | 16/10/38 | 156       | 632     | 600038                                                                                                    | Kuất kho theo chứng từ : 00006                                                                                  | Chai                 |         |         | 1,000  | 367.072  | 49,000      | 27,788.524                                                                                                    | 367.077 |
|      | 22    | 1        | õn cuối                                                                                                    | ký       | 2         | 100     | 020038                                                                                                    | Omega 3 Krill                                                                                                   | Chai                 |         |         | 1,000  | \$67.072 | 49,000      | 27.786.524                                                                                                    | 567.072 |
|      |       | T        | ön däu i                                                                                                    | ký       |           |         | 020069                                                                                                    | Nomikai Bancho (Gói)                                                                                            | Gái                  |         |         |        |          | 14.181,484  | 244.453.753                                                                                                    | 16.517  |
| PXX  | 00005 | 15/10/18 | 00005                                                                                                    | 15/10/38 | 156       | 632     | 020069                                                                                                    | Xuất kho theo chứng từ : 00005                                                                                  | Qố                   |         |         | 1,000  | 16.512   | 0.001.000   | 299.437.245                                                                                                    | 16.512  |
| PXOC | 00006 | 16/10/18 | 00006                                                                                                    | 16/10/18 | 156       | 632     | 020069                                                                                                    | Xuất kho theo chứng từ : 00006                                                                                  | Gài                  |         |         | I_000  | 16.512   | 18,385,308  | 244,420,729                                                                                                    | 16.512  |
|      |       | T        | ăn cuăi                                                                                                    | ký       | · ·       |         | 020069                                                                                                    | Nomikal Bancho (Gól)                                                                                            | GÓI                  |         |         | 2,000  | 33,024   | 10.003,000  | 244.420.729                                                                                                    | 16.517  |
|      | 5.4   | 1        | ön däu i                                                                                                    | ký       |           |         | 020069H0                                                                                                    | Nomikai Bancho - Hộp/1066i                                                                                      | Hộp                  |         |         |        |          |             |                                                                                                    | 500.000 |
| PNK  | 00006 | 16/10/18 | 00006                                                                                                    | 16/10/18 | 156       | 331     | 020069HO                                                                                                    | Anh Bày - hội BNI                                                                                               | Hập                  | 1,000   | 500.000 |        |          | 1,000       | 500.000                                                                                                    | 500.000 |
|      | 18    | 1        | õn cuti                                                                                                    | ký       | <u>v</u>  | 10      | 020069140                                                                                                    | Nomikai Bancho - Hộp/10Gôi                                                                                      | Hộp                  | 1,000   | 500.000 |        | i n      | 1,000       | 500.000                                                                                                    | 500.000 |
|      |       | 1        | ön däu l                                                                                                    | ký       |           |         | 020212                                                                                                    | Pueraria Pure (new)                                                                                             | Но́р                 |         |         |        |          | 25,000      | 23.138.929                                                                                                    | 925.557 |
| PXK  | 00005 | 15/10/18 | 00005                                                                                                    | 15/10/18 | 156       | 632     | 020212                                                                                                    | Xuiit kho theo chông từ : 00005                                                                                 | HSp                  |         |         | L,000  | 925-557  | 24,000      | 22.213.372                                                                                                    | 925.557 |
|      |       | T        | õn cuñi                                                                                                    | kÿ       | -         |         | 020212                                                                                                    | Pueraria Pure (new)                                                                                             | Нор                  |         |         | 1,000  | 925.557  | 24,000      | 22.213.372                                                                                                    | 925.557 |
|      |       | T        | ön däu                                                                                                    | ký       |           |         | 020229                                                                                                    | Feniugreek Capsule (Fenfiber new)                                                                               | 661                  | ( ) ( ) |         |        |          | 129,000     | 39.865.302                                                                                                    | 309.033 |
|      |       | T        | ön cuñi                                                                                                    | kÿ       |           |         | 020229                                                                                                    | Fenugreek Capsule (Fenfiber new)                                                                                | Gái                  |         |         |        | 2 1      | 129,000     | 39.865.362                                                                                                    | 309.033 |
|      |       | 1        | ön dau l                                                                                                    | ký       |           |         | 050127                                                                                                    | Saw Palmetto Plus                                                                                               | Chai                 |         |         |        |          | 102,000     | 63.938.046                                                                                                    | 627.432 |
| PXK  | 00005 | 15/10/18 | 00005                                                                                                    | 15/10/18 | 136       | 632     | 056127                                                                                                    | Kuất kho theo chứng từ : 00005                                                                                  | Oai                  |         |         | 1,000  | 627,432  | 101,000     | 63.370.614                                                                                                    | 627.432 |
|      |       | 1        | õn cuõi                                                                                                    | kÿ       | - tioning | Loon in | 050127                                                                                                    | Saw Palmetto Plus                                                                                               | Chai                 |         |         | 1,000  | 627.432  | 101,000     | 63.378.614                                                                                                    | 627.432 |
|      |       | T        | ön däu l                                                                                                    | ký       |           |         | 050134                                                                                                    | Saw Palmetto Plus - Hú                                                                                          | Hù                   |         |         |        |          | 29,080      | 10.129.001                                                                                                    | 349.276 |
|      |       | T        | õn cuối                                                                                                    | kÿ       |           |         | 050134                                                                                                    | Saw Paimetto Plus - Hú                                                                                          | 110                  |         |         |        |          | 29,000      | 10.129.001                                                                                                    | 349.276 |
| -    |       |          | and the state of the state of t |          |           |         | Contrast to the second second s | Contraction and a second second second second second second second second second second second second second se |                      |         |         |        |          | -           | and the second second s | -       |

CÔNG TY TNHH PHÂN MỀM NĂNG ĐỘNG Địa chỉ : M17 Lê Hoàng Phải, Go Vập ,TP.HCM Mã số thuệ : 0304733866

Mẫn số S08-DN (Ban hành theo TT số 200/2014/TT-BTC ngày 22/12/2014 của Bộ Tại Chinh)

#### SỐ TỔNG HỢP NHẬP XUẤT TỒN KHO Tài khoản : 156 - Hàng hóa

Từ ngày 01/01/18 đến ngày 31/12/18

|           |                                  |         | -          |                       |          |            |          |            |             |             | BVT : VND |
|-----------|----------------------------------|---------|------------|-----------------------|----------|------------|----------|------------|-------------|-------------|-----------|
| Mi        | Tén VTHH                         | Bon vi  | Tàu        | din ký                | Nhập     | trong ky   | Xait     | rong ký    | To          | n cuit      | Đou giá   |
| hiện -    |                                  | - tin - | S.Levi -   | G.Trj =               | S.Luys = | G.Iri =    | S.Leps = | G.Trj =    | SLevi -     | G.Iri 🔹     |           |
| 02003B    | Omega 3 Krill                    | Chai    | 50,000     | 28.353.596            |          |            | 1,000    | 567,072    | 49,000      | 27,186.524  | \$67.072  |
| 020069    | Nomikai Bancho (Gói)             | Goi     | 14,805,000 | 244.453.753           |          |            | 2,000    | 33.024     | 14.\$03,000 | 244,420,729 | 16.512    |
| 020069550 | Nomika: Bancho - Höp/10Géi       | Hóp     |            | and the second second | 1,000    | 500.000    |          |            | 1,000       | 500.000     | 500.000   |
| 020212    | Pueraria Puce (new)              | Hóp     | 25,000     | 23.138.929            |          |            | 1,000    | 925.557    | 24,000      | 22 213 372  | 925,557   |
| 030229    | Fenagreek Capsule (Fenfiber arw) | Gèi     | 129,000    | 39.865.302            | 0        |            |          |            | 129,000     | 39.865.302  | 309.033   |
| 050127    | Saw Palmetto Plus                | Chai    | 102,000    | 63,998,046            |          |            | 1,000    | 627,432    | 101,000     | 63.370.614  | 627,432   |
| 050134    | Saw Palmetto Plus - Hú           | 222     | 29,000     | 10 129 001            |          |            |          |            | 29,000      | 10.129.001  | 349,276   |
| 070491    | Gitscosamine and Shark Cartilage | Chai    | 232,000    | 101.781.614           | 0.000    |            | 2,000    | \$17.428   | 230,000     | 100.904.185 | 438.714   |
| 094565    | Sophon Pill                      | Chai    | 124,000    | 114.085.811           | 1,000    | 2,227,273  | 1,000    | 930 505    | 124,000     | 115.382.579 | 930.505   |
| 340059    | Multi Mineral                    | Gei     | 39,000     | 8.223.102             | 1        |            |          |            | 39,000      | 8.225.102   | 210.849   |
| 342220    | Q10 Plus Camitine                | Gei     | 55,000     | 15.623.783            |          |            |          |            | 55,000      | 15.623.783  | 284.069   |
| 344446    | Fengreek Capsule (Fenfiber)      | Gòi     | 21,000     | 5.856.771             | 1,000    | \$09.091   |          |            | 22,000      | 6.665.862   | 302.994   |
| 348588    | 3.dulti Vitamin                  | Goi     | 336,000    | 37,581 342            | 2,000    | 600.000    |          |            | 338,000     | 38.181.342  | 112.963   |
| 455649    | Pueraria Pore                    | Chai    | 34,000     | 22.246.439            | 30,000   | 53.181.818 | 10,000   | 11.785.665 | \$4,000     | 63.642.592  | 1.178.567 |
| 680283    | Millet Hair                      | Höp     | 8,000      | 4.562.880             | 11,000   | 18:150.000 |          |            | 19,000      | 22.712.880  | 1 195.415 |
| 681105    | Pla-Venus                        | Chai    | 5,000      | 3.131.100             | 3,000    | 4.950.000  |          |            | \$,000      | 8.081.100   | 1.010.138 |
| KMENH6NIT | Hộp nhưa 6 ngăn 1 tặng           | Cal     | 24,000     | 960.000               | 6        |            |          |            | 24,000      | 960.000     | 40.000    |
| KMLSPO    | Ly sử Phu One                    | Cai     | 54,000     | 2.522.800             |          |            |          |            | 34,000      | 2.522.800   | 74,200    |
| KMTZIPPER | Tis Zipper (1kg=700 cåi)         | Kg .    | 9,800      | 2.171.092             | -        |            |          |            | 9,800       | 2.171.092   | 221.540   |
|           | TÓNG CONG                        | 0.00    | 16.061,800 | 728.685.361           | 49,000   | 80.418.182 | 18,000   | 15.746.683 | 16.092,800  | 793.356.860 |           |

### 4.4 IN BÁO CÁO CÔNG NỢ

+ Để xem công nợ của khách hàng hoặc nhà cung cấp. Chúng ta vào mục **10.báo cáo công nợ**.  $\vec{O}$  đây chúng ta tùy chọn loại công nợ ta theo dõi để chọn .Thông thường đơn giản thì ta chọn

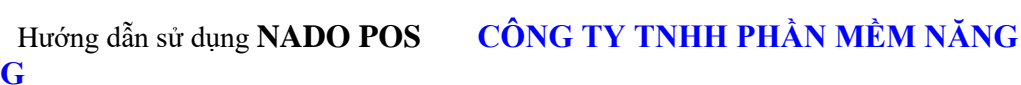

theo đối tương. Ở đây ta có thể chon muc 1 để in chi tiết công nơ từng người, hoặc chon mục 6 để in tổng hợp công nơ tất cả đối tượng.

CÔNG TY TNHH PHẦN MỀM NĂNG ĐÔNG

M17 Lê Hoàng Phái, Gò Vấp ,TP.HCM

Mã số thuế : 0304733866

#### SỔ CHI TIẾT TÀI KHOẢN THEO ĐỐI TƯỢNG Tài khoản : 131 - Phải thu của khách hàng Mã ĐTPN : VY - chị Vy

Từ ngày 01/01/18 đến ngày 31/12/18

|      | Chứng t  | ť        | Diễn giải                        | ТК  | VN            | ID            |
|------|----------|----------|----------------------------------|-----|---------------|---------------|
| Loại | Số       | Ngày     |                                  | DU  | Nợ            | Có            |
|      |          |          | SỐ DƯ ĐẦU KỶ                     |     |               |               |
| HDBR | 00006    | 16/10/18 | chị Vy                           | 511 | 1.172.727     |               |
| HDBR | 00006    | 16/10/18 | chị Vy                           | 511 | 50.000        |               |
| HDBR | 00006    | 16/10/18 | Chiết khẩu theo chứng từ : 00006 | 511 | (122.773)     |               |
| PT   | 00002    | 16/10/18 | chị Vy                           | 111 |               | 1.000.000     |
|      |          |          | CỌ̀NG PHÁT SINH                  |     | 1.099.954     | 1.000.000     |
|      |          |          | SÓ DƯ CUỐI KỶ                    |     | 99.954        |               |
|      |          | •        |                                  | 1   | Ngày 31 tháng | g 12 năm 2018 |
|      | Người lâ | o        | Kế toán trưởng                   | -   | Giám          | đốc           |

CÔNG TY TNHH PHẦN MỀM NĂNG ĐỘNG M17 Lê Hoàng Phải, Gò Vấp ,TP.HCM Mā sõ thuế : 0304733866

#### SỐ TỔNG HƠP CÔNG NƠ THEO ĐỐI TƯƠNG

Tài khoản : 131 - Phái thu của khách hàng Từ ngày 01/01/18 đến ngày 31/12/18

| π  | Mā       | Tên đối tượng     | Số dư đầu k | (Vnd) | Phát sinh trong | ký (Vnd)  | Số dư cuối kị | ý (Vnd)   |
|----|----------|-------------------|-------------|-------|-----------------|-----------|---------------|-----------|
|    |          |                   | No          | Có    | Nø              | Cő        | No            | Cô        |
| ŝ. | VTTTRANG | Võ Thị Thủy Trang | 1.453.000   |       |                 | 500.000   |               | 500.000   |
| 5  | VY.      | chi Vy            | 469.000     |       | 1.099.954       | 1.000.000 | 99.954        |           |
| i. | XUAN     | Chi Xuân          | 14,488.999  |       |                 | 1.000.000 |               | 1,000,000 |
| 1  | Y        | anh Ý             | 129.000     |       | 47.700.000      | 1.000.000 | 46.700.000    |           |
|    |          | Tổng cũng         | 16.539.999  |       | 48.799.954      | 3.500.000 | 46.799.954    | 1.500.000 |

Người lập

Kế toán trưởng

Giám đốc

### 4.5 IN BÁO CÁO TIỀN MẶT

- Báo cáo này để giúp chung ta xem tình hình thu chi. Kiểm tra quỹ tiền mặt xem có khớp thực tế không. Để in báo cáo quỹ tiền mặt ta vào mục **11.báo cáo tiền mặt = > 01. Sỗ quỹ tiền mặt .** Ở đây ta chọn thời điểm in và ấn nút In là xong. Phần mềm sẽ xuất sổ quỹ tiền mặt ra excel cho chúng ta xem .

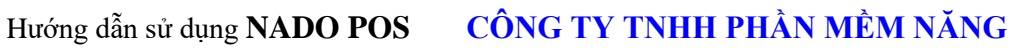

| - SoQuy        | -                                                                              |                            |                                                                                                    |
|----------------|--------------------------------------------------------------------------------|----------------------------|----------------------------------------------------------------------------------------------------|
|                |                                                                                | Sổ Quỹ                     | Tiền Mặt                                                                                                    |
| Chọn tháng     |                                                                                |                            | Các tùy chọn khác                                                                                                    |
| T<br>Đế<br>Tài | Tháng n<br>ừ ngày 15/10<br>n ngày 16/10<br>Ngày in 31/12<br>khoản 111<br>Mã ĐT | - )/18 )/18 )/18 )/18 )/18 | <ul> <li>1. Có in Người giao dịch</li> <li>2. Có in Số hóa đơn</li> <li>3. Có in tài khoản đối ứng</li> <li>4. Có in Tên khách hàng</li> <li>5. Có in cột Lctg</li> <li>6. In tên người lập sổ</li> <li>7. In mã khách hàng</li> <li>8. Không gộp theo số chứng từ</li> </ul> |
| Loại tiền      | Ngôn ngữ                                                                       | Chọn mẫu in                | 9. Sum theo ngày                                                                                                    |
| I. Vnd         | I. Việt                                                                        | . ● 1. Mẫu 01              | 🖬 10. In theo doi tượng                                                                                                    |
| ⊖ 2. Usd       | ⊖ 2. Anh                                                                       | ⊖ 2. Mẫu 02                |                                                                                                    |
| ⊜ 3. Vnd + Usd | ⊖ 3. Việt + Anh                                                                | ⊖ 3. Mẫu 03                |                                                                                                    |
|                | IN                                                                             |                            | Thoát                                                                                                    |

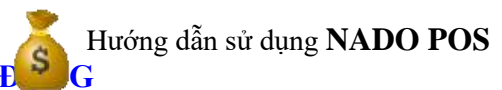

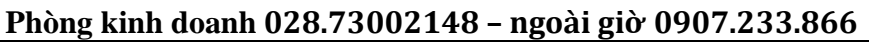

CÔNG TY TNHH PHẦN MỀM NĂNG ĐỘNG M17 Lê Hoàng Phái, Gò Vấp ,TP.HCM Mã số thuế : 0304733866 Mẫu số S07-DN

(Ban hành theo TT số 200/2014/TT-BTC ngày 22-12-2014 của Bộ Tài Chinh)

#### SỔ QUỸ TIỂN MẶT

Loại quỹ : 111 - Tiền mặt Từ ngày 15/10/18 đến ngày 16/10/18

| Ngày      | Ngày        | Số ch | ứng từ | Diễn giải                                  |              | Số tiền (VND) |            |
|-----------|-------------|-------|--------|--------------------------------------------|--------------|---------------|------------|
| Ghi<br>Số | Chứng<br>từ | Thu   | Chi    |                                            | Thu          | Chi           | Tồn        |
|           |             |       |        | SÓ DƯ ĐẦU KÌ                               |              |               | 21.049.635 |
| 15/10/18  | 15/10/18    | 00005 |        | Võ Thị Thùy Trang                          | 6.977.272    |               | 28.026.907 |
| 16/10/18  | 16/10/18    | 00001 |        | Chiết khấu theo chứng từ : 00001           | (16.834.545) |               | 11.192.362 |
| 16/10/18  | 16/10/18    | 00001 |        | Chị Xuân                                   | 1.000.000    |               | 12.192.362 |
| 16/10/18  | 16/10/18    | 00002 |        | chị Vy                                     | 1.000.000    |               | 13.192.362 |
| 16/10/18  | 16/10/18    | 00002 |        | Thu tiền                                   | 47.000.000   |               | 60.192.362 |
| 16/10/18  | 16/10/18    |       | 00002  | Chú Bảo                                    |              | 40.410.000    | 19.782.362 |
| 16/10/18  | 16/10/18    |       | 00003  | Võ Thị Ý Nhi                               |              | 3.934.000     | 15.848.362 |
| 16/10/18  | 16/10/18    |       | 00005  | Chú Bich 1                                 |              | 4.877.273     | 10.971.089 |
| 16/10/18  | 16/10/18    |       | 00006  | Trả tiền mua hàng theo chứng từ :<br>00006 |              | 1.000.000     | 9.971.089  |
| 16/10/18  | 16/10/18    |       | 00007  | Trả tiền mua hàng theo chứng từ :<br>00007 |              | 1.209.091     | 8.761.998  |
|           |             |       | Tổng   | cộng                                       | 39.142.727   | 51.430.364    |            |

### 5. CHỨC NĂNG PHÂN QUYỀN TRONG NADO POS

### 5.1. Phân quyền theo dữ liệu

5.1.1 Cách tạo User mới :

- Chức năng này sử dụng khi đơn vị bạn muốn chia dữ liệu ra từng mảng cho mỗi user con. VD bạn muốn cho USER1 chỉ làm PNK và PC, USER2 chỉ làm CTNH, USER3 chỉ làm phần bán ra thì bạn làm như sau:

- Đầu tiên để tạo user con, ta vào thư mục NANGDONG\_NET có thể nằm ổ D hoặc E tuỳ lúc cài đặt. Sau đó ta vào thư mục PMKT\_NET, sau đó ta vào thư mục SMART\_SSM5, sau đó ta bật chương trình Smart\_SSM.exe ở thư mục này lên. Ta ấn vào mục TẠO USER MÓI sau đó chọn tên server roi đánh tên user mật khẩu vào là được.

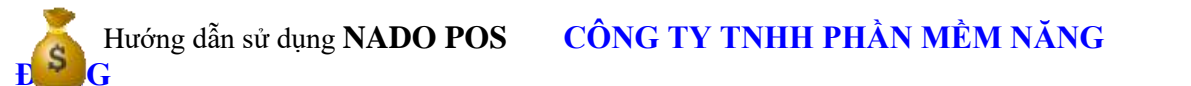

| St                          | nartPro - SQL Server Management     | 2020-06-27                       |
|-----------------------------|-------------------------------------|----------------------------------|
| Attach hàng loạt            | Attach 1 database                   | Detach database                  |
| Xóa database                | Tao user mdi                        | 👗 Xóa user                       |
| 5 Tao database mđi          | Chuyển Collation sang<br>Latin      | Đối đuội .mdf<br>sang .MNANGDONG |
| Chuyến sang Mã hóa mật khấu | වරා mát khẩu 1 User                 | SPối mật khấu Tật cả User        |
| 🥕 Hiện ID máy tính          | Lutu danh sách User<br>ra file Text | Tao nhiều User<br>từ file text   |
| Sao kuu data                | 💽 o user mdi cho HDDT               | Thoát                            |
| Phục hồi database           | Xóa file Log                        |                                  |

Chọn số 1 nếu cài sql 2005, chọn 2 nếu cài sql 2008 trở lên, nhấn ok Chọn đúng tên sever khi đăng nhập vào phần mềm ở dòng tên sever, điền tên và mật khẩu user con phù hợp

| 🖶 FrmAddUser                                     |                  |                    | —     | × |
|--------------------------------------------------|------------------|--------------------|-------|---|
|                                                  | Tên Server       | ND1009\sqlExpres   | 5S 💌  | ] |
|                                                  |                  | 🗌 Tạo user nhiều p | ort   |   |
|                                                  | Từ port đến port |                    |       |   |
| Danh sách User<br>sa ^<br>BUILTIN\Administrators | - Thêm User ———  |                    |       |   |
| Admin-PC\SQLServer2005MS                         | Mã User          | usercon            |       |   |
| BUILTIN\Users<br>Admin-PC\Admin                  | Mật khấu         | *                  |       |   |
| QUANLY                                           | Mã hóa (T,F      | )                  | -     |   |
| 0312080508<br>0313877430<br>API<br>BANHANG Y     |                  | ОК                 | Thoát |   |
| List all users                                   |                  |                    |       |   |

Xem sách, video hướng dẫn tại **Website: phanmemnangdong.com ĐT hỗ trợ sử dụng 1900.636.507** Sáng 8h – 12h, chiều 13h15 - 21h Thứ hai đến Thứ 7, Chủ nhật 8h - 17h

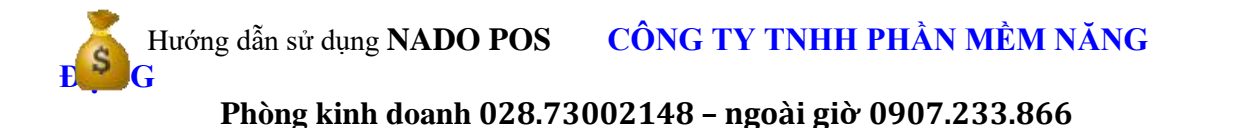

- Sau khi bạn tạo user xong vào phần mềm D. Phân quyền => 01. Phân quyền sử dụng theo dữ liệu

| Tháng 10 | Nim 2018 Data | Arse Di  | 1901                                                              |                  | 00401111     | ere and a MEH WARD DONG |
|----------|---------------|----------|-------------------------------------------------------------------|------------------|--------------|-------------------------|
| Matter   | Tân bảng      | Tân Oser | ซีสัน kiln                                                        | Sills User Mide: | Có Ấn<br>Cốt | own sich obr År         |
| 401      | 0             | -0       | 0                                                                 | 4                | -0           | -0                      |
| HANKS    | sm.cm         |          | LCTG BL (PHA', PSICP, PHATE, WKC, MDRR, MDRFL), MRTL, MCP,        | F.               |              |                         |
| 19490    | KTSC          |          | LCTIS IN (PRAY, PORT, PRATE, PRAY, HORE, HERRE, HERRE, PRET,      | *                |              |                         |
| MATEL4   | KTLCTG        |          | LETE IN (PRIC, PRICT, PRICT, PRIC, PRIC, MORTE, MORTE, MOTE, WIT) | £                |              |                         |
| MAYEL4   | 679C          |          | LCTG IN (PINC, PINCT, PINCT, PINC, POINT, POINTL', PINT, PINT) -  | Ŧ                |              |                         |
| MAYERS   | KTLCTG        |          | LETG B (PHC/PHCT/PSC/PGC/WIT/NCCT')                               | F :              |              |                         |
| MAYERS   | KTSC          |          |                                                                   |                  |              |                         |
| M04Y157  | KTLCTG        |          | LCTG BI (PNK, PXKT, WIKTL, PXK, HOSP, HOSPL, HOTL, PKT).          | e :              |              |                         |
| M6V197   | K79C          |          |                                                                   |                  |              |                         |
| MOC      | KTLCTG        |          | 1076 BL(967, 90, 97, 01107)                                       | e :              |              |                         |
| MGOC     | KT9C          |          |                                                                   |                  |              |                         |

+ Chức năng này chỉ sử dụng cho 2 bảng là Danh mục các loại chứng từ và Sổ chứng từ gốc nên khi bạn phân quyền cho 1 user sẽ có 2 dòng.

+ Cột MaUser bạn gõ tên User con vào, tên User con này là do bạn tạo ra ở bước trên

+ Cột **Tên Bảng** bạn gõ tên bảng, KTLCTG ( là danh mục các loại chứng từ), KTSC (là sổ chứng từ gốc), để biết tên bảng bạn thì bạn vào bảng đó và nhấn F8 bạn sẽ biết tên bảng.

+ Cột **DSCOT** bạn gõ dấu (\*)

+ Cột **Điều kiện** củ pháp sẽ là LCTG IN (). Bạn cho user này sử dụng phiếu này thì bạn gõ phiếu đó vào trong dấu () và tên phiếu phải kèm theo dấu nháy đơn ` 2 bên, các phiếu cách nhau bởi dấu ``," nếu tên bảng là KTLCTG thì bạn nhập tên phiếu vào dấu () thì user này chỉ được nhập những phiếu này, còn nếu tên bảng là KTSC thì khi bạn gõ tên phiếu vào trong dấu () user đó chỉ thấy và sửa được những phiếu đó thôi.

+ **Cột Sửa User khác**, nếu bạn để là T thì user này sẽ sửa được những phiếu của user khác nhập, ngược lại bạn để F thì không sửa được.

-> Xong rồi bây giờ bạn thoát phần mềm đăng nhập lại với tên người dùng là User1 và mật khẩu vào phần mềm để thấy kết quả.

### 5.2. Phân quyền sử dụng theo database

- Công ty bạn có nhiều database, công ty bạn có nhiều user cùng sử dụng, bạn muốn user này chỉ xem được những data mà bạn cho phép => thì đây là công cụ giúp bạn làm được điều đó.

Cách làm như sau:

- Đầu tiên vào 15. Phân quyền sử dụng => 06. Tạo database nangdong\_list lúc này phần mềm sẽ yêu cầu mật khẩu ta nhập vào ND123456789
- Sau khi tạo xong database nangdong\_list bạn vào mục 07.Phân quyền sử dụng theo database

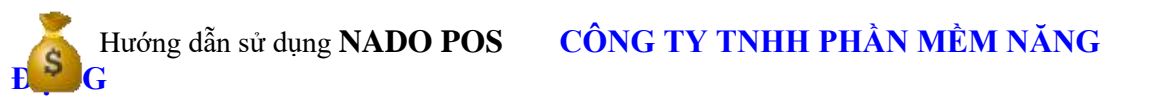

| ET | 2010] [,QUANLY,USER1,US | SER2,]               |   |
|----|-------------------------|----------------------|---|
|    | Tendatasql              | Username             | - |
|    | Nangdong_List           | ,QUANLY,USER1,USER2, |   |
|    | NET2009                 | ,QUANLY,USER1,USER2, |   |
| ۲  | NET2010                 | ,QUANLY,USER1,USER2, |   |
|    | NET2011                 | ,QUANLY,USER1,USER2, |   |
|    | NET2012                 | ,QUANLY,USER1,USER2, |   |

 Tại bảng này phần mềm sẽ list ra cho bạn danh sách tất cả các database, bạn muốn cho user nào sử dụng database nào thì bạn chỉ cần gõ tên user đó vào cột **Username** nhớ là tên user được đặt trong 2 dấu phẩy`, "

Chú ý: Khi bạn phân quyền sử dụng theo database thì khi bạn tạo database mới bạn phải vào bảng danh sách phân quyền theo database này và gõ thêm tên database bạn mới tạo và user được sử dụng vào dòng tiếp theo, như vậy khi bạn đăng nhập và list all database thì mới thấy được data này.

#### 5.3 Phân quyền theo bảng dữ liệu

-Mục này để ta phân quyền các user con có được quyền sửa hoặc thêm các mã khách hàng mới, hoặc thêm các mã hàng mới . Hoặc sửa , thêm các chứng từ.

# Hướng dẫn sử dụng NADO POS CÔNG TY TNHH PHẦN MỀM NĂNG

|   | Phân quyền sử dụng theo | bång        |              |             |              |
|---|-------------------------|-------------|--------------|-------------|--------------|
| = | 1.Danh mục 2. Danh      | mục Tab 3.X | em số dư Tab | 4.Xem số dư | Form 5.Expor |
| Т | háng 10 Năm 2           | 018 Databas | е вн         | 1001        |              |
|   | Tên bảng                | Mã User     | Cho sửa      | Cho xóa     | Cho thêm     |
| ∀ | RBC                     | RBC         | RBC          | RBC         | R C          |
| > | KTCN                    | DUONG       | F            | F           | т            |
|   | KTCN                    | HANG        | F            | F           | т            |
|   | KTCN                    | HOA         | F            | F           | т            |
|   | KTCN                    | HOAI        | F            | F           | т            |
|   | KTCN                    | MAY014      | F            | F           | т            |
|   | KTCN                    | MAY089      | F            | F           | т            |
|   | KTCN                    | NGA         | F            | F           | т            |
|   | KTCN                    | NGOC        | F            | F           | т            |
|   | KTCN                    | THAM        | F            | F           | т            |
|   | KTCN                    | THAO        | F            | F           | т            |
|   | KTCN                    | TRAM        | F            | F           | т            |
|   | KTCN_CT                 | DUONG       | F            | F           | т            |
|   | KTCN_CT                 | HANG        | F            | F           | т            |
|   | KTCN_CT                 | HOA         | F            | F           | т            |
|   | KTCN_CT                 | HOAI        | F            | F           | т            |
|   | KTCN_CT                 | MAY014      | F            | F           | т            |
|   | KTCN_CT                 | MAY089      | F            | F           | т            |
|   | KTCN_CT                 | NGA         | F            | F           | т            |
|   | KTCN_CT                 | NGOC        | F            | F           | т            |
|   | KTCN_CT                 | THAM        | F            | F           | Т            |

Phòng kinh doanh 028.73002148 - ngoài giờ 0907.233.866

- Bạn nhập tên bảng, tên user, những bảng nào bạn không cho sửa, xóa, thêm thì chọn T. Cho sửa, xóa, thêm thì chọn F.

### 5.4. Khóa dữ liệu theo tháng

 Sau khi hoàn tất công việc của 1 tháng bạn có thể khóa dữ liệu lại đề phòng người khác sửa lại số liệu của bạn, việc này đúng là rất nghiêm trọng. Chính vì vậy phần mềm sẽ cung cấp cho bạn công cụ khóa dữ liệu theo tháng.

 Để làm được việc này đơn giản là bạn chỉ vào menu chính chọn 15. Phân quyền sử dụng=> 02. Khóa dữ liệu theo tháng

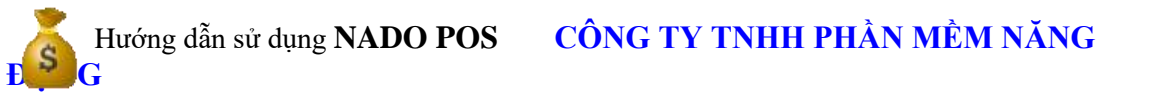

| ÷.                                                                   | Khoa du                         | lidu theo tháng 🚽 🗢 💽                                                  |
|----------------------------------------------------------------------|---------------------------------|------------------------------------------------------------------------|
|                                                                      | Khóa dữ                         | liệu theo tháng                                                        |
| Chon thing dif khda/må kh<br>Chon cå nëm<br>E1 E2 E3 E<br>E7 E4 E9 E | 68<br>4 105 106<br>10 1011 1012 | Khóa<br>Mở khóa<br>Thoát                                               |
| Danh sách User<br>quanly<br>ketoan1<br>ketoan2                       | Câc User chon                   | Tùy chọn cho thủng<br># 1. Cho thắng chọn<br>© 2. Cho tất cả các tháng |
|                                                                      |                                 | Tùy chọn cho User<br>@ 1. Cho User chọn<br>@ 2. Cho tất cả các User    |

- Ở bảng này bạn chọn tháng khóa dữ liệu

- Ở ô danh sách user sẽ bao gồm danh sách toàn bộ user, bạn click chuột vào user cần khóa bấm phím Space trên bàn phím, tên user bạn chọn khóa sẽ tự động nhảy sang phần danh sách danh sách user chọn khóa dữ liệu. Sau đó bạn bấm nút Khóa thì Smart sẽ khóa dữ liệu lai cho bạn.

- Sau khi bạn khóa dữ liệu thành công, bây giờ bạn muốn mở khóa ra để điều chỉnh lại số liệu, thì bạn cũng làm tương tự như phần khóa dữ liệu, chỉ khác là thao tác cuối cùng bạn chọn Mở khóa.

\* Khóa dữ liệu 1data, khóa dữ liệu nhiều database : Để khóa dữ liệu một data hoặc nhiều data ta vào mục D.Phân quyền => 15.Khóa dữ liệu nhiều database. Sau đó ta chọn mục database cần khóa bằng nút Space rồi ấn nút Cập Nhật là xong

|                                                                                                    | Khóa dữ liệu Nhiều D              | atabase                                                                                                    |
|----------------------------------------------------------------------------------------------------|-----------------------------------|----------------------------------------------------------------------------------------------------|
|                                                                                                    | Loc                               | Tủy chọn khác                                                                                                    |
| Danh sách database<br>BALE2016<br>BANHANG<br>BANHANG<br>BAOQUAN2019<br>BCDK_MIWA<br>BH2018<br>CHIBINH1<br>CHINHPHAT2015<br>CHINHPHAT2016<br>COM2013<br>COM2014<br>COM2015_CD_MOI<br>COM2016_MOI<br>COMAYCA2016<br>COREVIE2015<br>COREVIE2016<br>DECONTECH2016<br>DPT2013 | Database chọn cập nhật<br>BANHANG | <ul> <li>Kiếm tra database SmartPro</li> <li>Update 10321 - Khóa dữ liêu database = T</li> <li>Update 10321 - Khóa dữ liêu database = F</li> <li>Update 1 1D bất kỹ - Cải đất thông số</li> <li>Update 1 1D bất kỹ - Cải đất thông số</li> </ul> |
| DECONTECH2016<br>DPT2013<br>Chon tat ca                                                                                                    | ▼ Cāp nhật                        | Thoát                                                                                                    |

Xem sách, video hướng dẫn tại **Website: phanmemnangdong.com ĐT hỗ trợ sử dụng 1900.636.507** Sáng 8h – 12h, chiều 13h15 - 21h Thứ hai đến Thứ 7, Chủ nhât 8h - 17h

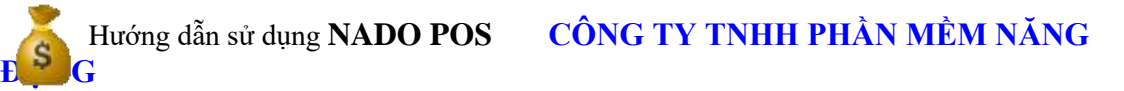

#### 5.5. Thay đổi mật khẩu người dùng

 Mặc định user đăng nhập và mật khẩu để đăng nhập vào SNADO POS là Quanly và 1, nhưng bạn muốn bạn mới có thể đăng nhập được vào Smart thì bạn có thể thay đổi lại user và mật khẩu. Để thay đổi bạn làm như sau:

- Bạn vào menu chính chọn **10. Phân quyền sử dụng => 03. Thay đổi mật khẩu người dùng** 

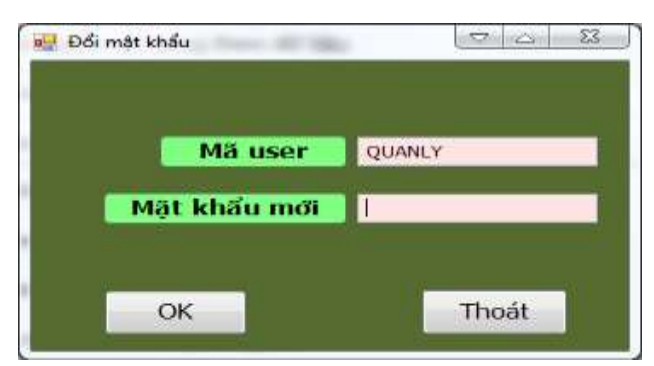

- Bạn gõ mật khẩu mới vào và bấm OK.

### 5.6. Ghi Lại Nhật Ký Sữa Xóa Dữ Liệu :

Khi công ty của bạn có nhiều kế toán và mỗi người có thể làm chung 1 mảng và bạn đã tạo cho mỗi kế toán 1 USER để sử dụng .Bạn muốn xem và kiểm soát xem ai trong ngày có sửa chứng từ hay xóa hay thêm chứng từ nào đó không. Thì NADO POS đã cung cấp cho bạn 1 chức năng cho phép ghi lại nhật ký sửa xóa dữ liệu của từng người. Để sử dụng chức năng này ta vào mục **3.Khai báo Các Tùy Chọn Riêng** trong mục **khai báo thông tin** ta di chuyển tới **ID073 Ghi lại nhật ký sửa xóa dữ liệu** ở mục **giá trị** ta sửa thành chữ **T**.

Sau đó khi nào bạn muốn xem nhật ký sửa xóa bạn vào mục **13.Bảo Trì Hệ Thống** Mục **6 Nhật ký sửa xóa dữ liệu** Để xem.

| Net          | Database                                                                                                    | Primi                                                                                                    | -                                                                                                    |                                                                                                    |                                                                                                    |                                                                                                    |                                                                                                    | 1040113                                                                                                    | 945 Mile 100 Mile                                                                                                    | 01041                                                                                                    |                                                                                                    |                                                                                                    |                                                                                                    | DEADH OF SOUGH                                                                                                    |
|--------------|----------------------------------------------------------------------------------------------------|----------------------------------------------------------------------------------------------------|----------------------------------------------------------------------------------------------------|----------------------------------------------------------------------------------------------------|----------------------------------------------------------------------------------------------------|----------------------------------------------------------------------------------------------------|----------------------------------------------------------------------------------------------------|----------------------------------------------------------------------------------------------------|----------------------------------------------------------------------------------------------------|----------------------------------------------------------------------------------------------------|----------------------------------------------------------------------------------------------------|----------------------------------------------------------------------------------------------------|----------------------------------------------------------------------------------------------------|----------------------------------------------------------------------------------------------------|
| Maller       | Titobing                                                                                                    | And ship.                                                                                                    | Naly sile                                                                                                    | Dista                                                                                                    | mi                                                                                                    | 107                                                                                                    | 100                                                                                                    | 104                                                                                                    | m                                                                                                    | 336                                                                                                    |                                                                                                    | Ok (N)                                                                                                    | 99                                                                                                    |                                                                                                    |
| 0            | 6                                                                                                    | 0                                                                                                    | -                                                                                                    | 6                                                                                                    | •                                                                                                    | o                                                                                                    |                                                                                                    | 0                                                                                                    | *                                                                                                    | e                                                                                                    |                                                                                                    |                                                                                                    | -0                                                                                                    |                                                                                                    |
| NWK Y        | KTHE .                                                                                                    | 83A                                                                                                    | 04/03/17                                                                                                    | 19.3                                                                                                    | (The                                                                                                    | 0009/01                                                                                                    | 2000/17                                                                                                    |                                                                                                    |                                                                                                    |                                                                                                    |                                                                                                    |                                                                                                    |                                                                                                    |                                                                                                    |
| TANKS        | RTSC                                                                                                    | 944                                                                                                    | 04/03/17                                                                                                    | 14.2                                                                                                    | CTABL                                                                                                    | 10060/81                                                                                                    | 19/02/17                                                                                                    |                                                                                                    |                                                                                                    |                                                                                                    |                                                                                                    |                                                                                                    |                                                                                                    |                                                                                                    |
| 7.896.1      | KTSC .                                                                                                    | 55.54                                                                                                    | 04/03/17                                                                                                    | 14.0                                                                                                    | CTNH                                                                                                    | 00040781                                                                                                    | 18/03/17                                                                                                    |                                                                                                    |                                                                                                    |                                                                                                    |                                                                                                    |                                                                                                    |                                                                                                    |                                                                                                    |
| YANNE?       | KTGC                                                                                                    | \$UA                                                                                                    | 04/03/17                                                                                                    | 163                                                                                                    | 12346                                                                                                    | 00066/81                                                                                                    | 10/0217                                                                                                    |                                                                                                    |                                                                                                    |                                                                                                    |                                                                                                    |                                                                                                    |                                                                                                    |                                                                                                    |
| 7.994.5      | KTM:                                                                                                    | 514                                                                                                    | 04/03/17                                                                                                    | 14/8                                                                                                    | (1144                                                                                                    | UDW01                                                                                                    | 29/02/17                                                                                                    |                                                                                                    |                                                                                                    |                                                                                                    |                                                                                                    |                                                                                                    |                                                                                                    |                                                                                                    |
| <b>TWAIK</b> | KTSC                                                                                                    | 554                                                                                                    | 04/03/17                                                                                                    | 14.3                                                                                                    | CTNR.                                                                                                    | 00040/81                                                                                                    | 11/02/17                                                                                                    |                                                                                                    |                                                                                                    |                                                                                                    |                                                                                                    |                                                                                                    |                                                                                                    |                                                                                                    |
| PLANET .     | KTHE                                                                                                    | SUA.                                                                                                    | 04/03/17                                                                                                    | 143                                                                                                    | ETNH-                                                                                                    | 0004/01                                                                                                    | 26/00/12                                                                                                    |                                                                                                    |                                                                                                    |                                                                                                    |                                                                                                    |                                                                                                    |                                                                                                    |                                                                                                    |
| DIAMS T      | RTSC                                                                                                    | 914                                                                                                    | 04/03/17                                                                                                    | 143                                                                                                    | 1758                                                                                                    | 1009451                                                                                                    | 20/01/17                                                                                                    |                                                                                                    |                                                                                                    |                                                                                                    |                                                                                                    |                                                                                                    |                                                                                                    |                                                                                                    |
| KORAN P      | KTSC .                                                                                                    | 53A                                                                                                    | 04/03/17                                                                                                    | 14.1                                                                                                    | CTNH.                                                                                                    | 10/000                                                                                                    | 20/01/17                                                                                                    |                                                                                                    |                                                                                                    |                                                                                                    |                                                                                                    |                                                                                                    |                                                                                                    |                                                                                                    |
| JANE Y       | efse.                                                                                                    | \$158                                                                                                    | 04/04/17                                                                                                    | 14:3                                                                                                    | ETNH:                                                                                                    | 000%/18                                                                                                    | 20/01/17                                                                                                    |                                                                                                    |                                                                                                    |                                                                                                    |                                                                                                    |                                                                                                    |                                                                                                    |                                                                                                    |
| STNUE 4      | STRE                                                                                                    | 0.44                                                                                                    | 04/03/17                                                                                                    | 14.4                                                                                                    | -CTNH                                                                                                    | DODATE                                                                                                    | 26/01/17                                                                                                    |                                                                                                    |                                                                                                    |                                                                                                    |                                                                                                    |                                                                                                    |                                                                                                    |                                                                                                    |
| TAKE?        | etst:                                                                                                    | 9.38                                                                                                    | 06/07/11                                                                                                    | DH                                                                                                    | CT/MI                                                                                                    | 20100001                                                                                                    | 26/01/17                                                                                                    |                                                                                                    |                                                                                                    |                                                                                                    |                                                                                                    |                                                                                                    |                                                                                                    |                                                                                                    |
| DAME?        | REFE                                                                                                    | \$3A                                                                                                    | 04/03/17                                                                                                    | 15:17                                                                                                    | ĸ                                                                                                    | 0003/02                                                                                                    | 10/02/17                                                                                                    |                                                                                                    |                                                                                                    |                                                                                                    |                                                                                                    |                                                                                                    |                                                                                                    |                                                                                                    |
| P. areid     | KTSC .                                                                                                    | 0.14                                                                                                    | 04/00/17                                                                                                    | th:i2                                                                                                    | 10                                                                                                    | 0031/12                                                                                                    | 38/02/17                                                                                                    |                                                                                                    |                                                                                                    |                                                                                                    |                                                                                                    |                                                                                                    |                                                                                                    |                                                                                                    |
| PARKY        | KTSC                                                                                                    | 50.4                                                                                                    | 04/03/17                                                                                                    | 15.09                                                                                                    | 87                                                                                                    | onet/my                                                                                                    | 03303217                                                                                                    |                                                                                                    |                                                                                                    |                                                                                                    |                                                                                                    |                                                                                                    |                                                                                                    |                                                                                                    |
| YANE?        | KTSC                                                                                                    | 5.i.a                                                                                                    | 04/03/17                                                                                                    | 19:30                                                                                                    | 11                                                                                                    | 0006/03                                                                                                    | 02/02/17                                                                                                    |                                                                                                    |                                                                                                    |                                                                                                    |                                                                                                    |                                                                                                    |                                                                                                    |                                                                                                    |
| NAME ?       | KTIC                                                                                                    | BJA.                                                                                                    | 04/03/17                                                                                                    | 11.08                                                                                                    | ला.                                                                                                    | 0001/03                                                                                                    | www.                                                                                                    |                                                                                                    |                                                                                                    |                                                                                                    |                                                                                                    |                                                                                                    |                                                                                                    |                                                                                                    |
| NANLY        | RTSC                                                                                                    | 938                                                                                                    | 04/03/17                                                                                                    | 13.99                                                                                                    | PC .                                                                                                    | 0001/03                                                                                                    | 00/03/17                                                                                                    |                                                                                                    |                                                                                                    |                                                                                                    |                                                                                                    |                                                                                                    |                                                                                                    |                                                                                                    |
| T.WALK       | KTSE:                                                                                                    | 53A                                                                                                    | 06/03/17                                                                                                    | 9.13                                                                                                    | ROK.                                                                                                    | 000478                                                                                                    | 16/02/17                                                                                                    |                                                                                                    |                                                                                                    |                                                                                                    |                                                                                                    |                                                                                                    |                                                                                                    |                                                                                                    |
| TANK         | RTSE                                                                                                    | 554                                                                                                    | 06/03/17                                                                                                    | 9.13                                                                                                    | 101                                                                                                    | 0005/01                                                                                                    | 16/01/17                                                                                                    |                                                                                                    |                                                                                                    |                                                                                                    |                                                                                                    |                                                                                                    |                                                                                                    |                                                                                                    |
| PLANE F      | RTSC.                                                                                                    | 9,04                                                                                                    | 06/03/17                                                                                                    | 9.13                                                                                                    | PO8                                                                                                    | 10006/01                                                                                                    | 06/02/17                                                                                                    |                                                                                                    |                                                                                                    |                                                                                                    |                                                                                                    |                                                                                                    |                                                                                                    |                                                                                                    |
|              | March           Marker           P           Jank Y           Jank Y | Name         Tabulase           Mallase         Tabulase           NAMA         Tabulase           NAMA         KTAC           NAMA         KTAC | Name         Database         Autors           Mather         Tavisage         Los win           P         0°         Name           Name         KTMC         Rad           Same         KTMC         Rad           Same         KTMC         Rad           Same         KTMC         Rad           Same         KTMC         Rad           Same         KTMC         Sad           Same         KTMC         Sad | Name         Databases         Matern         Tabulacies         Matern         Tabulacies           Mathem         Close state         Scale state         Scale state         Scale state           p         db         db         db         db         db           p         db         db         db         db         db           p         db         db         db         db         db           parker, KTSC         SLA         O400/17         gbarker, KTSC         SLA         O400/17           gbarker, KTSC         SLA         O400/17         gbarker, KTSC         SLA         O400/17           gbarker, KTSC         SLA         O400/17         gbarker, KTSC         SLA         O400/17           gbarker, KTSC         SLA         O400/17         gbarker, KTSC         SLA         O400/17           gbarker, KTSC         SLA         O400/17         gbarker, KTSC         SLA         O400/17           gbarker, KTSC         SLA         O400/17         gbarker, KTSC         SLA         O400/17           gbarker, KTSC         SLA         O400/17         gbarker, KTSC         SLA         O400/17           gbarker, KTSC         SLA         O400/17 | Name         Definitions         Desination         Name on the second second | Name         Databases         Name         Tarbases         Law site         Makes         Databases         Databases | Nome         Postskepi         Data skepi         Data skepi <td>Nome         Productors         Factor           Mathem         Throbang         Loss with         Mage rate         Diff line         2011         TD7         TD7           Mathem         Off-         -         dist         DD1         TD7         TD7         DT7           P         dist         dist         DD1         TD7         DT7         DT7           Marker         KTSC         SLA         Oct00/17         14-3         CTMe         Baseque         Description           JAMREY         KTSC         SLA         Oct00/17         14-3         CTMe         Baseque         Doscription         Doscription         <thdoscription< th=""> <thdosc< td=""><td>Nome         Interfaces         Description         Object with the second second sec</td><td>Nom         Interface         Interface         Inte</td><td>Nom         Industry         Interaction           Mathem         Throbing         Does note         Splay res         Data         Data         Splay res         Data         Data</td><td>Nom         Industry         Interaction         Interaction         Int</td><td>Nome         Industry         Interval         Description         Made with         Description         Other with         Diff         Diff         <thdiff< th=""> <thdiff< th="">         Diff</thdiff<></thdiff<></td><td>Note of the field of the field of</td></thdosc<></thdoscription<></td> | Nome         Productors         Factor           Mathem         Throbang         Loss with         Mage rate         Diff line         2011         TD7         TD7           Mathem         Off-         -         dist         DD1         TD7         TD7         DT7           P         dist         dist         DD1         TD7         DT7         DT7           Marker         KTSC         SLA         Oct00/17         14-3         CTMe         Baseque         Description           JAMREY         KTSC         SLA         Oct00/17         14-3         CTMe         Baseque         Doscription         Doscription <thdoscription< th=""> <thdosc< td=""><td>Nome         Interfaces         Description         Object with the second second sec</td><td>Nom         Interface         Interface         Inte</td><td>Nom         Industry         Interaction           Mathem         Throbing         Does note         Splay res         Data         Data         Splay res         Data         Data</td><td>Nom         Industry         Interaction         Interaction         Int</td><td>Nome         Industry         Interval         Description         Made with         Description         Other with         Diff         Diff         <thdiff< th=""> <thdiff< th="">         Diff</thdiff<></thdiff<></td><td>Note of the field of the field of</td></thdosc<></thdoscription<> | Nome         Interfaces         Description         Object with the second second sec | Nom         Interface         Interface         Inte | Nom         Industry         Interaction           Mathem         Throbing         Does note         Splay res         Data         Data         Splay res         Data         Data | Nom         Industry         Interaction         Interaction         Int | Nome         Industry         Interval         Description         Made with         Description         Other with         Diff         Diff <thdiff< th=""> <thdiff< th="">         Diff</thdiff<></thdiff<> | Note of the field of the field of |

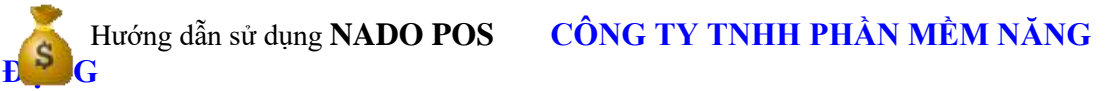

### 6. SAO LƯU DỮ LIỆU, LẤY DỮ LIỆU DỰ PHÒNG

#### 6.1.Sao lưu dữ liệu

- Bạn muốn sao chép toàn bộ dữ liệu từ smart ra 1 file nào đó để lưu vào 1 nơi khác đề phòng khi có sự cố dữ liệu của bạn sẽ không bị mất.

- Để sao lưu dữ liệu bạn muốn sao lưu dữ liệu của database nào thì đăng nhập vào database đó, sau đó vào menu chính chọn **14. Công cụ tiện ích => 04. Lưu dữ liệu database này ra file access** 

| 😢 Backup database                                                                                 |                                                                    | 0 0 0                   |
|---------------------------------------------------------------------------------------------------|--------------------------------------------------------------------|-------------------------|
| Smart khuyên ban lên sao lưu data vào cuối tháng hoặc cuối<br>sự cổ bất thường làm hư database th | tuần để phòng bờ.Trong trường<br>I khôi phục lại data rất dễ dàng. | g hợp máy bị virus hoặc |
| Chọn đường dẫn                                                                                    |                                                                    |                         |
| chọn thư mục                                                                                      | lutu                                                               |                         |
| D:\NANGDONG_NET\PMKT_NET\NET20092011                                                              | 0609.mdb                                                           |                         |
| 1. Lutu ra file Microsoft Access database                                                         |                                                                    |                         |
| © 2. Lưu file xml                                                                                 | OK                                                                 | Thoát                   |
|                                                                                                   |                                                                    |                         |

- Bạn bấm chọn thư mục lưu tìm đến đường dẫn lưu file, sau đó bạn chọn là lưu ra file Access hoặc là lưu ra file xml, thông thường thì bạn nên chọn ra file Access

-> Sau đó bấm OK để lưu dữ liệu ra.

Nếu bạn có nhiều database thì bạn có thể sao lưu dữ liệu hàng loạt bằng cách vào 14. Công cụ tiện ích
 >24. Sao lưu nhiều database

| Dash sSch database                                                                                                    | Database shon can lun         | Chan duiting days          |
|----------------------------------------------------------------------------------------------------|-------------------------------|----------------------------|
| A<br>ABC2010<br>B                                                                                                    | NET2009<br>NET2010<br>NET2011 | chen flui mac kin          |
| DONGBAC2010<br>DONGBAC2011<br>NET2009<br>NET2010<br>NET20101<br>NET2011                                                                                                    | NET2012                       | D:/NANGDONG_NET/PHKT_NET   |
| VE12012<br>HIATMIN/R/2010<br>HIATMIN/R/2009<br>PHUCTHANH2009<br>PHUCTHANH2010<br>FHUCMGHIEU/VIET2010<br>FHUCMGHIEU/VIET2011<br>FHUCMGHIEU/VIET2011<br>TIGI2010<br>TIGI2010 |                               | Chọn tiế cả Sao Iuru Thoir |

- Cột danh sách database bạn bấm chuột vào database mà bạn muốn sao lưu và bấm phím Space trên bàn phím để chọn, hoặc bạn muốn chọn hết toàn bộ data thì bạn bấm vào **Chọn tất cả** 

- Tiếp theo bạn bấm nút **Chọn thư mục lưu,** tìm đến thư mục lưu file của bạn

Xem sách, video hướng dẫn tại **Website: phanmemnangdong.com ĐT hỗ trợ sử dụng 1900.636.507** Sáng 8h – 12h, chiều 13h15 - 21h Thứ hai đến Thứ 7, Chủ nhât 8h - 17h

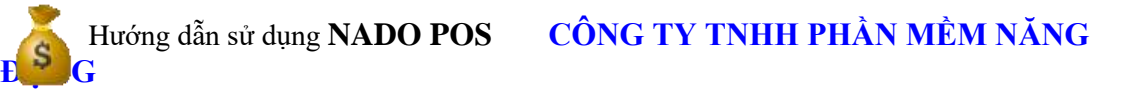

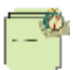

- Sau khi chọn được thư mục lưu bạn bấm nút Sao lưu.

Chú ý: Bạn nên sao lưu data vào cuối tháng, cuối tuần hoặc cuối ngày để phòng hờ. Trường hợp máy bị virut hay sự cố bất thường thì việc khôi phục lại dữ liệu rất dễ dàng.

- Chức năng này còn được sử dụng khi bạn làm việc ở nhiều nơi, bạn vừa làm việc ở cơ quan, vừa làm việc ở nhà. Sau khi bạn làm ở cơ quan xong bạn lưu ra file dự phòng và đem về nhà mở Smart lên và đưa file dự phòng này vào làm tiếp, sau khi làm ở nhà xong bạn lại lưu sang file dự phòng và đem lên cơ quan làm tiếp.

### 6.2. Lấy dữ liệu dự phòng vào NADO POS

Sau khi bạn sao lưu dữ liệu xong, bây giờ bạn muốn đưa dữ liệu bạn sao lưu đó vào phần mềm thì bạn làm như sau:

- Menu chính chọn 14. Công cụ tiện ích => 05. Lấy dữ liệu từ file (\*.mdb) đã lưu

| 🔤 🛛 Import data từ file Access (*,mdb) vào Smart | ×       |
|--------------------------------------------------|---------|
| Import data từ file Access (*.mdb) vào S         | mart    |
| File Access nguồn                                |         |
|                                                  |         |
| 1                                                | Từ file |
|                                                  |         |
| Tùy chọn Import                                  |         |
| Lãy tất các bảng                                 |         |
| Tất cả (trừ loại chứng từ và Cài đặt thông số)   |         |
| 🗇 Chỉ lãy số chứng từ gốc                        |         |
| 🗢 Lãy số chứng từ gốc theo tháng                 |         |
|                                                  |         |
| ок                                               | Thoát   |
|                                                  |         |

- Bạn chọn Từ file tìm đến file dự phòng mà bạn đã lưu, phần Options bạn chọn Lấy tất cả các bảng, rồi bấm OK => Yes.( Lấy tất cả các bảng là lấy toàn bộ dữ liệu của file dự phòng, Chỉ lấy sổ chứng từ gốc là phần mềm chỉ lấy sổ chứng từ gốc của bạn mà không lấy các bảng khác như là danh mục công nợ, hàng hóa..., Lấy sổ chứng từ gốc theo tháng là phần mềm sẽ lấy sổ gốc của bạn theo tháng mà bạn muốn lấy -> cái này dung khi bạn muốn ghép dữ liệu lại từ nhiều data.

Sau khi đưa dữ liệu vào xong bạn vào 14.Công cụ tiện ích => 08. Thêm bảng thêm cột vào cơ sở dữ liệu

Cuối cùng bạn vào mục 13. Bảo trì hệ thống => 01. Kiểm tra và cập nhật số dư các danh mục => Xử
 Iý . Để phần mềm cập nhật lại dữ liệu cho bạn.

### 7. TẠO CỞ SỞ DỮ LIỆU LÀM VIỆC MỚI VÀ CHUYỂN SỐ DƯ SANG NĂM MỚI, GOM DỮ LIỆU NHIỀU DATABASE VÀO 1 DATABASE

### 7.1. Tạo cở sở dữ liệu làm việc mới

Nếu bạn là người làm dịch vụ kế toán thì bạn sẽ phải làm nhiều công ty trên một máy . Smart cung cấp một công cụ rất tiện ích cho phép bạn làm nhiều công ty trên một máy

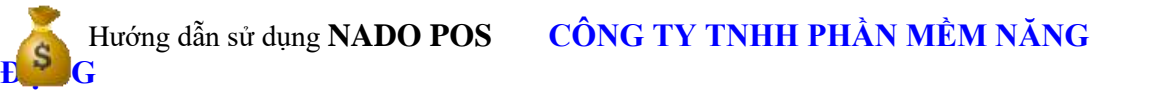

#### <u>Cách làm như sau</u>

- Vào mục **Công cụ tiện tích** => **2.Tạo database mới**. Màn hình xuất hiện như sau

|                                                                                                    | The detailed and                                                                                                  |                               |
|----------------------------------------------------------------------------------------------------|----------------------------------------------------------------------------------------------------|-------------------------------|
|                                                                                                    | 140 database moi                                                                                                  |                               |
| Thông tin để tạo database mới                                                                                |                                                                                                    |                               |
| Colliation                                                                                                   | Latin1_General_                                                                                                   | G_A1                          |
| Tên database                                                                                                 | ARC 2012                                                                                                    |                               |
| Thu muc kuu database                                                                                         | D:\NANGDONG NE                                                                                                    | T\DATASOL                     |
|                                                                                                    | ок                                                                                                    | Thoát                         |
| Chủ ý tên database không có khoản<br>đổi một công tự có nhiều database n<br>cí dụ công tự TNHH Phần Mêm Năng | g trắng và không có kỹ tự đặc biệt như @ t<br>ổi database cho một năm<br>Động thị bạn có thể đặt là ND2014 cho nă | \$% ^ + -' <sup>™</sup> 7;*w. |
| and could of transition providently                                                                          | ship is sell come set is not con the                                                                              | THE BOY A THE                 |

Trong ô <u>Tên database</u> bạn nhập tên bạn muốn đặt . ví dụ Công Ty Đông Hải thì bạn nên đặt là **DH2013** hoặc **DOHA2013** hoặc **DOHA2013**. Đặt tên như vậy để bạn biết thứ nhất là DH (Thể hiện tên công ty Đông Hải) còn 2011 (là năm 2011). Như vậy sẽ tiện lợi cho bạn theo dõi.

Trong ô **thư mục lưu dữ liệu** là thư mục để lưu dữ liệu. Bạn nên để tất cả dữ liệu vào một thư mục cho dễ **backup**. Khi nào copy dữ liệu lưu ra đĩa thì bạn chọn Click vào **Stop** của **SQL SERVER ở góc phải dưới màn hình (Click đúp vào biểu tượng có cái hộp và hình tam giác màu xanh để mở)** rồi copy thư mục này ra đĩa. Copy xong bạn Click lại vào **Start /Continue** 

Khi khởi động vào chương trình bạn nhập mật khẩu trước rồi chọn Click **List All database**. Phần mềm sẽ báo cho bạn biết được bạn đang có bao nhiêu data, lúc này bạn Click chuột lên ô **Tên DATA** trong danh sách DATA này bạn sẽ thấy Data bạn mới tạo hiện ra. Bạn chỉ việc click chọn Data để làm việc thôi, Sau khi chọn data bạn chọn OK để đăng nhập vào giao diện của phần mềm

|                        | Database Logon                         |    |
|------------------------|----------------------------------------|----|
| Thông tin đãn          | g nhập                                 |    |
|                        |                                        | 00 |
| Tên server             | SERVER\sqlexpress                      |    |
| Tên database           | NET2013                                |    |
|                        | Tên database                           | *  |
| Người dùng<br>Mật khẩu | INHOADON<br>KHAIBAOTMBCTC<br>KHOVN2012 |    |
| ок                     | MAXIAD2012<br>NET2009<br>NET2010       |    |
|                        | NET2013                                |    |
|                        | PHALE2012                              |    |

\*Trường hợp tạo DATABASE mới mà khi vào phần mềm ta ấn nút List All Database mà Database ta vừa tạo không hiện ra. Thì ta vào data năm cũ vào mục **Phân quyền**. Vào mục **8.Phân quyền sử dụng theo Database** xem bạn có phân quyền theo database không. Nếu có ta phải khai Database mới tạo vào và danh sách **USER** được nhìn thấy Database đó.

Xem sách, video hướng dẫn tại **Website: phanmemnangdong.com ĐT hỗ trợ sử dụng 1900.636.507** Sáng 8h – 12h, chiều 13h15 - 21h Thứ hai đến Thứ 7, Chủ nhật 8h - 17h

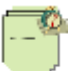

#### 7.2. Chuyển số dư sang năm mới

- Do Smart chỉ hỗ trợ bạn làm 1 năm trên 1 database nên sau khi bạn đã tạo data cho 1 năm mới bạn phải tiến hành nạp số dư từ data năm trước qua năm nay.
- Cách làm như sau:
- Đầu tiên bạn đăng nhập vào database của năm trước. Kiểm tra trong cài đặt thông số dòng ID19, ID26 xem bạn đã khai báo các tài khoản công nợ, hàng hóa vào đây chưa, nếu chưa có thì bạn khai thêm vào.
- Vào mục A. Bảo trì hệ thống => 01.Kiểm tra và cập nhật số dư các danh mục => Xử Lý. Nếu phần mềm có báo lỗi gì thì bạn phải sửa lại cho đúng, sau khi cập nhật mà phần mềm không báo gì thì kết chuyển số dư mới đúng.
- Tiếp theo bạn đóng phần mềm lại và đăng nhập sang database của năm nay.
- Bạn vào C. Công cụ tiện ích=> 01. Nạp số dư cuối kỳ trước vào đầu kỳ này màn hình xuất hiện

|                                                                                                    |                                                                                                    | Nan số dự từ Cuối Kỷ Trước vào Đã                                                                                                    | in Kỳ Nàu                                                                                                    |                                                                                                    |
|----------------------------------------------------------------------------------------------------|----------------------------------------------------------------------------------------------------|----------------------------------------------------------------------------------------------------|----------------------------------------------------------------------------------------------------|----------------------------------------------------------------------------------------------------|
| Chon database ký tru                                                                                                    | đε                                                                                                    | Tủy chọn khi Nap                                                                                                    | - Tuy chọn thác                                                                                                    |                                                                                                    |
| Database ký trước                                                                                                    | ABC_2015                                                                                                    | C 1 Nan of de De des                                                                                                    | Chon danh mục chính                                                                                                    | NAP SỐ DƯ                                                                                                    |
| Database ký này ABC_2016                                                                                                    |                                                                                                    |                                                                                                    | 🖂 Chigo táit sá slanh mus                                                                                                    |                                                                                                    |
| Năm hiện hành                                                                                                    | 2016                                                                                                    | @ 2. Nep số dự từ lần 2 vệ sau                                                                                                    | u .                                                                                                    | Thoát                                                                                                    |
| Danh mut chinh d                                                                                                    | die                                                                                                    |                                                                                                    |                                                                                                    |                                                                                                    |
| Chon danh muc                                                                                                    |                                                                                                    |                                                                                                    |                                                                                                    |                                                                                                    |
| Danh muc TÁI K                                                                                                    | HOÁN                                                                                                    |                                                                                                    |                                                                                                    |                                                                                                    |
| the second standard and second states and                                                                                           | DO 778 D.C.                                                                                                    |                                                                                                    |                                                                                                    |                                                                                                    |
| 01. Danh muc de                                                                                                    | 5i tương pháp nhân                                                                                                    | 🖽 10. Tài Sân Cổ Định                                                                                                    | ID 19. Danh mục đơn giả bản t                                                                                                    | heo nhóm đối tương                                                                                                    |
| 01. Danh muc di<br>02. Danh muc hi                                                                                                  | 5 tương pháp nhân<br>ảng hóa Chung                                                                                                    | 🗇 10. Tài Săn Cổ Định<br>🗇 11. Chí phí chữ phân bố                                                                                                    | <ul> <li>10 19. Danh muc đơn giả bản ti</li> <li>20. Danh mục đơn giả bản ti</li> </ul>                                                                                                    | heo nhóm đối tương<br>heo ngày áp dụng                                                                                                    |
| 01. Danh muc di<br>02. Danh muc hi<br>03. Danh muc hi                                                                               | 5i tương pháp nhân<br>ảng hóa Chung<br>àng hóa thes Kho                                                                                                    | <ul> <li>10. Tài Sản Cổ Định</li> <li>11. Chỉ phí chữ phân bố</li> <li>12. Danh mục Cổng trình</li> </ul>                                                                                                    | <ul> <li>19. Danh mục đơn giả bản ti<br/>20. Danh mục đơn giả bản ti<br/>21. Danh mục dẫn giải</li> </ul>                                                                                                    | heo nhàm đối tương<br>heo ngày ắp dụng                                                                                                    |
| 01. Danh muc di<br>02. Danh muc hi<br>03. Danh muc hi<br>04. Danh muc hi                                                            | ối tương pháp nhân<br>ảng hóa Chung<br>ảng hóa theo Kho<br>ảng hóa theo Lô                                                                                                    | <ul> <li>10. Tài Săn Cổ Định</li> <li>11. Chỉ phi chờ phân bố</li> <li>12. Danh mục Công trình</li> <li>13. Số công nơ theo khẽ ước</li> </ul>                                                                                                    | <ul> <li>19. Danh mục đơn giả bản ti</li> <li>20. Danh mục đơn giả bản ti</li> <li>21. Danh mục diễn giải</li> <li>22. Danh mục đối tượng giả</li> </ul>                                                                                                    | heo nhóm đối tương<br>heo ngày áp dụng<br>thành                                                                                                |
| 01. Danh mục đ<br>02. Danh mục hi<br>03. Danh mục hi<br>04. Danh mục hi<br>05. Số cũng nơ t                                         | Sĩ tương pháp nhân<br>ảng hóa Chung<br>ảng hóa theo Kho<br>ảng hóa theo Lô<br>heo đối tượng                                                                                          | <ul> <li>10. Tài Sản Cõ Định</li> <li>11. Chí phí chời phân bố</li> <li>12. Danh mục Công trình</li> <li>13. Số công nơ theo khế ước</li> <li>14. Bảng định mức nguyên lêu</li> </ul>                                                                                                    | <ul> <li>19. Danh mục đơn giả bản thế</li> <li>20. Danh mục đơn giả bản thế</li> <li>21. Danh mục diễn giải</li> <li>22. Danh mục đối tượng giả</li> <li>23. Danh mục nhôm</li> </ul>                                                                                                    | heo nhóm đối tương<br>heo ngày áp dụng<br>thành                                                                                                |
| 01. Danh muc d<br>02. Danh muc h<br>03. Danh muc h<br>04. Danh muc h<br>05. 50 còng nơ t<br>06. Số còng nơ t                        | Si tương pháp nhân<br>ảng hóa Chung<br>ảng hóa theo Kho<br>ảng hóa theo Lô<br>heo đối tương<br>heo đối tương và công trình                                                           | <ul> <li>10. Tài Sản Cõ Định</li> <li>11. Chí phí chời phân bố</li> <li>12. Danh mục Công trình</li> <li>13. Số công nơ theo khế ước</li> <li>14. Bảng định mức nguyên lêu</li> <li>15. Bảng tỷ lệ thành phẩm</li> </ul>                                                                                  | <ul> <li>19. Danh mục đơn gã bản thế</li> <li>20. Danh mục đơn gã bản thế</li> <li>21. Danh mục dễn giải</li> <li>22. Danh mục đối tượng gắ</li> <li>23. Danh mục nhóm</li> <li>24. Danh mục Lệnh sản xuô</li> </ul>                                                                         | heo nhóm đối tương<br>heo ngày áp dụng<br>thành<br>t                                                                                           |
| 01. Danh muc d<br>02. Danh muc hi<br>03. Danh muc hi<br>04. Danh muc hi<br>05. Số công nơ t<br>06. Số công nơ t<br>07. Số công nơ t | Si tương pháp nhân<br>ảng hóa Chung<br>ảng hóa theo Kho<br>ảng hóa theo Lô<br>heo đối tương<br>heo đối tương và công trình<br>heo đối tượng và hợp đồng                              | <ul> <li>10. Tài Săn Cổ Định</li> <li>11. Chỉ phi chữ phần bố</li> <li>12. Dạnh mục Cổng trình</li> <li>13. Số công nơ theo khẽ ước</li> <li>14. Bảng định mức nguyên lêu</li> <li>15. Bảng tỷ lê thành phẩm</li> <li>16. Dạnh mục yếu tố chi phi</li> </ul>                                              | <ul> <li>19. Danh mục đơn gã bản thế</li> <li>20. Danh mục đơn gã bản thế</li> <li>21. Danh mục dẫn giải</li> <li>22. Danh mục đấi tượng giả</li> <li>23. Danh mục nhóm</li> <li>24. Danh mục Lênh sản xuô</li> <li>25. Danh mục bảo hành (ME</li> </ul>                                     | heo nhóm đối tương<br>heo ngày áp dụng<br>thành<br>t                                                                                           |
| 01. Danh muc d<br>02. Danh muc hi<br>03. Danh muc hi<br>04. Danh muc hi<br>05. Số công nơ t<br>06. Số công nơ t<br>07. Số công nơ t | Si tương pháp nhân<br>àng hóa Chung<br>àng hóa theo Kho<br>àng hóa theo Lô<br>heo đối tương<br>heo đối tương và công trình<br>heo đối tương và hợp đồng<br>heo đối tương và hợp đồng | <ul> <li>10. Tài Săn Cổ Định</li> <li>11. Chí phí chữ phần bố</li> <li>12. Dạnh mục Cổng trình</li> <li>13. Số công nở theo khế ước</li> <li>14. Bảng định mức nguyên lêu</li> <li>15. Bảng tỷ lê thành phẩm</li> <li>16. Dạnh mục yếu tố chi phí</li> <li>17. Bảng chi phí theo C,trình và YT</li> </ul> | <ul> <li>19. Danh mục đơn gả bản thế</li> <li>20. Danh mục đơn gả bản thế</li> <li>21. Danh mục dẫn giải</li> <li>22. Danh mục đầi tượng giả</li> <li>23. Danh mục nhóm</li> <li>24. Danh mục Lênh sản xuô</li> <li>25. Danh mục bảo hành IME</li> <li>26. Phân quyện sử dụng the</li> </ul> | heo nhóm đối tương<br>heo ngày áp dụng<br>thành<br>t<br>t<br>t<br>t<br>t<br>t<br>t<br>t<br>t<br>t<br>t<br>t<br>t<br>t<br>t<br>t<br>t<br>t<br>t |

- Tại mục Database kỳ trước bạn nhập tên Data kỳ trước. Năm hiện hành bạn nhập năm của Data bạn muốn chuyển số dư qua
- Sau đó bạn click chọn Nạp số dư TK,CN,HH. Sau đó nạp số dư Tài sản hoặc Chi Phí chờ phân bổ, hoặc Công trình hoặc khế ước nếu có. phần mềm sẽ tự động đẩy số dư các tài khoản, danh mục khách hàng, danh mục hàng hóa, v.v của Data kỳ trước sang đầu kỳ này.

### 15.CÁC CHỨC NĂNG PHÍM TẮT TRONG NADO POS

| DSPHIMNONG           |                                                                       |  |  |  |  |
|----------------------|-----------------------------------------------------------------------|--|--|--|--|
| TENPHIM              | CHUCNANG                                                              |  |  |  |  |
| Enter                | Nhập phát sinh (di chuyển đến các ô kế tiếp trong lúc nhập phát sinh) |  |  |  |  |
| Shift + Tab          | Lùi lại các ô trước khi nhập phát sinh                                |  |  |  |  |
| 0                    | Xóa bộ nhớ máy tính (Sau khi thực hiện tính toán)                     |  |  |  |  |
| Ctrl + ~             | Chọn danh sách cột hiền thị                                           |  |  |  |  |
| Ctrl + 1             | Mở máy tính để thực hiện tính toán                                    |  |  |  |  |
| Ctrl + 2             | Chọn danh sách cột cho cửa sổ nhòm                                    |  |  |  |  |
| Ctrl + C             | Сору                                                                  |  |  |  |  |
| Ctrl + V             | Paste                                                                 |  |  |  |  |
| Ctrl + G             | Gộp bảng dữ liệu theo danh sách cột chọn                              |  |  |  |  |
| Ctrl + I             | In chứng từ hàng loạt của những dòng đã đánh dấu                      |  |  |  |  |
| Ctrl + M             | Mở File mẫu chứng từ Excel                                            |  |  |  |  |
| Ctrl + N             | Thêm mã mới                                                           |  |  |  |  |
| Ctrl + Mũi tên lên   | Di chuyển cho trỏ về dòng đầu tiên                                    |  |  |  |  |
| Ctrl + Mũi tên xuống | Di chuyển con trỏ về dòng cuối cùng                                   |  |  |  |  |
| Ctrl + P             | In chứng từ                                                           |  |  |  |  |
| Ctrl + Q             | Thoát khỏi bảng                                                       |  |  |  |  |
| Ctrl + S             | Lưu dữ liệu                                                           |  |  |  |  |
| Ctrl + W             | Sửa lại độ rộng và màu cho bảng                                       |  |  |  |  |
| F1                   | Tìm kiếm theo tên (Tại các cột Mã TK,ĐTPN,YTCP,VTHH)                  |  |  |  |  |
| F10                  | Mở chế độ sửa                                                         |  |  |  |  |
| F11                  | Tắt chế độ sửa                                                        |  |  |  |  |
| F12                  | Lưu trên màn hình nhập, sửa trên sổ chứng từ gốc                      |  |  |  |  |
| F2                   | Đưa con nháy vào cuối của ô để sửa                                    |  |  |  |  |
| F3                   | Đánh dấu dòng hiện hành                                               |  |  |  |  |
| F4                   | Tính toán trên biểu thức                                              |  |  |  |  |
| F5                   | Copy dòng hiện hành vào cuối bảng                                     |  |  |  |  |
| F6                   | Di chuyển nhanh đến cột                                               |  |  |  |  |
| F7                   | Lọc dữ liệu                                                           |  |  |  |  |
| F7> Esc              | Thoát khỏi chế độ lọc                                                 |  |  |  |  |
| F8                   | Quản trị bảng dữ liệu                                                 |  |  |  |  |
| F9                   | Sửa mã (Toàn bộ) Tài khoản,ĐTPN,YTCP,VTHH                             |  |  |  |  |
| Space                | Chọn, dán dữ liệu vào ô hiện hành (Sau khi thực hiện tính toán)       |  |  |  |  |
| Shift +N             | Thêm dòng                                                             |  |  |  |  |
| ALT +O               | Mở Tab Mới từ sổ chứng từ gốc                                         |  |  |  |  |

Xem sách, video hướng dẫn tại Website: phanmemnangdong.com ĐT hỗ trợ sử dụng 1900.636.507

Sáng 8h – 12h, chiều 13h15 - 21h Thứ hai đến Thứ 7, Chủ nhật 8h - 17h

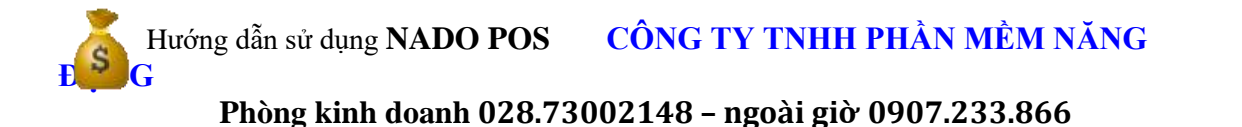

### 8.KẾT NỐI MÁY CHỦ MÁY CON

#### Đầu tiên mình vào control panel Chọn windows defender firewall

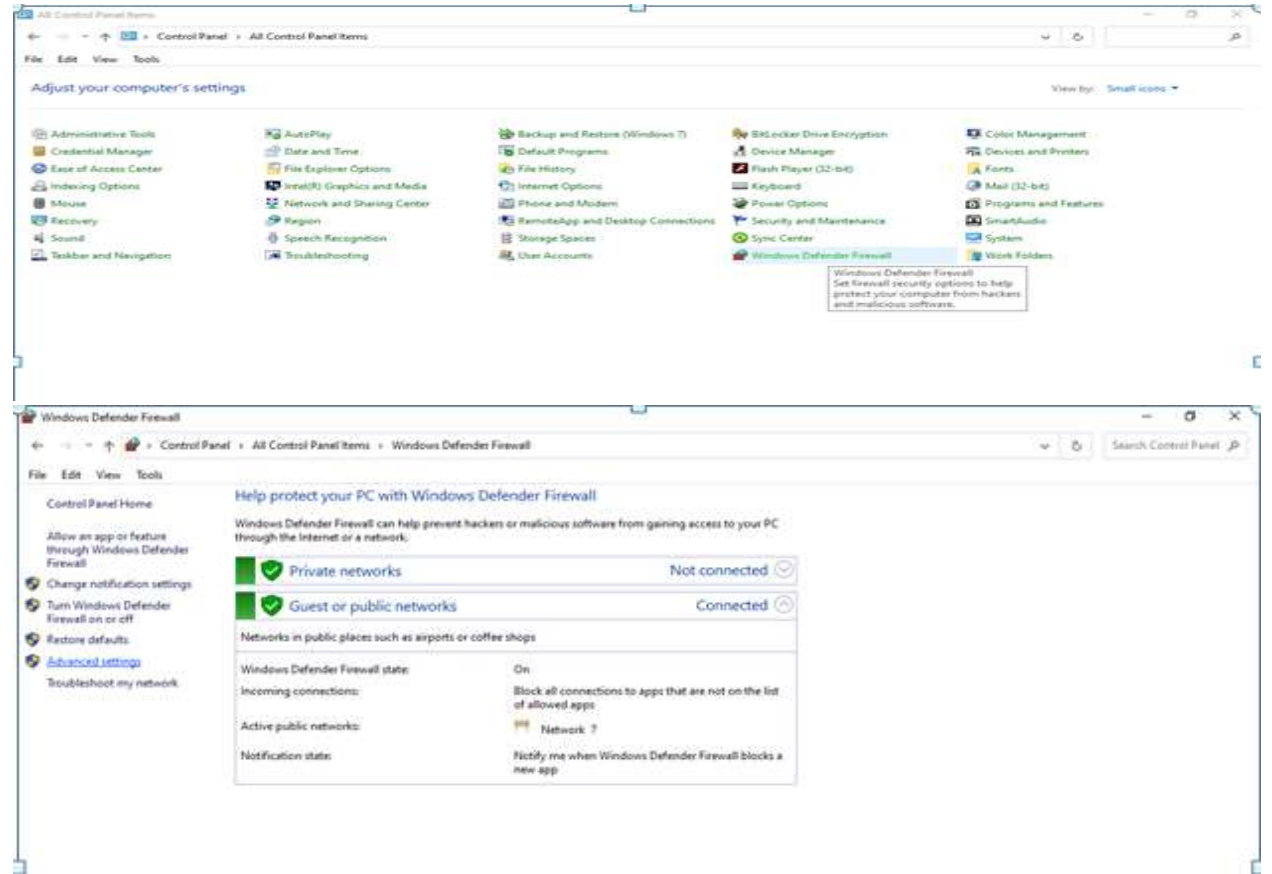

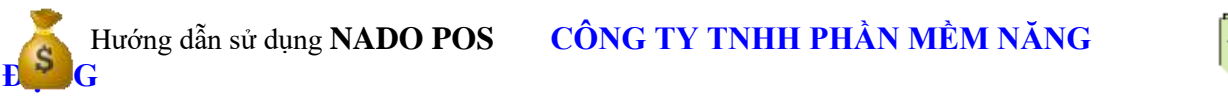

| of 💣 Windows Defender Firewall v | the Industry Radies                          |                 | _        | Actions                                                                                                    |  |
|----------------------------------|----------------------------------------------|-----------------|----------|----------------------------------------------------------------------------------------------------|--|
| inbound Rules                    | Name Group                                   | Profile Enabled | Action A | Initiation in the second second secon |  |
| Gutbeund Rules                   | 0 9 DE                                       | Public Ves      | Alow     | 23 New Rule                                                                                                    |  |
| A Connection security mare       | OR DE                                        | Public Vet      | Alow     |                                                                                                    |  |
| a can manager of                 | () (CPhone                                   | All Yes         | Allow    | Y riterty holde                                                                                                    |  |
|                                  | @ AnyDesk                                    | Public Ves      | Allew    | Y Filter by State +                                                                                                    |  |
| •                                | @ AnyDesk                                    | Private Ves     | Allow    | 🏆 Filter by Group 🕨                                                                                                    |  |
|                                  | @ AnyDesk                                    | Private Ves     | Altow    | Ver +                                                                                                    |  |
|                                  | @ AnyDesk                                    | Private Ves     | Alten    | Contraction of the second second seco |  |
|                                  | C AnyDesk                                    | Domain Ves      | Alter    | E newsh                                                                                                    |  |
|                                  | @ AnyDesk                                    | Domain Yes      | Alique   | Export List                                                                                                    |  |
|                                  | @ AnyOmk                                     | Private Yes     | ASpe     | Help                                                                                                    |  |
|                                  | @ AnyOesk                                    | Domain Yes      | ASem     |                                                                                                    |  |
|                                  | C AnyOmk                                     | Domain Yes      | Altow    |                                                                                                    |  |
|                                  | C AnyDesk                                    | Public Yes      | ASem     |                                                                                                    |  |
|                                  | @ AnyDesk                                    | Domain Yes      | Alique   |                                                                                                    |  |
|                                  | @ AnyDesk                                    | Domain Yes      | Altów    |                                                                                                    |  |
|                                  | @ AnyOesk                                    | Private: Yes    | Allow    |                                                                                                    |  |
|                                  | @ AnyDesk                                    | Private Ves     | Allove   |                                                                                                    |  |
|                                  | @ AnyDesk                                    | Private Ves     | Alpe     |                                                                                                    |  |
|                                  | C AnyDesk                                    | Dornain Ves     | Alex     |                                                                                                    |  |
|                                  | C AnyDesk                                    | Domain Ves      | Allow    |                                                                                                    |  |
|                                  | C AnyDesk                                    | Private Yes     | Allow    |                                                                                                    |  |
|                                  | O Apple Mobile Device Service                | Public Yes      | Alique   |                                                                                                    |  |
|                                  | O BueStacks Service                          | All Yes         | Alter    |                                                                                                    |  |
|                                  | G Schjour Service                            | Public Yes      | Altere   |                                                                                                    |  |
|                                  | G Bonjour Service                            | Public Yes      | AScon    |                                                                                                    |  |
|                                  | C Bonjour Service                            | Pulling Yes     | Alten    |                                                                                                    |  |
|                                  | C Storyour Service                           | Public Tes      | Alter    |                                                                                                    |  |
|                                  | Confriedram Print (Add) (CS tetrosoft Driver | 448 TES.        | ABONE    |                                                                                                    |  |
|                                  | Contraction Files (1987) Of Table Million    | 200 Yes         | 1200     |                                                                                                    |  |
|                                  | Collectore Education Collectore Collectore   | All Ver         | Alter    |                                                                                                    |  |
|                                  | D CKK                                        | Brington Van    | Afres 1  |                                                                                                    |  |
|                                  | b c                                          | Private Tes     |          |                                                                                                    |  |

Imbound rule- new rule Chọn port tương thích rồi next finish

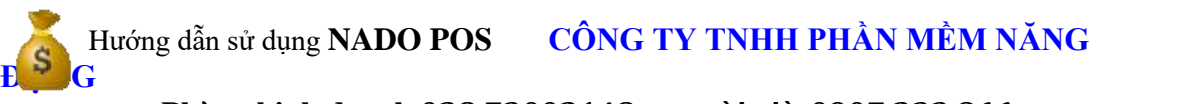

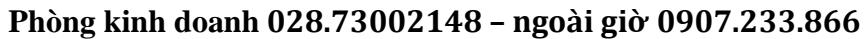

| No feel |       | Action View Help<br>Action View Help<br>Filew Infocute Rose<br>Rule Type<br>Select the type of freese<br>Depr.<br># Pairs Type<br># Pairs Type<br># Pairs Type<br># Pairs Type<br># Pairs Type<br># Pairs Type<br># Pairs Type<br># Pairs<br># Pairs<br># Pairs<br># Name | ef with follows | Adversal leavery  d  sets  What you if all sould you like to create?  Program Rule for corrections for a program.  Production Production Produc |                                                    |                                                                    |                                                              | *          | Action *<br>Actes<br>None<br>Alone<br>Alon | Actions<br>Indexend Roles<br>Revealed Roles<br>Revealed Roles<br>Fitter by Another<br>Fitter by Gales<br>Fitter by Gales<br>Releash<br>Export List<br>Help | × 1.58                 | A G ber                  |     |
|---------|-------|----------------------------------------------------------------------------------------------------|-----------------|----------------------------------------------------------------------------------------------------|----------------------------------------------------|--------------------------------------------------------------------|--------------------------------------------------------------|------------|----------------------------------------------------------------------------------------------------|----------------------------------------------------------------------------------------------------|------------------------|--------------------------|-----|
|         |       |                                                                                                    |                 | Program Files (xMI)/OSTensSeff<br>Program Files (xMI)/OSTensSeff<br>Program Files (xMI)/OSTensSeff<br>Program Files (xMI)/OSTensSeff<br>5                                                                                                    | All All All All All All All All All All            | Carvor<br>Ves<br>Ves<br>Ves<br>Ves<br>Ves                          | Adem<br>Adem<br>Adem<br>Adem<br>Adem<br>Adem<br>Adem<br>Adem |            |                                                                                                    |                                                                                                    |                        |                          |     |
| Page 2  | 5.025 | Words INI 3                                                                                                    | English (U.S.)  |                                                                                                    | 18, Copy (<br>19, Mät or<br>20, Tạo th<br>21, Thêm | chứng từ tương<br>sày chứng từ<br>xuyết minh boto<br>chức năng nhi | lai nhât kử                                                  | sita xoá d | lit liðu, nh                                                                                                    | sắt kỳ truy cân, mã hoặ m                                                                                                    | At<br>3 12 2 2 10 100% | (a) ()<br>1011 AM        |     |
|         | 2     | 0 11                                                                                                    | <b>•</b>        |                                                                                                    |                                                    | _ 🙆 _ 🎽 .                                                          |                                                              |            |                                                                                                    |                                                                                                    | ~ <u>0</u> 10 40 0     | <sup>40</sup> 25/05/2021 | ų L |

Sau đó search tìm sql config

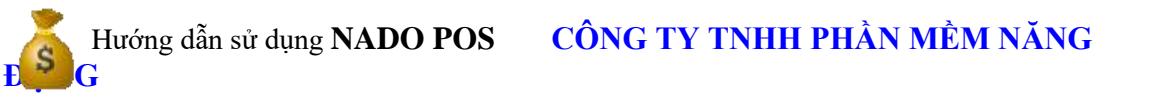

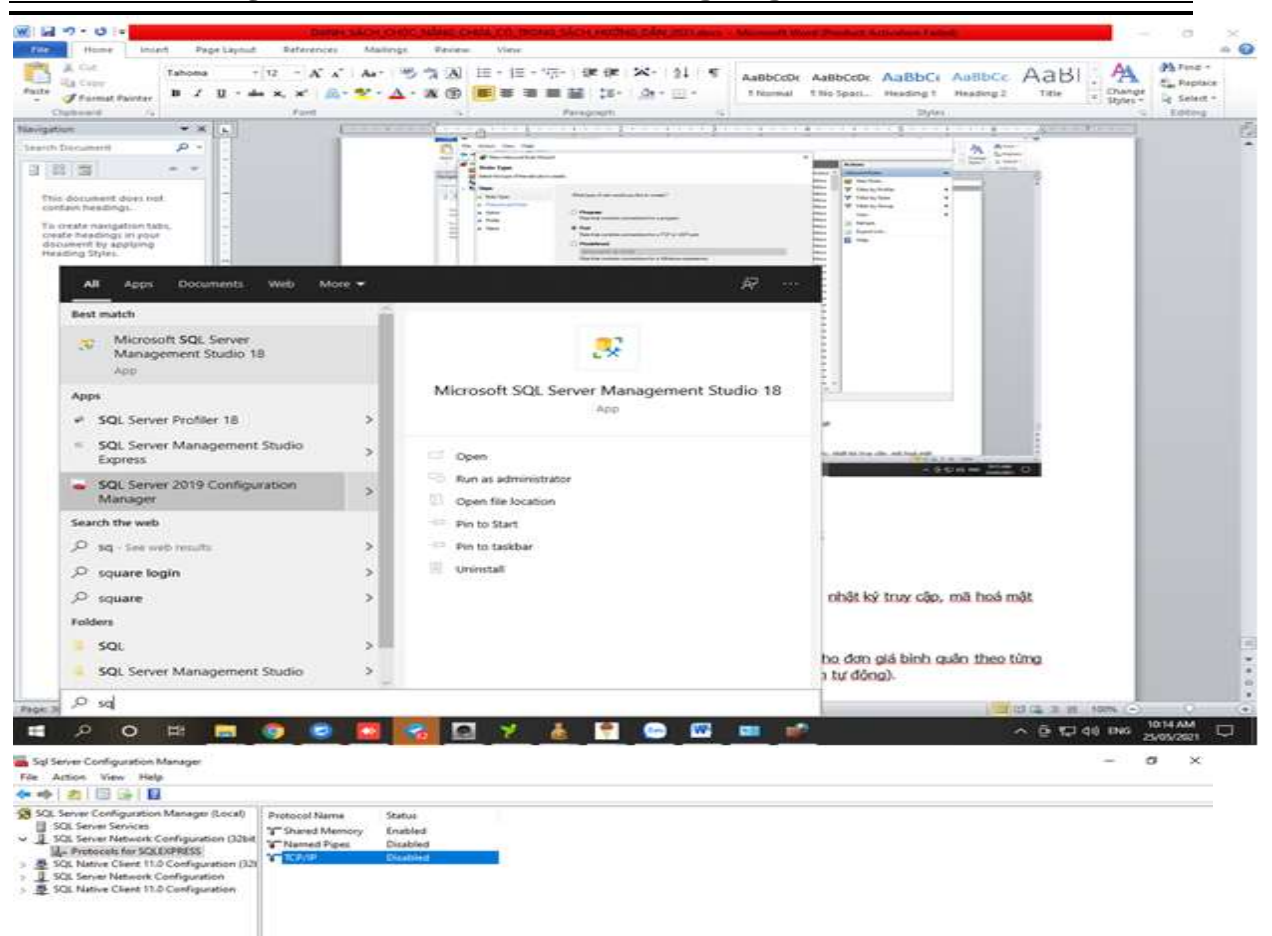

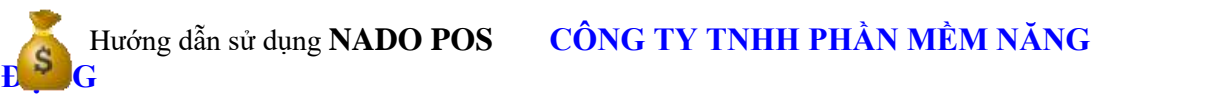

| Stat Service Configuration Manager                                                                                                    |                                                              |                                                                                                 |                                                   |      | - 0     | 8 |
|----------------------------------------------------------------------------------------------------|--------------------------------------------------------------|-------------------------------------------------------------------------------------------------|---------------------------------------------------|------|---------|---|
| File Action View Help                                                                                                    |                                                              |                                                                                                 |                                                   |      |         |   |
| 🕈 🔶 🙇 🖾 🔒 🗳                                                                                                    |                                                              |                                                                                                 |                                                   |      |         |   |
| SGL Server Configuration Manager (Local)         SGL Server Services           J. SGL Server Network Configuration (32bit<br>Jac Proceedings Server Services)         SGL Server Network Configuration (32bit<br>SGL Server Network Configuration (32bit<br>J. SGL Server Network Configuration<br>S. SGL Native Chem TLD Configuration | Protocol Narve<br>T Shared Memory<br>T Named Pipes<br>T ROMP | Satur<br>Enabled<br>Disabled<br>Disabled                                                        |                                                   |      |         |   |
|                                                                                                    |                                                              | TCP/IP Properties                                                                               | 7                                                 | ×    |         |   |
|                                                                                                    |                                                              | Protocol IP Addresses                                                                           |                                                   |      |         |   |
|                                                                                                    |                                                              | 1CP Dynamic Ports<br>TCP Part<br>E3 prs<br>Active<br>Enabled<br>IP Address<br>TCP Dynamic Ports | 0<br>784<br>No<br>redo;Sete:TN2,166.0.125(13<br>0 | *    |         |   |
|                                                                                                    |                                                              | TCP Part<br>El uns<br>Active                                                                    | 801                                               |      |         |   |
| 3                                                                                                    |                                                              | Trabled<br>IF Address<br>TCP Dynamic Ports<br>TCP Fort                                          | 865<br>Fe80:100:78/844/11<br>0                    |      |         | 6 |
|                                                                                                    |                                                              | TCP Dynamic Ports                                                                               | , i                                               | ~    |         |   |
|                                                                                                    |                                                              | TCP Port<br>TCP port                                                                            |                                                   |      |         |   |
|                                                                                                    |                                                              |                                                                                                 | Canod                                             | neto |         |   |
| <mark>د ا</mark>                                                                                                    |                                                              |                                                                                                 |                                                   |      | 1015 44 |   |

Điền port mới tạo vào, sau đó nhấn chuột phải restart lại sql .Copy tên sever máy chủ qua là máy con vô được.

### Mục lục

| 1.TONG QUAN                                             |
|---------------------------------------------------------|
| 1.1. Giới thiệu sơ lược chương trình bán hang NADO POS1 |
| SƠ ĐỒ HOẠT ĐỘNG CỦA NADO POS1                           |
| 1.2. Cách vào chương trình1                             |

53

Xem sách, video hướng dẫn tại **Website: phanmemnangdong.com ĐT hỗ trợ sử dụng 1900.636.507** Sáng 8h – 12h, chiều 13h15 - 21h Thứ hai đến Thứ 7, Chủ nhật 8h - 17h

| Chú ý: nếu bạn mà thay đổi tên máy tính thì tên của Server cung thay đổi the | 2           |
|------------------------------------------------------------------------------|-------------|
| Đến đây bạn đã khởi động thành công phần mềm bán hàng NADO POS               | 4           |
| 1.3. Các menu làm việc chính của NADO POS                                    | 4           |
| 1.3.1. Menu làm việc chính của NADO POS                                      | 4           |
| 2. CÁCH KHAI BÁO THÔNG TIN BAN ĐẦU                                           | 7           |
| 2.1.Cặt đặt thông số ban đầu:                                                | 7           |
| 2.2.Khai báo số dư đầu kỳ                                                    | 9           |
| 2.2.1. Danh mục Đối tượng và công nợ đầu kì                                  | 9           |
| 3. NHẬP PHÁT SINH, IN PHIẾU VÀ SỬA CHỨNG TỪ                                  | 13          |
| 3.1 .Nhập phát sinh:                                                         | 13          |
| 3.1.1.Thực hiện Nhập và in phiếu bán hàng :                                  | 13          |
| 3.1.1.1 Nhập và in phiếu bán hàng shop :                                     | 13          |
| 3.1.1.2 Thực hiện nhập phiếu bán hàng theo lô :                              | 15          |
| 3.1.1.3 Thực hiện nhập chứng từ bán hàng đá kính                             | 16          |
| 3.1.1.4 Thực hiện nhập Phiếu bán hàng mã vạch                                | 16          |
| 3.1.1.5.Thực hiện nhập hàng bán bị trả lại                                   | 17          |
| 3.1.2 Thực hiện nhập các phiếu mua hàng,nhập kho:                            | 18          |
| 3.1.2.1 Nhập phát sinh phiếu nhập kho :                                      | 18          |
| 3.1.2.2 Nhập phát sinh phiếu nhập kho lô :                                   | 18          |
| 3.1.2.3 Nhập phát sinh phiếu trả hàng đã mua                                 | 19          |
| 3.1.2.4 Nhập phát sinh phiếu nhập kho đá, kính                               | 20          |
| 3.1.3 Thực hiện nhập phát sinh thu, chi tiền                                 | 21          |
| 3.1.4 Thực hiện nhập đơn hàng bán                                            | 23          |
| 3.2. Xem và sửa dữ liệu                                                      | 25          |
| 3.2.1.Xem và sửa phiếu bán hàng và hàng bán bị trả lại                       | 25          |
| 3.2.2.Xem và sửa danh sách phiếu mua hàng                                    | 27          |
| 3.2.3.Xem và sửa chứng từ thu và chi                                         | 29          |
| 4. XEM CÁC BÁO CÁO BÁN HÀNG, MUA HÀNG, SỔ QUỸ, TỒN KHO,CÔNG NỢ               | 30          |
| 4.1.Báo cáo bán hàng                                                         | 30          |
| 4.2 BÁO CÁO MUA HÀNG                                                         | 32          |
| Xem sách, video hướng dẫn tại <b>Website: phanmemnangdong.com</b>            | <b>=</b> 54 |

ĐT hỗ trợ sử dụng 1900.636.507

Sáng 8h – 12h, chiều 13h15 - 21h Thứ hai đến Thứ 7, Chủ nhật 8h - 17h

# Hướng dẫn sử dụng NADO POS CÔNG TY TNHH PHẦN MỀM NĂNG

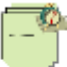

#### Phòng kinh doanh 028.73002148 - ngoài giờ 0907.233.866

| 4.3 IN BÁO CÁO HÀNG TỒN KHO                                                                                   | 33            |
|----------------------------------------------------------------------------------------------------|---------------|
| 4.4 IN BÁO CÁO CÔNG NƠ                                                                                        | 34            |
| 4.5 IN BÁO CÁO TIỀN MẶT                                                                                       | 35            |
| 5. CHỨC NĂNG PHÂN QUYỀN TRONG NADO POS3                                                                       | 37            |
| 5.1. Phân quyền theo dữ liệu                                                                                  | 37            |
| 5.2. Phân quyền sử dụng theo database                                                                         | 39            |
| 5.3 Phân quyền theo bảng dữ liệu                                                                              | 40            |
| 5.4. Khóa dữ liệu theo tháng                                                                                  | 41            |
| 5.5. Thay đổi mật khẩu người dùng                                                                             | 43            |
| 5.6. Ghi Lại Nhật Ký Sữa Xóa Dữ Liệu :                                                                        | 43            |
| 6. SAO LƯU DỮ LIỆU, LẤY DỮ LIỆU DỰ PHÒNG4                                                                     | 14            |
| 6.1.Sao lưu dữ liệu                                                                                           | 44            |
| 6.2. Lấy dữ liệu dự phòng vào NADO POS                                                                        | 45            |
| 7. TẠO CỞ SỞ DỮ LIỆU LÀM VIỆC MỚI VÀ CHUYỂN SỐ DƯ SANG NĂM MỚI, GOM<br>DỮ LIỆU NHIỀU DATABASE VÀO 1 DATABASE4 | <br><b>15</b> |
| 7.1. Tạo cở sở dữ liệu làm việc mới                                                                           | 45            |
| 7.2. Chuyển số dư sang năm mới                                                                                | 47            |
| 15.CÁC CHỨC NĂNG PHÍM TẮT TRONG NADO POS4                                                                     | 18            |
| 8.KẾT NỐI MÁY CHỦ MÁY CON4                                                                                    | 19            |

### Phòng kinh doanh 028.73002148

### ĐT hỗ trợ sử dụng

### 1900636507 - 028.71099711

(Thứ 2 – Thứ 7: 8h – 21h, chiều 13h15 – 21h Chủ Nhật: 8h – 12h, chiều 13h15 – 21h)

## PHẦN MỀM BÁN HÀNG NADO POS Chuyên nghiệp, đa năng, dễ sử dụng, ít thao tác

 In hóa đơn bán lẻ, Phiếu bán hàng, Phiếu giao hàng, Bán hàng tùy chọn bằng mã vạch hoặc mã hàng, Gán đơn giá bán tự động **E** 

### Phòng kinh doanh 028.73002148 – ngoài giờ 0907.233.866

- Chức năng bán hàng được tích hợp nhiều tính năng thông minh, người dùng có thể bán hàng chủ động theo nhiều cách thức như: **Bán theo mã vạch**, Bán theo mã hàng, Bán theo tên hàng...
- Tích hợp được tất cả thiết bị phần cứng hỗ trợ bán hàng như: Máy in Bill, Máy đọc mã vạch, Máy in mã vạch, Máy in thẻ...
- Nhiều mẫu hóa đơn bản hàng tích hợp sẵn trên nhiều khổ giấy khác nhau: K80, K58, A4, A5 (mẫu dọc), A5 (mẫu ngang) Mẫu hóa đơn bán hàng in trên máy in bill K80 – Khổ giấy 80mm
- Chiết khấu bán hàng tự động theo mặt hàng, theo khách hàng.
- Theo dõi chi tiết và tổng hợp nhập xuất tồn hàng hóa, chức năng phân tích tùy biến tiện lợi.
- In phiếu nhập kho, xuất kho, thẻ kho hàng loạt. Cảnh báo khi hàng hóa sắp hết, Tư động lập phiếu xuất kho khi bán hàng, hạch toán hàng bán bị trả lại, thu hồi lại hàng khách trả.
- In báo cáo chi tiết & tổng hợp hàng tồn kho.
- Nghiệp vụ trả hàng lại nhà cung cấp.
- Nhập hàng thông minh, người dùng có thể nhập hàng nhanh theo nhiều cách thức như: Nhập hàng theo mã vạch, Nhập hàng theo mã hàng, Nhập hàng theo tên hàng...
- Theo dõi Đơn đặt hàng khách đặt, khi nhập hóa đơn có thể import dữ liệu từ đơn hàng vào.
- Chức năng theo dõi Đơn hàng bán và Đơn hàng mua, tình trạng đơn hàng đã nhập kho hay đã xuất kho.
- Phân tích & tổng hợp doanh thu theo Khách hàng, theo Mặt hàng.
- In sổ quỹ tiên mặt.
- Theo dõi chi tiết và tổng hợp công nợ khách hàng phải thu, phải trả.
- Hỗ trợ làm việc Online qua mạng Internet, Offline qua mạng nội bộ hoặc độc lập ngay trên máy tính cá nhân.

Cơ chế bảo mật 2 tầng, giúp dữ liệu bán hàng luôn an toàn và bảo mật ngay trên máy tính của khách hàng

- Quản lý tài khoản người dùng, Phân quyền người dùng.
- Hồỗ trợ hướng dẫn khách hàng cập nhật dữ liệu cũ & số dư đầu kỳ, mã khách hàng, mã vật tự hàng hóa vào phần mềm.
- Hỗ trợ sử dụng phần mềm qua Ultraviewer, Teamviewer (Thứ 2 Thứ 7: 8h -12h, chiều 13h15 - 21h, Chủ nhật 8h -12h, chiều 13h15 - 17h).

### CÔNG TY TNHH PHẦN MỀM NĂNG ĐỘNG

M17 Lê Hoàng Phái, P.17, Q.Gò Vấp, TP.HCM **DT: 028.73002148 - 0907.233.866** 

Email: baovy.smart@gmail.com